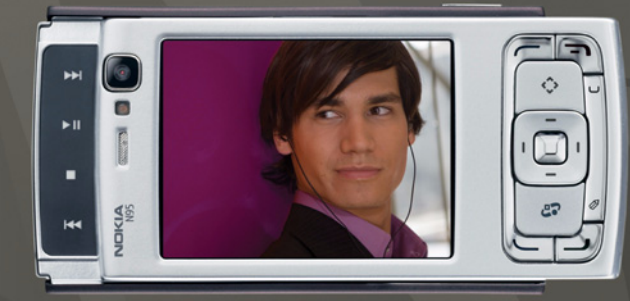

# NOKIA Nseries

## Nokia N95-1

#### **CE**0434 **①** DECLARAÇÃO DE CONFORMIDADE

NOKIA CORPORATION declara que este produto RM-159 está conforme com os requisitos essenciais e outras disposições da Directiva 1999/5/CE. É possível obter uma cópia da Declaração de Conformidade no endereco http://www.nokia.com/phones/declaration of conformity/.

© 2008 Nokia. Todos os direitos reservados.

Nokia, Nokia Connecting People, Nseries, N95 e Visual Radio são marcas comerciais ou marcas registadas da Nokia Corporation. Nokia tune é uma marca sonora da Nokia Corporation. Os nomes de outros produtos e empresas mencionados neste documento poderão ser marcas comerciais ou nomes comerciais dos respectivos proprietários.

É proibido reproduzir, transferir, distribuir ou armazenar a totalidade ou parte do conteúdo deste documento, seja sob que forma for, sem a prévia autorização escrita da Nokia.

This product includes software licensed from Symbian symbian Software Ltd © 1998-2008. Symbian and Symbian OS are trademarks of Symbian Ltd.

Java POWERED Java and all Java-based marks are trademarks or registered trademarks of Sun Microsystems, Inc.

US Patent No 5818437 and other pending patents. T9 text input software Copyright © 1997-2008. Tegic Communications. Inc. All rights reserved.

Portions of the Nokia Maps software are copyright © 2008 The FreeType Project. All rights reserved.

This product is licensed under the MPEG-4 Visual Patent Portfolio License (i) for personal and noncommercial use in connection with information which has been encoded in compliance with the MPEG-4 Visual Standard by a consumer engaged in a personal and noncommercial activity and (ii) for use in connection with MPEG-4 video provided by a licensed video provider. No license is granted or shall be implied for any other use. Additional information, including that related to promotional, internal, and commercial uses, may be obtained from MPEG LA, LLC, See <http://www.mpegla.com>.

Este produto é autorizado ao abrigo da Licença da Carteira de Patentes da MPEG4 Visual (i) para uso pessoal e não comercial relacionado com informações que tenham sido codificadas, em conformidade com a Norma MPEG4 Visual, por um consumidor ligado a uma actividade pessoal e não comercial; e (ii) para uso relacionado com vídeo MPEG4, disponibilizado por um fornecedor de vídeo autorizado. Não é concedida, nem será tida como implícita, nenhuma autorização para qualquer outro uso. Quaisquer informações adicionais, incluindo as relacionadas com usos promocionais, internos e comerciais, poderão ser obtidas junto da MPEG LA, LLC. Consulte a página <http://www.mpegla.com>.

A Nokia segue uma política de desenvolvimento contínuo. A Nokia reserva-se o direito de fazer alterações e melhoramentos em gualquer um dos produtos descritos neste documento, sem aviso prévio.

NA MÁXIMA MEDIDA DO PERMITIDO PELA LEGISLAÇÃO APLICÁVEL. NEM A NOKIA NEM NENHUM DOS SEUS LICENCIADORES SERÁ. EM NENHUMA CIRCUNSTÂNCIA. RESPONSÁVEL POR OLIALOLIER PERDA DE DADOS OLI DE RECEITAS NEM POR QUAISQUER DANOS ESPECIAIS, ACIDENTAIS, CONSEQUENCIAIS OU INDIRECTOS, INDEPENDENTEMENTE DA FORMA COMO FOREM CAUSADOS.

O CONTEÚDO DESTE DOCUMENTO É FORNECIDO "TAL COMO ESTÁ". SALVO NA MEDIDA EXIGIDA PELA LEI APLICÁVEL, NÃO SÃO DADAS GARANTIAS DE NENHUM TIPO, EXPRESSAS OU IMPLÍCITAS, INCLUINDO, NOMEADAMENTE, GARANTIAS IMPLÍCITAS DE ACEITABILIDADE COMERCIAL E ADEQUAÇÃO A UM DETERMINADO OBJECTIVO, RELACIONADAS COM A EXACTIDÃO, FIABILIDADE OU CONTEÚDO DESTE DOCUMENTO, A NOKIA RESERVA-SE O DIREITO DE REVER OU RETIRAR. ESTE DOCUMENTO EM QUALQUER ALTURA, SEM AVISO PRÉVIO.

A disponibilidade de determinados produtos, assim como as aplicações e serviços desses mesmos produtos, poderão variar de zona para zona. Para obter informações detalhadas e saber quais as opcões de idiomas, consulte o seu agente Nokia. Controlos de exportação

Este dispositivo pode conter equipamento, tecnologia ou software sujeito à legislação e regulamentação de exportação dos Estados Unidos e de outros países. São proibidos quaisquer desvios à legislação.

#### AVISO FCC/INDUSTRY CANADA

O dispositivo pode causar interferências na TV ou no rádio (por exemplo, guando um telefone é utilizado nas proximidades do equipamento receptor). A FCC ou a Industry Canada podem exigir-lhe que pare de utilizar o telefone, se essas interferências não puderem ser eliminadas. Se necessitar de ajuda, contacte os serviços locais de assistência. Este dispositivo cumpre a parte 15 das normas FCC. O funcionamento está sujeito às duas condições seguintes: (1) Este dispositivo não pode causar interferências nocivas e (2) este dispositivo terá de aceitar quaisquer

interferências recebidas, incluindo as interferências que possam causar um funcionamento indesejado. Quaisquer alterações ou modificações não aprovadas expressamente pela Nokia podem anular a autorização do utilizador para operar com este equipamento.

As aplicações de terceiros fornecidas com o dispositivo podem ter sido criadas e podem constituir propriedade de pessoas ou entidades que não são subsidiárias da Nokia nem estão relacionadas com a mesma. A Nokia não detém os direitos de autor (copyright5) nem direitos de propriedade intelectual sobre as aplicações de terceiros. Como tal, a Nokia não assume qualquer responsabilidade pela assistência ao utilizador final, pela funcionalidade das aplicações nem pelas informações apresentadas nas aplicações ou materiais. A Nokia não presta qualquer garantia a aplicações de terceiros.

AO UTILIZAR AS APLICAÇÕES, O UTILIZADOR DECLARA TER CONHECIMENTO E ACEITAR QUE AS APLICAÇÕES SÃO FORNECIDAS "TAL COMO ESTÃO", SEM GARANTIA DE QUALQUER ESPÉCIE, QUER EXPLÍCITA QUER IMPLÍCITA, NA MÁXIMA MEDIDA DO PERMITIDO PELA LEGISLAÇÃO APLICÁVEL DECLARA AINDA TER CONHECIMENTO E ACEITAR QUE NEM A NOKIA NEM AS SUAS SUBSIDIÁRIAS PRESTAM QUAISQUER DECLARAÇÕES OU GARANTIAS, QUER EXPLÍCITAS QUER IMPLÍCITAS, INCLUINDO NOMEADAMENTE GARANTIAS RELATIVAS À TITULARIDADE, GARANTIAS DE COMERCIALIZAÇÃO OU ADEQUAÇÃO A QUALQUER FIM ESPECÍFICO, OU DE QUE AS APLICAÇÕES NÃO VIOLAM QUAISQUER PATENTES, DIREITOS DE AUTOR, MARCAS COMERCIALS OU OUTROS DIREITOS DE TERCEIROS.

3º Edição PT, 9205532

# Índice

| Para sua segurança                                | 7  |
|---------------------------------------------------|----|
| Suporte                                           | 11 |
| Ajuda                                             | 11 |
| Informações de suporte e contacto da Nokia        | 11 |
| Introdução                                        | 11 |
| Aplicações adicionais                             | 11 |
| O seu Nokia N95                                   | 12 |
| Actualizações de software                         | 12 |
| Definições                                        | 12 |
| Bem-vindo                                         | 12 |
| Transferir conteúdo a partir de outro dispositivo | 13 |
| Indicadores essenciais                            | 14 |
| Importações rápidas                               | 15 |
| Controlo do volume e do altifalante               | 16 |
| Menu multimédia                                   | 16 |
| Bloqueio do teclado                               | 17 |
| Jogabilidade                                      | 17 |
| Auricular                                         | 17 |
| Cartão de memória                                 | 18 |
| Gestor de ficheiros                               | 20 |
| Transferência!                                    | 21 |

| Web browser                | 22 |
|----------------------------|----|
| Segurança da ligação       | 22 |
| Vista Favoritos            |    |
| Navegar na Internet        |    |
| Terminar a ligação         |    |
| Definições                 | 27 |
| Ligações                   | 29 |
| LAN sem fios               |    |
| Gestor de ligações         | 31 |
| Conectividade Bluetooth    |    |
| Ligação por infravermelhos |    |
| USB                        |    |
| Ligações ao PC             |    |
| Sincronização              | 37 |
| Gestor de dispositivos     | 37 |
| Modem                      |    |
| Aplicações multimédia      |    |
| Leitor de música           |    |
| Rádio                      |    |
| Nokia Podcasting           | 46 |
| Centro de vídeo Nokia      | 49 |

| RealPlayer<br>Adobe Flash Player<br>Nokia Lifeblog | 52<br>53 |
|----------------------------------------------------|----------|
| Câmara                                             | . 57     |
| Tirar fotografias                                  |          |
| Tirar fotografias em seguência                     | 63       |
| Fotografar-se a si próprio – auto-temporizador     | 63       |
| Gravar vídeos                                      | 64       |
| Galeria                                            | 67       |
| Ver e procurar ficheiros                           | 67       |
| Cesto de impressão                                 | ,0<br>60 |
| Álbuns                                             | 05<br>70 |
| Editar imagens                                     | 70<br>70 |
| Editar clins de vídeo                              | 70<br>71 |
| Mostra de slides                                   | /1<br>71 |
| Modo de saída de TV                                | 72       |
| Apresentações                                      | 73       |
| Impressão de imagens                               |          |
| Impressão online                                   | 74       |
| Partilha online                                    | 74       |
| Rede subscrita                                     | 75       |
|                                                    |          |

| Posicionamento                                                                                                    | 79     |
|----------------------------------------------------------------------------------------------------|--------|
| Receptor GPS                                                                                                    | 80     |
| Acerca de sinais de satélite                                                                                                    |        |
| Pedidos de posicionamento                                                                                                    | 81     |
| Mapas                                                                                                    | 81     |
| Marcos                                                                                                    |        |
| Dados GPS                                                                                                    |        |
| Personalizar o dispositivo                                                                                                    | 91     |
| Perfis — definir tons                                                                                                    | 91     |
| Tons 3D                                                                                                    | 92     |
| Alterar o aspecto do seu dispositivo                                                                                                    | 93     |
| Modo de espera activa                                                                                                    | 94     |
| Gestão do tempo                                                                                                    | 95     |
| Relógio                                                                                                    |        |
|                                                                                                    |        |
| Agenda                                                                                                    | 95     |
| Agenda<br>Mensagens                                                                                                    | 95     |
| Agenda<br><b>Mensagens</b><br>Escrever texto                                                                                                    | 95<br> |
| Agenda<br><b>Mensagens</b><br>Escrever texto<br>Escrever e enviar mensagens                                                                                                    | 95<br> |
| Agenda<br><b>Mensagens</b><br>Escrever texto<br>Escrever e enviar mensagens<br>Caixa de entrada — receber mensagens                                                                                |        |
| Agenda<br><b>Mensagens</b><br>Escrever texto<br>Escrever e enviar mensagens<br>Caixa de entrada — receber mensagens<br>Caixa de correio                                                            |        |
| Agenda<br>Mensagens<br>Escrever texto<br>Escrever e enviar mensagens<br>Caixa de entrada — receber mensagens<br>Caixa de correio<br>Visualizar mensagens num cartão SIM                            |        |
| Agenda<br>Mensagens<br>Escrever texto<br>Escrever e enviar mensagens<br>Caixa de entrada – receber mensagens<br>Caixa de correio<br>Visualizar mensagens num cartão SIM<br>Definições de mensagens |        |

| Efectuar chamadas                   | <b> 110</b> |
|-------------------------------------|-------------|
| Chamadas de voz                     | 110         |
| Chamadas de vídeo                   | 113         |
| Partilha de vídeo                   | 115         |
| Atender ou rejeitar uma chamada     | 118         |
| Registo                             | 119         |
| Contactos (Lista telefónica)        | <b>121</b>  |
| Guardar e editar nomes e números    | 121         |
| Copiar contactos                    | 122         |
| Adicionar tons de toque a contactos | 123         |
| Criar grupos de contactos           | 124         |
| Escritório                          | 125         |
| Quickoffice                         | 125         |
| Notas                               | 126         |
| Gravador                            | 126         |
| Adobe Reader                        | 127         |
| Calculadora                         | 127         |
| Conversor                           | 127         |
| Zip manager                         | 128         |
| Teclado sem fios                    | 128         |
| Leitor de códigos de barras         | 128         |

| Ferramentas                             | 130               |
|-----------------------------------------|-------------------|
| Gestor de aplicações                    | 130               |
| Gestão de direitos digitais             | 132               |
| Comandos de voz                         | 134               |
| Definições                              | <b>135</b>        |
| Geral                                   | 135               |
| Telefone                                | 141               |
| Ligação                                 | 143               |
| Resolução de problemas: Perguntas       | 148               |
| e respostas                             | <b>149</b>        |
| Informações sobre a bateria             | <b>153</b><br>153 |
| Normas de autenticação de Datenas Noria | 154               |
| Cuidados e manutenção                   | 154<br><b>155</b> |
| Cuidados e manutenção                   | 154               |
| Informações adicionais                  | 155               |
| sobre segurança                         | 157               |

# Para sua segurança

Leia estas instruções básicas. O não cumprimento das mesmas pode ser perigoso ou ilegal. Para mais informações, leia o manual completo do utilizador.

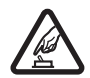

LIGAR O DISPOSITIVO EM SEGURANÇA Não ligue o dispositivo quando a utilização de um telefone celular for proibida ou quando possa causar interferências ou situações de perigo.

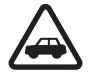

A SEGURANÇA NA ESTRADA ESTÁ EM PRIMEIRO LUGAR Cumpra todas as leis locais. Mantenha sempre as mãos livres para operar o veículo enquanto conduz. Enquanto conduz, a sua principal preocupação deve ser a segurança na estrada.

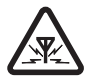

INTERFERÊNCIAS Todos os dispositivos celulares podem ser susceptíveis a interferências, as quais podem afectar o respectivo desempenho.

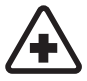

### DESLIGAR O DISPOSITIVO EM HOSPITAIS

Respeite quaisquer restrições. Desligue o dispositivo quando se encontrar perto de equipamento clínico.

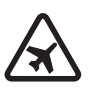

DESLIGAR O DISPOSITIVO QUANDO VIAJAR DE AVIÃO Respeite quaisquer restrições. Os dispositivos celulares podem causar interferências nos aviões.

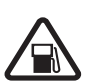

#### DESLIGAR O DISPOSITIVO DURANTE O REABASTECIMENTO DE COMBUSTÍVEL

Não utilize o dispositivo numa estação de serviço. Não o utilize perto de combustíveis ou de produtos químicos.

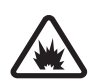

DESLIGAR O DISPOSITIVO EM LOCAIS DE DETONAÇÕES Respeite quaisquer restrições. Não utilize o dispositivo em locais onde são realizadas detonações.

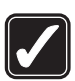

#### UTILIZAR O DISPOSITIVO CORRECTAMENTE

Utilize o dispositivo apenas na posição normal, conforme explicado na documentação do produto. Não toque na antena desnecessariamente.

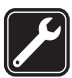

ASSISTÊNCIA QUALIFICADA A instalação ou reparação deste produto está reservada a pessoal técnico qualificado.

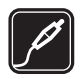

ACESSÓRIOS E BATERIAS Utilize apenas acessórios e baterias certificados. Não ligue o dispositivo a produtos incompatíveis.

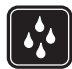

**RESISTÊNCIA À ÁGUA** O dispositivo não é resistente à água. Mantenha-o seco.

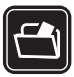

**CRIAR CÓPIAS DE SEGURANÇA** Não se esqueça de criar cópias de segurança ou de manter um registo escrito de todas as informações importantes guardadas no seu dispositivo.

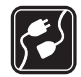

LIGAR O DISPOSITIVO A OUTROS DISPOSITIVOS Quando ligar o dispositivo a outro dispositivo, consulte o respectivo manual do utilizador para obter informações de segurança pormenorizadas. Não ligue o dispositivo a produtos incompatíveis.

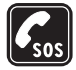

CHAMADAS DE EMERGÊNCIA Verifique se o telefone está ligado e com rede. Prima a tecla terminar as vezes que forem necessárias, para limpar o visor e regressar ao modo de standby. Introduza o número de emergência e prima a tecla de chamada. Forneça os dados do local onde se encontra. Não termine a chamada até ter permissão para o fazer.

### Acerca do seu dispositivo

O dispositivo celular descrito neste manual está certificado para utilização nas redes (E)GSM 850, 900, 1800, 1900 e UMTS 2100. Para mais informações sobre redes, contacte o seu operador de rede.

Quando estiver a fazer uso das funções deste dispositivo, cumpra toda a legislação e respeite os costumes locais, o direito à reserva sobre a intimidade da vida privada e outros, incluindo direitos de autor (copyrights).

A protecção conferida pelos direitos de autor (copyrights) pode impedir a cópia, a modificação, a transferência ou o reenvio de algumas imagens, músicas (incluindo tons de toque) e outros conteúdos.

O dispositivo suporta ligações à Internet e outros métodos de conectividade. Tal como os computadores, o dispositivo poderá estar exposto a vírus, mensagens e aplicações nocivas e outros conteúdos perniciosos. Tenha cuidado e não abra mensagens, aceite pedidos de ligação, importe conteúdos nem aceite instalações que não sejam provenientes de fontes seguras. Para aumentar a segurança do seu dispositivo, considere a instalação de software antivírus com um serviço de actualizações regulares e utilizando uma aplicação de firewall.

Aviso: Para utilizar qualquer das funções deste dispositivo, à excepção do despertador, o dispositivo tem de estar ligado. Não ligue o dispositivo quando a utilização de um dispositivo celular possa causar interferências ou situações de perigo.

As aplicações de escritório suportam funções comuns de Microsoft Word, PowerPoint e Excel (Microsoft Office 2000, XP e 2003). Nem todos os formatos de ficheiro podem ser visualizados ou modificados.

Durante o funcionamento prolongado, como, por exemplo, numa sessão de partilha de vídeo ou uma ligação de dados de alta velocidade activa, o dispositivo poderá aquecer. Na maioria dos casos, trata-se de uma situação normal. Se suspeitar que o dispositivo não está a funcionar correctamente, leve-o ao serviço de assistência autorizado mais próximo.

O dispositivo poderá ter algumas fichas ou ligações pré-instaladas referentes a sites de outras empresas na Internet. Também poderá aceder a sites de outras empresas através do dispositivo. Os sites de outras empresas não estão afiliados à Nokia, e a Nokia não garante ou assume qualquer responsabilidade relativamente aos mesmos. Se optar por aceder-lhes, deverá tomar precauções no que diz respeito à segurança e aos conteúdos.

As imagens apresentadas neste manual podem ter um aspecto diferente das visualizadas no visor do dispositivo.

#### Serviços de rede

Para utilizar o telefone, terá de subscrever os serviços de um operador de rede celular. Muitas das funções requerem funções de rede especiais. Estas funções não estão disponíveis em todas as redes; outras redes podem requerer que celebre acordos específicos com o operador de rede, para poder utilizar os serviços de rede. O seu operador de rede pode dar-lhe instruções e explicar quais os custos inerentes. Algumas redes podem ter limitações que afectam o modo de utilização dos serviços de rede. Por exemplo, algumas redes poderão não suportar todos os caracteres e serviços dependentes do idioma.

É possível que o seu operador de rede tenha solicitado a desactivação ou a não activação de determinadas funções no seu dispositivo. Se for esse o caso, essas funções não serão apresentadas no menu do dispositivo. O dispositivo poderá ter, também, uma configuração especial, tais como alterações em nomes de menus, na ordem dos menus e nos ícones. Para mais informações, contacte o seu operador de rede.

Este dispositivo suporta protocolos WAP 2.0 (HTTP e SSL), que funcionam com base em protocolos TCP/IP. Algumas funções deste dispositivo, tais como MMS, navegação e e-mail requerem que a rede suporte estas tecnologias.

# ACESSÓRIOS E BATERIAS

Antes de retirar a bateria, desligue sempre o dispositivo e desligue o carregador.

Verifique o número do modelo do carregador, antes de o utilizar com este dispositivo. Este dispositivo deve ser utilizado com energia fornecida por um carregador DC-4, AC-4 ou AC-5 e por um carregador AC-1, ACP-8, ACP-9, ACP-12 ou LCH-12 quando utilizado com o adaptador de carregador CA-44.

A bateria destinada a ser utilizada com este dispositivo é BL-5F.

Aviso: Utilize apenas baterias, carregadores e acessórios certificados pela Nokia para uso com este modelo específico. A utilização de quaisquer outros tipos poderá invalidar qualquer aprovação ou garantia e pode ser perigosa.

Para obter informações sobre os acessórios certificados disponíveis, contacte um Agente Autorizado ou Revendedor. Para desligar o cabo de alimentação de qualquer acessório, segure e puxe a respectiva ficha, não o cabo.

# Suporte

Número do modelo: Nokia N95-1 A seguir referido como Nokia N95.

# Ajuda 김

O seu dispositivo tem ajuda sensível ao contexto. Quando uma aplicação estiver aberta, escolha Opções > Ajuda para aceder à ajuda da vista actual.

Quando estiver a ler as instruções, mantenha premida a tecla **9** para alternar entre a ajuda e a aplicação aberta em segundo plano.

Para abrir a ajuda a partir do menu principal, escolha Ferramentas > Utilitários > Ajuda. Seleccione a aplicação pretendida para ver uma lista dos tópicos da ajuda.

#### Informações de suporte e contacto da Nokia

Para obter a versão mais recente deste manual, informações adicionais, importações e serviços relacionados com o seu produto Nokia, visite www.nseries.com/support ou o Web site local da Nokia. No Web site, poderá obter informações sobre a utilização de produtos e serviços Nokia. Se necessitar de contactar o serviço de assistência ao cliente, consulte a lista de centros de contacto locais da Nokia, em www.nokia.com/customerservice.

Para serviços de manutenção, consulte o centro de assistência Nokia mais próximo, em www.nokia.com/repair.

### Introdução

Consulte o Manual de introdução para obter informações sobre teclas e componentes, bem como instruções para configurar o dispositivo para utilização.

### Aplicações adicionais

Existem várias aplicações fornecidas pela Nokia e por outros programadores de software que o ajudarão a trabalhar melhor com o seu Nokia N95. Estas aplicações são explicadas no folheto Aplicações adicionais, disponível nas páginas de suporte do produto Nokia N95 em www.nseries.com/support ou no Web site local da Nokia.

# O seu Nokia N95

#### Actualizações de software

A Nokia poderá desenvolver actualizações de software que forneçam novas funcionalidades, funções avançadas ou desempenho melhorado. Poderá solicitar estas actualizações utilizando a aplicação Nokia Software Updater para PC. Para actualizar o software do dispositivo, necessita da aplicação Nokia Software Updater e de um PC compatível com o sistema operativo Microsoft Windows 2000, XP ou Vista, acesso de banda larga à Internet e um cabo de dados compatível para ligar o dispositivo ao PC.

Para obter mais informações e importar a aplicação Nokia Software Updater, visite www.nokia.com/softwareupdate ou o Web site local da Nokia.

### Definições

Geralmente, as definições de MMS, GPRS, transmissão em sequência e Internet são configuradas automaticamente no dispositivo, com base nas informações do operador de rede celular. Pode ter definições dos fornecedores de serviços já instaladas no dispositivo, ou pode receber ou pedir as definições aos fornecedores de serviços, sob a forma de uma mensagem especial.

### Bem-vindo

Quando ligar o dispositivo pela primeira vez, a aplicação Bem-vindo é aberta. Escolha entre as seguintes opções:

- Assist. defs. para configurar várias definições. Consulte o folheto Aplicações adicionais.
- Trocar tlmvl. para transferir conteúdo, como, por exemplo, contactos e entradas da agenda de um dispositivo Nokia compatível. Consulte "Transferir conteúdo a partir de outro dispositivo", p. 13.

Para abrir posteriormente a aplicação Bem-vindo, prima *§* e escolha Ferramentas > Utilitários > Bem-vindo. Também pode aceder a aplicações individuais nas localizações dos respectivos menus.

Para mais informações sobre o Assistente defs., consulte os manuais do seu dispositivo em www.nseries.com/support ou o Web site local da Nokia.

#### Transferir conteúdo a partir de outro dispositivo

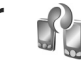

Pode transferir conteúdo, como, por exemplo, contactos de um dispositivo Nokia compatível para o seu Nokia N95, através da conectividade Bluetooth ou por infravermelhos. O dispositivo notifica-o se o outro dispositivo não for compatível.

O tipo de conteúdo que pode ser transferido depende do modelo do dispositivo a partir do qual pretende transferir conteúdo. Se o outro dispositivo suportar sincronização. também poderá sincronizar dados entre o mesmo e o seu Nokia N95.

Se não for possível ligar o outro dispositivo sem um cartão SIM, pode inserir o seu cartão SIM no outro dispositivo. Quando o Nokia N95 for ligado sem um cartão SIM, o perfil offline será activado automaticamente.

#### Transferir conteúdos

1 Para utilizar a aplicação pela primeira vez, no Nokia N95, seleccione-a na aplicação Bem-vindo ou prima i e escolha Ferramentas > Utilitários > Trocar. Se tiver utilizado a aplicação anteriormente e pretender iniciar uma nova transferência, escolha Trocar tlmvl..

- Escolha se pretende utilizar a conectividade Bluetooth 2 ou uma ligação por infravermelhos para transferir os dados. Ambos os dispositivos têm de suportar o tipo de ligação seleccionado.
- 3 Se seleccionar a conectividade Bluetooth: Para que o Nokia N95 procure dispositivos com conectividade Bluetooth, escolha Continuar, Escolha na lista o dispositivo a partir do qual pretende transferir conteúdo. É-lhe pedido que introduza um código no Nokia N95. Introduza um código (1-16 dígitos) e escolha OK. Introduza o mesmo código no outro dispositivo e escolha OK. Os dois dispositivos ficam emparelhados. Consulte "Emparelhar dispositivos". p. 34.

Em alguns modelos de telefone, a aplicação Comut. telef, é enviada para o outro dispositivo como uma mensagem. Para instalar a aplicação Comut. telef. no outro dispositivo, abra a mensagem e siga as instruções apresentadas no ecrã.

Se seleccionar uma ligação por infravermelhos, ligue os dois dispositivos. Consulte "Ligação por infravermelhos", p. 36.

4 No Nokia N95, seleccione o conteúdo que pretende transferir a partir do outro dispositivo.

O conteúdo é transferido da memória do outro dispositivo para a localização correspondente no Nokia N95. O tempo de transferência depende da guantidade de dados

a transferir. Pode cancelar a transferência e continuar mais tarde.

Se o dispositivo suportar a sincronização, pode manter os dados actualizados em ambos os dispositivos. Para iniciar uma sincronização com um dispositivo Nokia compatível, escolha Telemóveis, seleccione o dispositivo e escolha Opcões > Sincronizar. Siga as instruções apresentadas no ecrã.

A sincronização é bidireccional e os dados ficam iguais em ambos os dispositivos. Se um item for apagado de um dos dispositivos, será também apagado do outro dispositivo durante a sincronização. Não é possível restaurar itens apagados através da sincronização.

Para ver o registo de uma transferência anterior, escolha Registo transf..

#### Indicadores essenciais

 $\mathbf{\Psi}$  O dispositivo está a ser utilizado numa rede GSM.

**3G** 0 dispositivo está a ser utilizado numa rede UMTS (servico de rede).

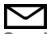

Tem uma ou mais mensagens não lidas na pasta Cx. de entrada em Msgs..

Recebeu novos e-mails na caixa de correio remota.

. ★ Existem mensagens para enviar na pasta Caixa de saída.

▲ ■ Tem chamadas não atendidas.

🔬 Mostrado se o Tipo de toque estiver definido como Silencioso e Tom alerta de msg., e o Tom alerta e-mail estiver definido como Não.

-O 0 teclado do dispositivo está bloqueado.

✿ Existe um alarme activo.

2 A segunda linha telefónica está a ser utilizada (serviço de rede).

🖌 Todas as chamadas para o dispositivo são desviadas para outro número. Se tiver duas linhas telefónicas (servico de rede), a linha activa será indicada por um número.

• Existe um adaptador auditivo compatível ligado ao dispositivo.

K Existe um cabo de saída de TV compatível ligado ao dispositivo.

Existe um Telefone de texto compatível ligado ao dispositivo.

D Existe uma chamada de dados activa.

Existe uma ligação de dados por pacotes GPRS activa. 🏂 indica que uma ligação está em espera e 🐰 que uma ligação está disponível.

Existe uma ligação de dados por pacotes UMTS activa.
 indica que uma ligação está em espera e 32 que uma ligação está disponível.

**B** Configurou o dispositivo para procurar LANs sem fios e está disponível uma LAN sem fios. Consulte "LAN sem fios", p. 29.

**GH** Existe uma ligação de LAN sem fios activa numa rede que possui codificação.

Existe uma ligação de LAN sem fios activa numa rede que não possui codificação.

A conectividade Bluetooth está ligada.

(\*) Estão a ser transmitidos dados através de uma ligação Bluetooth. Quando o indicador estiver intermitente, significa que o seu dispositivo está a tentar estabelecer ligação com o outro dispositivo.

Existe uma ligação USB activa.

Existe uma ligação por infravermelhos activa. Se o indicador estiver intermitente, significa que o dispositivo está a tentar estabelecer ligação com o outro dispositivo ou a ligação foi perdida.

#### Importações rápidas

Pode activar ou desactivar o suporte de HSDPA (High Speed Downlink Packet Access, também chamado 3.5G) nas definições do dispositivo. Consulte "Dados por pacotes", p. 147.

O HSDPA é um serviço de rede em redes UMTS e fornece importação de dados de alta velocidade. Quando o suporte de HSDPA for activado no dispositivo e este estiver ligado numa rede UMTS que suporte HSDPA, a importação de dados, como, por exemplo, mensagens, e-mail e páginas do browser através da rede celular poderá ser mais rápida.

Para obter informações sobre a disponibilidade e subscrição dos serviços de ligação de dados, contacte o fornecedor de serviços.

O HSDPA afecta apenas a velocidade de importação; o envio de dados para a rede, como, por exemplo, o envio de mensagens e de e-mail, não é afectado.

# Controlo do volume e do altifalante

Para aumentar ou diminuir o volume quando tiver uma chamada activa ou estiver a quyir um som prima a tec

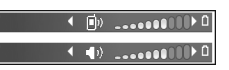

a ouvir um som, prima a tecla de volume.

O altifalante incorporado permite-lhe falar e ouvir a uma curta distância, sem ter de segurar no dispositivo perto dos ouvidos.

Aviso: Não segure o dispositivo junto ao ouvido quando o altifalante estiver a ser utilizado, uma vez que o volume pode ser extremamente elevado.

Para utilizar o altifalante durante uma chamada, escolha Opções > Activar altifalante.

Para desactivar o altifalante, escolha Opções > Activar auscultador.

#### Menu multimédia

O menu multimédia fornece acesso rápido a conteúdo multimédia e aplicações predefinidas.

Para abrir o menu multimédia, prima �, ou ponha a descoberto as teclas de multimédia sob a tampa deslizante de dois sentidos quando o dispositivo estiver no modo de espera.

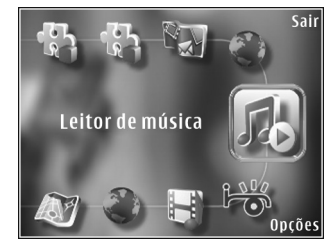

Para percorrer o menu multimédia, utilize a tecla de deslocação. Para percorrer mais depressa, mantenha a tecla premida. Para abrir uma aplicação, prima 

.

Para alterar os atalhos mostrados, escolha Opções > Itens de menu. Pode apagar, adicionar ou reorganizar atalhos para aplicações, fichas do browser e estações de rádio definidas no Visual Radio.

Pode personalizar o aspecto do menu multimédia. Para alterar as imagens mostradas em segundo plano, escolha Opções > Imagens de seg. plano e a opção pretendida. Para activar ou desactivar o zoom e a deslocação, escolha Opções > Efeitos de imagem. Para activar ou desactivar o som, escolha Opções > Sons de menu.

#### Bloqueio do teclado

Para bloquear as teclas, prima  $\$ , em seguida  $\$ .

Quando as teclas estiverem bloqueadas, se abrir a lente da câmara, desbloqueia as teclas.

Pode activar automaticamente o bloqueio do teclado após um período de inactividade ou quando a tampa deslizante de dois sentidos for fechada. Consulte "Segurança", p. 137

Quando o teclado está bloqueado, é possível efectuar chamadas para o número de emergência oficial programado no dispositivo.

### Jogabilidade

O dispositivo é compatível com a experiência de jogos da N-Gage™. Com a N-Gage, pode fazer transferências e executar jogos em multiplayer com alta-qualidade.

O dispositivo inclui qualquer uma das seguintes aplicações:

 Aplicação Discover N-Gage — Com esta aplicação de pré-visualização, pode obter informações sobre próximas experiências de jogo da N-Gage, experimentar demonstrações de jogos, e transferir e instalar a aplicação completa da N-Gage quando ficar disponível  Aplicação N-Gage — A aplicação completa dá-lhe acesso à experiência total da N-Gage substituindo a aplicação Discover N-Gage no menu. Pode encontrar novos jogos, experimentar e comprar jogos, encontrar outros jogadores e aceder a resultados, eventos, chats e muito mais.

Para obter uma experiência N-Gage total, precisa de ter acesso à Internet com o seu dispositivo, seja através da rede celular, seja através de LAN sem fios. Para mais informações sobre serviços de dados, contacte o seu fornecedor de serviços.

Para obter mais informações, visite www.n-gage.com.

#### Auricular

Pode ligar um auricular ou auscultadores compatíveis ao conector Nokia AV (3,5 mm) no dispositivo. Poderá ter de seleccionar o modo do cabo.

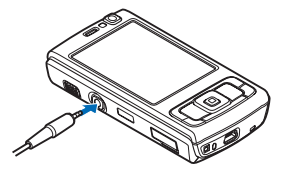

Não ligue produtos que criem um sinal de saída para não danificar o dispositivo. Não ligue nenhuma fonte de tensão ao conector Nokia AV.

Quando ligar ao conector Nokia AV um dispositivo externo ou um auricular não aprovado pela Nokia para utilização neste dispositivo, tenha em atenção os níveis de volume.

Aviso: Quando utilizar o auricular, a sua capacidade de ouvir os sons exteriores pode ser afectada. Não utilize o auricular quando este puder colocar em risco a sua segurança.

Para utilizar um auricular ou auscultadores com uma unidade de controlo remoto, por exemplo, o Controlador de Áudio Nokia AD-43, ligue a unidade ao conector do dispositivo e, em seguida, ligue o auricular ou os auscultadores à unidade.

Alguns auriculares não incluem microfone. Para chamadas telefónicas, utilize um auricular com uma unidade de controlo remoto ou o microfone do dispositivo.

Quando utilizar certos auriculares, por exemplo, o Controlador de Áudio Nokia AD-43, para regular o volume durante uma chamada, utilize a tecla de volume no dispositivo. O Controlador de Áudio Nokia AD-43 possui controlos do volume de multimédia utilizados apenas para ajustar o volume de reprodução de música ou vídeo.

#### Cartão de memória

Utilize apenas cartões microSD compatíveis, aprovados pela Nokia para uso com este dispositivo. A Nokia utiliza as normas de indústria

Nokia para uso com este dispositivo. A Nokia utiliza as normas de indústria aprovadas para cartões de memória; no entanto, algumas marcas poderão não ser completamente compatíveis com este dispositivo. Os cartões incompatíveis poderão

com este dispositivo. Os cartões incompatíveis poderão danificar o cartão e o dispositivo, bem como danificar os dados guardados no cartão.

Mantenha os cartões de memória fora do alcance das crianças.

#### Inserir o cartão de memória

Coloque o dedo na reentrância abaixo da tampa da ranhura do cartão de memória e abra a tampa. Puxe a tampa para a direita de forma a ver o artiguação e dez

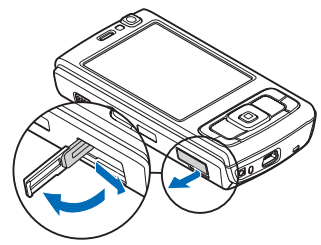

a articulação e desloque-a para o lado.

2 Insira um cartão de memória compatível na ranhura. Certifique-se de que a área de contactos do cartão fica voltada para cima, na direcção da ranhura.

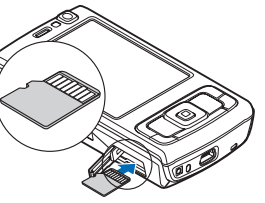

3 Empurre o cartão para dentro. Ouvirá um clique quando o cartão encaixar.

4 Empurre novamente a articulação e feche a tampa. Certifique-se de que a tampa é fechada correctamente.

#### Retirar o cartão de memória

Importante: Não retire o cartão de memória durante uma operação, enquanto o dispositivo estiver a aceder ao cartão. Se remover o cartão no meio de uma operação, poderá danificar o cartão de memória e o dispositivo, para além de os dados guardados no cartão poderem ser corrompidos.

- 1 Antes de retirar o cartão, prima () e escolha Remov. cartão mem.. Todas as aplicações são fechadas.
- 2 Quando Remover cartão memória fecha todas as aplicações abertas. Remover mesmo assim? for apresentado, escolha Sim.
- 3 Quando Remover cartão memória e premir "OK" for apresentado, abra a tampa da ranhura do cartão de memória.
- 4 Prima o cartão de memória para libertá-lo da ranhura.
- 5 Retire o cartão de memória. Se o dispositivo estiver ligado, escolha OK.

#### Ferramenta do cartão de memória

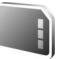

Prima 🚱, e seleccione Ferramentas > Utilitários > Memória.

Para efectuar cópias de segurança de informações da memória do dispositivo para um cartão de memória compatível (se disponível), escolha Opções > Criar cópia mem.tel.. O dispositivo notifica-o se o cartão de memória não tiver espaço livre suficiente para criar uma cópia de segurança.

Para restaurar informações do cartão de memória compatível para a memória do dispositivo, escolha Opções > Restaurar do cartão. Quando um cartão de memória é reformatado, todos os dados no cartão serão perdidos para sempre. Alguns cartões de memória são fornecidos pré-formatados e outros requerem formatação. Contacte o representante para saber se tem de formatar o cartão de memória antes de o utilizar.

Para formatar um cartão de memória, escolha Opcões > Formatar cart. mem.. Escolha Sim para confirmar.

# Gestor de ficheiros 🗄

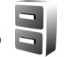

Para percorrer ficheiros e pastas na memória do dispositivo ou num cartão de memória compatível (se introduzido), prima 🕄 e escolha Ferramentas > Gestor fic.. A vista da memória do dispositivo ( ) é aberta. Prima 🕞 para abrir a vista do cartão de memória (IE), caso esteja disponível.

Para marcar vários ficheiros, mantenha premida a tecla 💊 enquanto prime 🝙 , 🖳 ou 💧 . Para mover ou copiar ficheiros para uma pasta, escolha Opcões > Mover para pasta ou Copiar para pasta.

Para encontrar um ficheiro, escolha Opcões > Encontrar e a memória em que pretende procurar. Introduza um texto de procura que corresponda ao nome do ficheiro.

Para ver os tipos de dados que tem no dispositivo e a quantidade de memória que os diferentes tipos de dados consomem, escolha Opcões > Detalhes memória. A quantidade de memória disponível é apresentada em Memória livre.

#### Memória quase cheia libertar memória

Muitas funções do dispositivo utilizam memória para quardar dados. O dispositivo notifica-o se a respectiva memória ou a memória do cartão estiver quase cheia.

Para libertar a memória do dispositivo, transfira os dados para um cartão de memória compatível (se disponível) ou para um PC compatível.

Para remover dados para libertar memória, utilize o Gestor fic. para apagar ficheiros de que já não necessite ou aceda à respectiva aplicação. Por exemplo, pode remover os seguintes dados:

- Mensagens nas pastas em Msgs. e mensagens de e-mail obtidas na caixa de correio
- Páginas Web guardadas
- Informações de contactos
- Notas da agenda
- Aplicações mostradas no Gest. aplics. de que já não necessite

 Ficheiros de instalação (.sis) de aplicações que tenha instalado num cartão de memória compatível; primeiro crie uma cópia de segurança dos ficheiros de instalação num PC compatível

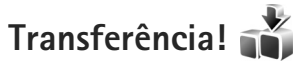

A aplicação Transferência! (serviço de rede) permite-lhe descobrir, pré-visualizar, adquirir, importar e actualizar conteúdos, serviços e aplicações que funcionam com o Nokia N95. Estão disponíveis jogos, tons de toque, papéis de parede, aplicações e muito mais.

Prima 🚱 e escolha Transferência!. Os itens estão divididos por categoria em catálogos e pastas fornecidos por diversos fornecedores de serviços. O conteúdo disponível depende do fornecedor de serviços. Alguns itens podem ter custos associados, mas normalmente pode visualizá-los sem encargos.

# Web browser 🎑

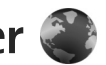

Prima **\$**? . e seleccione Web (servico de rede).

💥 Atalho: Para iniciar a Web, mantenha premido 0 no modo de espera.

Com a Web, pode ver páginas Web da Internet em HTML (hypertext markup language) tal como foram originalmente criadas. Pode igualmente navegar nas páginas Web que foram concebidas especificamente para dispositivos móveis, e utilizar XHTML (hypertext markup language) extensivel ou WML (wireless markup language).

Com a Web, pode ampliar e reduzir uma página, utilizar o Mini-mapa e a Visão geral da página para, por exemplo, navegar nas páginas, ler feeds da Web e blogs, marcar páginas Web e importar conteúdos.

Verifique a disponibilidade dos serviços, preços e tarifas iunto do fornecedor de servicos. Os fornecedores de serviços também fornecem instruções relativas à utilização dos seus servicos.

Para utilizar a Web, necessita de um ponto de acesso para estabelecer uma ligação à Internet. Consulte "Pontos de acesso", p. 144.

### Segurança da ligação

Se o indicador de segurança 🔒 for apresentado durante uma ligação, a transmissão de dados entre o dispositivo e o gateway ou servidor da Internet é codificada.

O ícone de segurança não indica que a transmissão de dados entre o gateway e o servidor de conteúdo (ou o local onde está quardado o recurso solicitado) é segura. O operador de rede protege a transmissão de dados entre o gateway e o servidor de conteúdo.

Poderão ser exigidos certificados de segurança para alguns servicos, tais como servicos bancários. Será notificado, se a identidade do servidor não for autêntica ou se não tiver o certificado de segurança correcto no dispositivo. Para mais informações, contacte o seu operador de rede. Consulte também "Gestão de certificados", p. 139 para obter mais informações sobre os certificados e os detalhes dos mesmos.

#### Vista Favoritos

A vista favoritos permite seleccionar endereços da Web a partir de uma lista ou de um conjunto de fichas na pasta Favoritos auto.. Também pode introduzir o endereco URL

da página Web que pretende visitar directamente no campo (🙈).

indica a página inicial definida para o ponto de acesso predefinido.

Pode guardar enderecos URL como fichas enguanto navega na Internet. Também pode quardar enderecos recebidos em mensagens nas fichas, e enviar fichas guardadas.

O dispositivo poderá ter algumas fichas ou ligações pré-instaladas referentes a sites de outras empresas na Internet, Também poderá aceder a sites de outras empresas através do dispositivo. Os sites de outras empresas não estão afiliados à Nokia, e a Nokia não garante ou assume qualquer responsabilidade relativamente aos mesmos. Se optar por aceder-lhes, deverá tomar precauções no que diz respeito à segurança e aos conteúdos.

Para abrir a vista fichas durante a navegação, prima 1, ou seleccione Opcões > Fichas.

Para editar detalhes de uma ficha, como o título. seleccione Opcões > Gestor de favoritos > Modificar.

Na vista fichas, também pode introduzir outras pastas do browser. A Web permite quardar páginas Web durante a navegação. Na pasta Páginas guardadas, pode ver o conteúdo das páginas que guardou offline.

A Web também controla automaticamente as páginas Web visitadas durante a navegação. Na pasta Favoritos auto., pode ver a lista de páginas Web visitadas.

Em Web feeds, pode ver as ligações guardadas a feeds da Web e a blogs que subscreveu. Os feeds da Web existem normalmente nas páginas Web das principais agências noticiosas, weblogs pessoais e comunidades online que oferecem as últimas notícias e resumos dos artigos. Os feeds da Web utilizam tecnologias RSS e ATOM.

#### Navegar na Internet

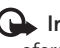

Importante: Utilize apenas serviços fidedignos que oferecam um nível adeguado de segurança e protecção contra software nocivo.

Com Web, pode ver páginas Web tal como foram concebidas originalmente. Para navegar numa página Web, na vista Favoritos, seleccione uma ficha, ou introduza o endereço no campo (🙈). Em seguida, prima 🝙.

Algumas páginas Web poderão conter material, como, por exemplo, gráficos e sons, cuja visualização requeira uma grande guantidade de memória. Se o dispositivo ficar sem memória ao carregar uma página Web, os gráficos não serão mostrados. Para navegar pelas páginas sem mostrar gráficos e, deste modo, poupar a memória, escolha Opções > Definições > Página > Carregar conteúdo > Só texto.

Para abrir ligações e efectuar selecções, prima 
.

Para introduzir um novo endereço de página Web que pretende visitar, seleccione Opções > lr p/ endereço web.

Sugestão! Para visitar uma página Web guardada como ficha na vista fichas, durante a navegação, prima **1** e escolha uma ficha.

Para obter o mais recente conteúdo da página do servidor, seleccione Opções > Opções navegação > Recarregar.

Para guardar o endereço Web da página actual como ficha, seleccione Opções > Guardar como ficha.

Para utilizar o Histórico Visual para ver instantâneos das páginas que visitou durante a actual sessão de navegação, escolha Para trás (disponível se o Histórico estiver definido nas definições do browser). Para ir para uma página anteriormente visitada, seleccione a página.

Para guardar uma página durante a navegação, seleccione Opções > Ferramentas > Guardar página. Pode guardar páginas na memória do dispositivo ou num cartão de memória compatível (se estiver inserido) e navegar nas mesmas enquanto estiver offline. Também pode agrupar as páginas em pastas. Para aceder às páginas posteriormente, na vista fichas, seleccione Páginas guardadas.

Para abrir uma sublista de comandos ou acções para a página actualmente aberta, seleccione Opções > Opções do serviço (se suportado pela página Web).

Para permitir ou impedir a abertura automática de várias janelas, seleccione Opções > Janela > Bloq. janel. contexto ou Permitir jan.contexto.

#### Existem os seguintes atalhos durante a navegação:

- Prima **1** para abrir as fichas.
- Prima 2 para procurar palavras-chave na página actual.
- Prima **3** para regressar à página anterior.
- Prima 5 para ver uma lista de todas as janelas abertas.
- Prima 8 para apresentar a visão geral da página actual. Prima 8 novamente para ampliar e ver as informações pretendidas da página.
- Prima **9** para introduzir um novo endereço Web.
- Prima **()** para ir para a página inicial.
- Prima \* ou # para ampliar ou reduzir a página.

#### **Procurar texto**

Para procurar palavras-chave na página Web actual, escolha Opções > Encontrar > Texto e introduza uma

palavra-chave. Para ir para o resultado anterior, prima ੈ . Para ir para o resultado seguinte, prima .

Sugestão! Para procurar palavras-chave na página actual, prima 2.

#### Barra de ferramentas do browser

Com a barra de ferramentas, pode seleccionar as funções utilizadas com mais frequência no browser. Para abrir a barra de ferramentas, prima 🝙 num espaço em branco de uma página Web. Para se deslocar pela barra de ferramentas, prima 🕡 ou 🕞. Para seleccionar uma função, prima 🝙.

Na barra de ferramentas, seleccione entre as opções sequintes:

- Ligações mais usadas para ver uma lista de enderecos Web que visita com frequência
- Visão geral da página para ver a visão geral da página Web actual
- Procurar para procurar palavras-chave na página actual
- Recarregar para actualizar a página
- Assinar (se disponível) para ver uma lista de feeds da Web da página Web actual e subscrever um feed da Web

#### Importar e adquirir itens

É possível importar itens como tons de toque, imagens. logótipos do operador, temas e clips de vídeo. Estes itens podem ser fornecidos gratuitamente ou adquiridos pelo utilizador. Os itens importados são geridos pelas respectivas aplicações no dispositivo; por exemplo, uma fotografia importada ou um ficheiro .mp3 é guardado na Galeria.

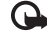

Importante: Instale e utilize apenas aplicações e outro software provenientes de fontes seguras. tais como aplicações "Symbian Signed" ou que tenham passado no teste Java Verified<sup>™</sup>.

- Para importar o item, seleccione a ligação.
- 2 Seleccione a opcão adequada para adquirir o item (por exemplo, "Comprar").
- 3 Leia com atenção todas as informações fornecidas. Para continuar a importação, seleccione Aceitar. Para cancelar a importação, seleccione Cancelar.

Quando inicia uma importação, é apresentada uma lista de importações em curso e concluídas da sessão actual de navegação. Para ver igualmente a lista, seleccione Opções > Downloads. Na lista, vá para um item e seleccione Opcões para cancelar importações em curso; abrir, guardar ou apagar importações concluídas.

#### Mini-mapa

Mini-mapa ajuda-o a navegar nas páginas Web que contêm grandes quantidades de informação. Quando Mini-mapa estiver definido nas definições do browser e quando percorrer uma página Web de grandes dimensões, Mini-mapa abre-se e apresenta uma descrição geral da página Web em que está a navegar. Para percorrer o Mini-mapa, prima , , , , , , , , , Quando localizar as informações pretendidas, liberte a tecla e Mini-mapa desaparece, deixando-o no ponto pretendido.

Para activar a função Mini-mapa, seleccione Opções > Definições > Geral > Mini-mapa > Activar.

#### Visão geral da página

Quando estiver a navegar numa página Web que contenha uma grande quantidade de informação, pode utilizar a Visão geral da página para ver o tipo de informação que a página contém.

#### Blogs e feeds de Web

Feeds da Web são ficheiros xml em páginas Web muito utilizados pela comunidade de weblogs para partilhar as manchetes das entradas mais recentes, ou o texto completo, por exemplo, notícias recentes. Blogs ou Weblogs são diários da Web. Os feeds da Web utilizam tecnologias RSS e ATOM. É habitual encontrar feeds de Web em páginas Web, Wiki e de Blogs.

A Web detecta automaticamente se uma página Web contém feeds da Web. Para subscrever um feed da Web, seleccione Opções > Assinar, ou clique na ligação. Para ver os feeds da Web que subscreveu, na vista fichas, escolha Web feeds.

Para actualizar um feed da Web, seleccione-o, e Opções > Actualizar.

Para definir como são actualizados os feeds da Web, escolha Opções > Definições > Web feeds. Consulte "Definições", p. 27.

### Terminar a ligação

Para terminar a ligação e ver a página do browser offline, escolha Opções > Ferramentas > Desligar; ou para terminar a ligação e fechar o browser, escolha Opções > Sair. Se premir J não termina a ligação, mas coloca o browser em segundo plano.

Para apagar as informações que o servidor de rede recolhe sobre as suas visitas a várias páginas Web, seleccione Opções > Limpar dados privacd. > Apagar cookies.

#### Limpar a memória cache

As informações ou os serviços aos quais acedeu são guardados na memória cache do dispositivo.

Uma memória cache é uma localização de memória utilizada para guardar dados temporariamente. Se tiver tentado aceder ou se tiver acedido a informações confidenciais que exijam senhas, limpe a memória cache após cada utilização. As informações ou os serviços aos quais acedeu são guardados na memória cache. Para limpar a memória cache, seleccione Opções > Limpar dados privacd. > Limpar cache.

#### Definições

Escolha Opções > Definições e entre as opções seguintes:

#### Definições gerais

Ponto de acesso — Altere o ponto de acesso predefinido. Consulte "Ligação", p. 143. Alguns ou todos os pontos de acesso podem ser predefinidos para o seu dispositivo pelo fornecedor de serviços, e é possível que não possa alterá-los, criá-los, editá-los ou removê-los.

Página inicial – Defina a página inicial.

Mini-mapa – Defina Mini-mapa ligado ou desligado. Consulte "Mini-mapa", p. 26.

Histórico — Durante a navegação, para utilizar a tecla de selecção Para trás para ver uma lista das páginas que visitou durante a actual sessão de navegação, defina Histórico ligado.

Avisos de segurança — Ocultar ou mostrar notificações de segurança.

Script Java/ECMA – Activar ou desactivar a utilização de scripts.

#### Definições de página

Mostrar imgs. e objs. – Seleccione se pretende carregar imagens e outros objectos durante a navegação. Se escolher Não, para carregar imagens ou objectos durante a navegação, escolha Opções > Ferramentas > Carregar imagens.

Tamanho do ecrã – Opte entre a vista Ecrã total e a vista normal com a lista de opções.

Codificação predefin. — Se os caracteres de texto não forem apresentados correctamente, poderá optar por outra codificação, de acordo com o idioma da página actual.

Bloq. janel. contexto — Permita ou bloqueie a abertura automática de janelas de contexto diferentes durante a navegação.

Recarregam. auto. – Se pretende que as páginas Web sejam actualizadas automaticamente durante a navegação, seleccione Activar.

Tamanho das letras — Defina o tamanho de letra utilizado para as páginas Web.

#### Definições de privacidade

Favoritos auto. — Active ou desactive a obtenção automática de favoritos. Se pretende continuar a guardar os endereços das páginas Web visitadas na pasta Favoritos auto., mas quer ocultar a pasta da vista de fichas, seleccione Ocultar pasta.

Guardar dds.formulário — Se não pretende que os dados que introduziu em diferentes formulários de uma página Web sejam guardados e utilizados da próxima vez que a página for acedida, seleccione Desactivado.

**Cookies** – Active ou desactive a recepção e o envio de cookies.

#### Definições de feeds da Web

Actualizações autom. — Defina se pretende que os feeds da Web sejam actualizados automaticamente ou não, e com que frequência pretende actualizá-los. A configuração da aplicação para obter automaticamente feeds da Web pode implicar a transmissão de grandes quantidades de dados através da rede do seu fornecedor de serviços. Para obter informações sobre os custos de transmissão de dados, contacte o seu operador de rede.

Pto. acesso act. autom. (apenas disponível quando Actualizações autom. estiver activado) — Seleccione o ponto de acesso pretendido para actualização.

# Ligações

### LAN sem fios

O dispositivo suporta redes locais sem fios (WLAN). Com a WLAN sem fios, pode ligar o dispositivo à Internet e a dispositivos compatíveis que disponham de WLAN. Para obter mais informações sobre como utilizar o dispositivo com outros dispositivos Universal Plug and Play (UPnP) compatíveis através de WLAN, consulte "Rede subscrita", p. 75.

Para utilizar a WLAN, esta deve estar disponível no local e o seu dispositivo tem de estar ligado à WLAN.

Alguns locais, como a França, têm restrições relativamente ao uso de redes WLAN. Para mais informações, consulte as autoridades locais.

A utilização de funções com WLAN ou que permitam que as funções sejam executadas em segundo plano durante a utilização de outras funções, aumenta o consumo da bateria e reduz a duração da mesma.

O dispositivo suporta as seguintes funções de WLAN:

- IEEE 802.11b/g standard
- Funcionamento a uma frequência de 2,4 GHz
- Métodos de codificação WEP (Wired Equivalent Privacy) com chaves até 128 bits, acesso com

protecção Wi-Fi (WPA) e 802.1x. Estas funções só podem ser utilizadas se forem suportadas pela rede.

#### Ligações de LAN sem fios

Para utilizar a WLAN, tem de criar um ponto de acesso à Internet (IAP) numa rede WLAN. Utilize o ponto de acesso para aplicações que necessitem de estabelecer ligação à Internet. Consulte "Pontos de acesso de WLAN", p. 30.

Importante: Active sempre um dos métodos de encriptação disponíveis, para aumentar a segurança da sua ligação de WLAN. A utilização de encriptação reduz o risco de acesso não autorizado aos seus dados.

É estabelecida uma ligação de WLAN ao criar uma ligação de dados utilizando um ponto de acesso à Internet de WLAN. A ligação de WLAN activa termina quando a ligação de dados for terminada. Para terminar a ligação, consulte "Gestor de ligações", p. 31.

Pode utilizar a WLAN durante uma chamada de voz ou quando estão activos dados por pacotes. Só é possível estar ligado a um dispositivo de ponto de acesso de WLAN de cada vez, mas o ponto de acesso à Internet pode ser utilizado por várias aplicações. Quando está activado o perfil Offline, continua a ser possível utilizar a WLAN (se disponível). Lembre-se de respeitar quaisquer requisitos de segurança aplicáveis, quando estabelecer e utilizar uma ligação de WLAN.

☆ Sugestão! Para verificar o endereço MAC (Media Access Control) exclusivo que identifica o seu dispositivo, introduza \*#62209526# em modo de espera.

#### Assistente WLAN

O assistente WLAN ajuda-o a estabelecer ligação a uma WLAN e a gerir as suas ligações de WLAN.

O assistente WLAN apresenta o estado das suas ligações de WLAN no modo de espera activa. Para ver as opções disponíveis, seleccione a linha que apresenta o estado e prima 
.

Se os resultados da procura de WLANs, por exemplo, Encontrada rede WLAN são apresentados, para criar um ponto de acesso à Internet e iniciar o Web browser utilizando este IAP, seleccione o estado, a opção Iniciar naveg. Web e a rede.

Se seleccionar uma rede WLAN protegida, é-lhe pedido que introduza as senhas relevantes. Para estabelecer ligação a uma rede oculta, tem de introduzir um nome de rede correcto (identificador de serviço oculto, SSID). Para criar

um novo ponto de acesso para uma WLAN oculta, escolha Nova WLAN.

Se estiver ligado a uma WLAN, o nome do IAP é exibido. Para iniciar o Web browser utilizando este IAP, seleccione o estado e a opção Continue naveg. Web. Para terminar a ligação à WLAN, seleccione o estado e escolha a opção Desligar WLAN.

Se a pesquisa de WLAN estiver desactivada e se não estiver ligado a nenhuma WLAN, Desligada pesq. WLAN é apresentado. Para activar a pesquisa e procurar WLANs disponíveis, seleccione o estado e prima 
.

Para iniciar uma procura de WLANs disponíveis, seleccione um estado e escolha a opção Procurar WLAN. Para desactivar a pesquisa de WLAN, seleccione um estado e escolha a opção Desligar pesq. WLAN.

Para aceder ao assistente WLAN no menu, prima *G* e escolha Ferramentas > Assist. WLAN

#### Pontos de acesso de WLAN

Para procurar WLANs disponíveis dentro do alcance, prima 🎲 e escolha Ferramentas > Assist. WLAN.

Escolha Opções e entre as seguintes opções:

 Filtrar redes WLAN — Filtre as WLANs na lista de redes encontradas. As redes escolhidas são filtradas na próxima ocasião em que a aplicação procurar WLANs.

- Detalhes Veia os detalhes de uma rede apresentada • na lista. Se escolher uma ligação activa, são exibidos os detalhes da ligação.
- Defina pt. de acesso Crie um ponto de acesso à Internet (IAP) numa WLAN.
- Editar ponto de acesso Edite os detalhes de um IAP existente.

Pode utilizar igualmente Gest. ligs. para criar pontos de acesso à Internet. Consulte "LAN sem fios". p. 31.

#### Modos de funcionamento

Existem dois modos de funcionamento em WLAN: "infraestrutura" e "ad-hoc".

O modo de funcionamento "infraestrutura" permite dois tipos de comunicação: dispositivos sem fios são ligados entre si através de um dispositivo de ponto de acesso de WLAN, ou dispositivos sem fios são ligados a uma LAN com fios através de um dispositivo de ponto de acesso de WLAN.

No modo de funcionamento "ad-hoc", os dispositivos podem enviar e receber dados directamente entre si. Para criar um ponto de acesso à Internet para a rede ad-hoc, consulte "Pontos de acesso", p. 144.

# Gestor de ligações 뵓

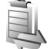

#### Ligações de dados

Prima : e seleccione Ferramentas > Conectiv. > Gest. ligs. > Lig. dados act.. Na vista de ligações activas, pode ver as ligações de dados abertas: chamadas de dados (**D**), ligações de dados por pacotes ( $\underline{\underline{3G}}$  ou  $\underline{\underline{x}}$ ) e ligações de WLAN ( ).

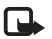

Nota: O tempo real de facturação das chamadas, por parte do operador de rede, pode apresentar variações, consoante as funções de rede, os arredondamentos de facturação, etc.

Para terminar uma ligação, seleccione Opções > Desligar. Para fechar todas as ligações abertas, seleccione Opcões > Desligar todas.

Para ver os detalhes de uma ligação, seleccione Opções > Detalhes. Os detalhes apresentados dependem do tipo de ligação.

#### LAN sem fios

Para procurar WLANs disponíveis dentro do alcance, prima 🚱 e escolha Ferramentas > Gest. ligs. > WLANs disp..

Ligações

A vista de WLAN disponíveis apresenta uma lista de WLANs dentro do alcance, o respectivo modo de rede (Infraestrutura ou Ad-hoc) e o indicador de intensidade do sinal. O símbolo 賭 é apresentado para redes com codificação e 🕷 no caso de o dispositivo ter uma ligação activa na rede.

Para ver os detalhes de uma rede. seleccione Opcões > Detalhes

Para criar um ponto de acesso à Internet numa rede, seleccione Opcões > Definir pt. acesso.

## Conectividade Bluetooth

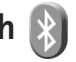

Pode estabelecer uma ligação sem fios a outros dispositivos compatíveis com tecnologia sem fios Bluetooth. Os dispositivos compatíveis podem incluir telemóveis, computadores e acessórios, como auriculares e kits para viatura. Pode utilizar a conectividade Bluetooth para enviar imagens, clips de vídeo, música, clips de som e notas; para estabelecer uma ligação sem fios ao seu PC compativel (por exemplo, para transferir ficheiros); para estabelecer ligação a uma impressora compatível para imprimir imagens com Impressão imag.. Consulte "Impressão de imagens", p. 73.

Como os dispositivos com tecnologia sem fios Bluetooth comunicam através de ondas de rádio, não é necessário que o seu dispositivo e o outro dispositivo estejam em linha de vista directa. Os dois dispositivos só têm de estar a uma distância inferior a 10 metros (33 pés) um do outro, embora a ligação possa estar sujeita a interferências resultantes de obstruções como paredes ou outros dispositivos electrónicos.

Este dispositivo é compatível com o Bluetooth Specification 2.0 e suporta os seguintes perfis: Advanced Audio Distribution Profile, Audio/Video Remote Control Profile, Basic Imaging Profile, Basic Printing Profile, Dial-up Networking Profile, File Transfer Profile, Hands-Free Profile, Headset Profile, Human Interface Device Profile, Object Push Profile, SIM Access profile e Synchronisation Profile. Para garantir a interoperabilidade com outros dispositivos que suportam a tecnologia Bluetooth, utilize acessórios Nokia certificados para este modelo. Consulte os fabricantes dos outros dispositivos, para determinar a respectiva compatibilidade com este dispositivo.

Em determinados locais, podem existir restrições relativamente à utilização da tecnologia Bluetooth. Consulte as autoridades locais ou o operador de rede.

A utilização de funções com tecnologia Bluetooth ou que permitam que as funções sejam executadas em segundo plano durante a utilização de outras funções, aumenta o consumo da bateria e reduz a duração da mesma.

Não é possível utilizar a conectividade Bluetooth quando o dispositivo se encontra bloqueado. Consulte "Telemóvel e cartão SIM", p. 137 para obter mais informações acerca do bloqueio do dispositivo.

#### Definições

Prima 🚱 e escolha Ferramentas > Bluetooth. Quando abrir a aplicação pela primeira vez, é-lhe pedido para definir um nome para o dispositivo.

Escolha entre as seguintes opções:

Bluetooth — Para efectuar uma ligação sem fios a outro dispositivo compatível, comece por definir a conectividade Bluetooth como Activado, e, em seguida, estabeleça uma ligação. Para desactivar a conectividade Bluetooth, seleccione Desactivado.

Visibilid.meu telefone — Para permitir que o dispositivo seja detectado por outros dispositivos com tecnologia sem fios Bluetooth, seleccione Visível a todos. Para programar uma hora após a qual a visibilidade passe a estar oculta, seleccione Definir período. Para ocultar o dispositivo de outros, seleccione Oculto.

Nome meu telefone — Edite o nome que é apresentado a outros dispositivos que utilizem tecnologia sem fios Bluetooth. Modo de SIM remoto — Para activar outro dispositivo, como um kit para viatura compatível, de modo a utilizar o cartão SIM no dispositivo para estabelecer ligação à rede, escolha Ligado. Para obter mais informações, consulte "Modo de SIM remoto", p. 35.

#### Sugestões de segurança

Quando não estiver a utilizar a conectividade Bluetooth, seleccione Bluetooth > Desactivado ou Visibilid.meu telefone > Oculto. Desta forma, poderá controlar melhor quem pode localizar o seu dispositivo com tecnologia sem fios Bluetooth, e estabelecer ligação com o mesmo.

Não emparelhe com, nem aceite pedidos de ligação de um dispositivo desconhecido. Desta forma, consegue proteger melhor o seu dispositivo de conteúdos nocivos.

#### Enviar dados utilizando a conectividade Bluetooth

Podem existir várias ligações Bluetooth activas em simultâneo. Por exemplo, se estiver ligado a um auricular compatível, pode também transferir ficheiros para outro dispositivo compatível em simultâneo.

Para saber mais sobre os indicadores de conectividade Bluetooth, consulte "Indicadores essenciais", p. 32.

34

Ligações

#### ⇒ Sugestão! Para enviar texto utilizando a conectividade Bluetooth, abra Notas, escreva o texto, e seleccione Opções > Enviar > Por Bluetooth.

- Abra a aplicação onde está guardado o item que pretende enviar. Por exemplo, para enviar uma imagem para outro dispositivo compatível, abra a Galeria.
- 2 Seleccione o item e Opções > Enviar > Por Bluetooth. Os dispositivos com tecnologia sem fios Bluetooth que se encontrem ao alcance começam a ser apresentados no ecrã.

Ícones de dispositivos: □ computador, □ telefone, ♪ M dispositivo de áudio ou vídeo e outro dispositivo.

Para interromper a procura, seleccione Parar.

- 3 Seleccione o dispositivo ao qual pretende estabelecer ligação.
- 4 Se o outro dispositivo exigir o emparelhamento antes da transmissão de dados, é emitido um som e é solicitada a introdução de uma senha. Consulte "Emparelhar dispositivos", p. 34.
- 5 Quando a ligação for estabelecida é mostrado A enviar dados.
- Sugestão! Durante a procura, alguns dispositivos podem mostrar apenas o endereço exclusivo (endereço de dispositivo). Para encontrar o endereço exclusivo do dispositivo, introduza o código \*#2820# no modo de espera.

#### Emparelhar dispositivos

Para emparelhar com dispositivos compatíveis e ver os dispositivos emparelhados, na vista principal da aplicação Bluetooth, prima •.

Antes de emparelhar, crie a sua própria senha (1-16 dígitos) e acorde com o proprietário do outro dispositivo a utilização da mesma senha. Os dispositivos que não têm interface de utilizador têm uma senha predefinida de fábrica. A senha é utilizada apenas uma vez.

- Para emparelhar com um dispositivo, seleccione Opções > Novo disp.emparelh.. Os dispositivos com tecnologia sem fios Bluetooth que se encontrem ao alcance começam a ser apresentados no ecrã.
- 2 Seleccione o dispositivo e introduza a senha. A mesma senha também tem de ser introduzida no outro dispositivo.

Alguns acessórios de áudio estabelecem automaticamente ligação ao dispositivo após o emparelhamento. Em alternativa, vá para o acessório e seleccione Opções > Ligar ao disp. audio.

Os dispositivos emparelhados são indicados por  $*_{3}$  na procura de dispositivos.

Para definir um dispositivo como autorizado ou não autorizado, seleccione um dispositivo e escolha entre as seguintes opções: Definir como autor. — As ligações entre o seu dispositivo e este dispositivo podem ser efectuadas sem o seu conhecimento. Não é necessária uma aceitação ou autorização em separado. Utilize este estado para os seus dispositivos, como o seu auricular ou PC compatível, ou para dispositivos que pertençam a alguém da sua confiança. indica os dispositivos autorizados na vista dispositivos emparelhados.

Definir como n/ aut. – É necessário aceitar sempre os pedidos de ligação deste dispositivo separadamente.

Para cancelar um emparelhamento, vá para o dispositivo e seleccione Opções > Apagar. Se pretender cancelar todos os emparelhamentos, seleccione Opções > Apagar todos.

#### Receber dados utilizando a conectividade Bluetooth

Quando recebe dados através da conectividade Bluetooth, é emitido um tom e é-lhe perguntado se pretende aceitar a mensagem. Se aceitar, é apresentado o símbolo e o item é colocado na pasta Cx. de entrada em Msgs.. As mensagens recebidas através da conectividade Bluetooth são indicadas pelo símbolo \*. Consulte "Caixa de entrada – receber mensagens", p. 101.

#### Modo de SIM remoto

Para utilizar o modo de SIM remoto com um kit para viatura compatível, active a conectividade Bluetooth e a utilização do modo de SIM remoto com o seu dispositivo. Consulte "Definições", p. 33. Antes de poder activar este modo, os dois dispositivos têm de ser emparelhados e o emparelhamento tem de ser iniciado no outro dispositivo. Ao realizar o emparelhamento, utilize uma senha de 16 dígitos e defina o outro dispositivo como autorizado. Consulte "Emparelhar dispositivos", p. 34. Active o modo de SIM remoto a partir do outro dispositivo.

Quando o modo de SIM remoto está activo no dispositivo SIM remoto é apresentada no modo de espera. A ligação à rede sem fios está desactivada, conforme assinalado por X na área do indicador de intensidade do sinal, e não poderá utilizar os serviços ou funções do cartão SIM que necessitarem de cobertura da rede celular.

Quando o dispositivo celular está no modo de SIM remoto, para efectuar ou receber chamadas, só poderá utilizar um acessório compatível conectado, tal como um kit para viatura. Neste modo, o dispositivo celular não efectuará quaisquer chamadas, excepto para números de emergência programados no dispositivo. Para efectuar chamadas a partir do dispositivo, terá primeiro de sair do modo de SIM remoto. Se o dispositivo tiver sido bloqueado, introduza o código de bloqueio, para desbloqueá-lo primeiro. Para sair do modo de SIM remoto, prima a tecla de alimentação e seleccione Sair modo SIM rem..

#### Ligação por infravermelhos

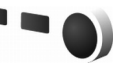

Os infravermelhos permitem transferir dados, tais como cartões de visita, notas da agenda e ficheiros multimédia, para e de um dispositivo compatível.

Não aponte o feixe dos raios infravermelhos (IV) na direcção dos olhos nem o deixe interferir com outros dispositivos de IV. Este dispositivo é um produto laser Classe 1.

#### Enviar e receber dados por infravermelhos

- Certifique-se de que as portas de infravermelhos dos dispositivos emissor e receptor estão voltadas uma para a outra e de que não existem obstruções entre os dispositivos. A distância ideal entre os dois dispositivos é de 1 metro, no máximo.
- 2 O utilizador do dispositivo receptor activa a porta de infravermelhos.

Para activar a porta de infravermelhos do seu dispositivo, para receber dados por infravermelhos, prima  $f_{j}$  e escolha Ferramentas > Conectiv. > Infraverm.

3 O utilizador do dispositivo emissor selecciona a função de infravermelhos pretendida, para iniciar a transferência de dados. Para enviar dados por infravermelhos, localize o ficheiro pretendido numa aplicação ou no gestor de ficheiros e seleccione Opções > Enviar >

Se a transferência de dados não for iniciada no espaço de 1 minuto após a activação da porta de infravermelhos, a ligação é cancelada e tem de ser reiniciada.

Os itens recebidos através de infravermelhos são colocados na pasta Cx. de entrada em Mensagens. As novas mensagens de infravermelhos são indicadas pelo símbolo <sup>+</sup>\_\_\_.

Para saber mais sobre os indicadores de ligação por infravermelhos, consulte "Indicadores essenciais", p. 32.

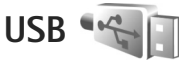

Por infravermelhos.

Prima 😚 , e seleccione Ferramentas > Conectiv. > USB.

Para que o dispositivo pergunte o motivo da ligação através de cabo USB, sempre que este for ligado, seleccione Perguntar ao ligar > Sim.

Se Perguntar ao ligar estiver desactivado ou se pretender alterar o modo durante uma ligação activa, seleccione Modo USB e entre as seguintes opções:
Leitor multimédia – para sincronizar música com o Windows Media Player. Consulte "Transferência de música com o Windows Media Player", p. 42.

PC Suite – para utilizar aplicações Nokia PC. como Nokia Nseries PC Suite, Nokia Lifeblog e Nokia Software Updater

Transferência dados – para transferir dados entre o seu dispositivo e um PC compatível

Impressão imagens - para imprimir imagens numa impressora compatível. Consulte "Impressão de imagens", p. 73.

## Ligações ao PC

Pode utilizar o seu dispositivo com várias aplicações de conectividade de PC e comunicações de dados compatíveis. Com o Nokia Nseries PC Suite pode, por exemplo, transferir imagens entre o seu dispositivo e um PC compatível.

Crie sempre a ligação a partir do PC, para realizar a sincronização com o dispositivo.

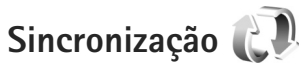

Sincroniz. permite-lhe sincronizar notas, a agenda, mensagens de texto ou os contactos com diversas

aplicações compatíveis, num computador compatível ou na Internet.

Poderá receber definições de sincronização numa mensagem especial. Consulte "Dados e definições", p. 102.

Na vista principal de Sincroniz, poderá ver os diferentes perfis de sincronização. Um perfil de sincronização contém as definições necessárias para sincronizar dados existentes no seu dispositivo com uma base de dados remota existente num servidor ou dispositivo compatível.

- 1 Prima 😯 e escolha Ferramentas > Sincroniz..
- 2 Seleccione um perfil de sincronização e escolha **Opcões** > **Sincronizar**. Para cancelar a sincronização antes de a mesma terminar, escolha Cancelar.

## Gestor de dispositivos 🖥

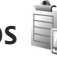

Para estabelecer ligação a um servidor e receber as definições de configuração para o seu dispositivo, para criar novos perfis de servidor ou para ver e gerir perfis de servidor existentes, prima 😯 e escolha Ferramentas > Utilitários > Gestor dis..

Poderá receber perfis e definições de configuração do servidor diferentes a partir do operador de rede, fornecedor de serviços ou do departamento de gestão de informações empresariais. Estas definições de configuração podem

incluir a ligação e outras definições utilizadas por várias aplicações no dispositivo.

Vá para um perfil de servidor, e seleccione Opções e entre as seguintes opções:

Iniciar configuração – para estabelecer ligação ao servidor e receber definições de configuração para o dispositivo

Novo perfil servidor - para criar um perfil de servidor

Para apagar um ficheiro de servidor, seleccione-o e prima **C**.

## Modem

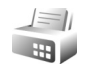

Prima  ${}_{O}$ , e seleccione Ferramentas > Conectiv. > Modem. Para ligar o dispositivo a um PC compatível através de infravermelhos, para o utilizar como um modem, prima . Para saber como ligar os dispositivos, consulte "Ligação por infravermelhos", p. 36

# Aplicações multimédia

## Leitor de música 🎵

Leitor de música suporta formatos de ficheiros como AAC, AAC+, eAAC+, MP3, e WMA. Leitor de música não suporta necessariamente todas as funções de um formato de ficheiro ou todas as variações de formatos de ficheiros.

Também pode usar o Leitor de música para ouvir episódios de podcast. Podcasting é o método de transmissão de conteúdo de áudio ou vídeo através da Internet recorrendo às tecnologias RSS ou ATOM de reprodução em dispositivos móveis e em PCs.

Aviso: Ouça música com um nível de som moderado. A exposição contínua a um volume elevado pode causar lesões nos seus ouvidos. Não segure o dispositivo junto ao ouvido quando o altifalante estiver a ser utilizado, uma vez que o volume pode ser extremamente elevado.

Para saber como adicionar músicas ao dispositivo, consulte "Transferir música", p. 42.

Para obter mais informações sobre a protecção de copyright, consulte "Gestão de direitos digitais", p. 132.

Para actualizar a biblioteca depois de ter actualizado a selecção de músicas no dispositivo, na vista principal do Leitor de música, escolha Opções > Actualizar.

## Reproduzir uma música

- Sugestão! Para abrir o leitor de música, prima, sem soltar . Também pode abrir o leitor a partir do menu multimédia. Consulte "Menu multimédia", p. 16.
- 1 Prima 🚱 e escolha Música > Leitor de música.
- Ponha a descoberto as teclas de multimédia sob a tampa deslizante de dois sentidos.
- Seleccione uma música, artista ou outra categoria.
- 4 Para reproduzir a música seleccionada ou a lista de músicas, prima ▶ II.

Para efectuar uma pausa na reprodução, prima ▶ II, e para continuar, prima ▶ II novamente. Para parar a reprodução, prima ■.

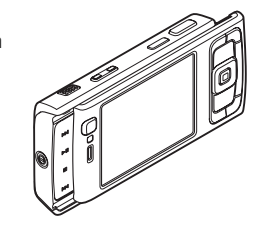

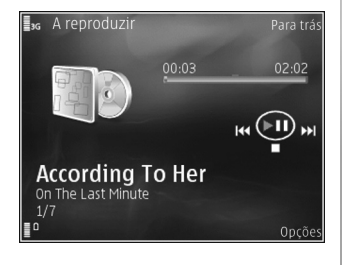

#### Para avançar ou retroceder rapidamente, prima, sem soltar, **D** ou **I** ou **I**

Para ir para a música seguinte, prima ▶▶ . Para voltar ao início da música, prima ▶♥ . Para ir para a música anterior, prima ▶♥ novamente, 2 segundos após a música ter sido iniciada.

Também pode utilizar a tecla de deslocação para controlar o leitor.

Para activar ou desactivar o modo de reprodução aleatório ((), seleccione Opções > Aleatório.

Para repetir a música actual ( ), todas as músicas ( ), ou para desactivar a repetição, seleccione Opções > Repetição.

Para ajustar o volume, utilize a tecla de volume.

Para modificar o tom de reprodução da música, seleccione Opções > Equalizador.

Para modificar o equilíbrio, a intensidade do som e a imagem estéreo ou para aumentar os baixos, escolha Opções > Definições de áudio.

Para obter uma visualização durante a reprodução, seleccione Opções > Iniciar visualização.

Para voltar ao modo de espera e deixar o leitor em execução em segundo plano, prima 🤳 , ou para alternar para outra aplicação aberta, prima, sem soltar 🚯 .

## Menu música

Para seleccionar mais música a ser reproduzida na vista A reproduzir seleccione Opções > Ir para Menu música.

O menu música mostra a música disponível no dispositivo e no cartão de memória compatível (se estiver inserido). Todas músicas lista todas as músicas. Para ver as músicas ordenadas, seleccione Álbuns, Artistas, Géneros, ou Compositores. Para ver listas de reprodução, seleccione Listas de reprodução.

Para abrir a vista que mostra a música actualmente em reprodução, prima, sem soltar  $c_{>}$ .

## Listas de reprodução

Para ver e gerir listas de reprodução, no menu música, seleccione Listas de reprodução. As seguintes listas de reprodução aparecem automaticamente: Faixas mais repro., Músicas recent. reprod., e Adições recentes.

Para ver os detalhes de uma lista de reprodução, seleccione Opções > Detalhes lista reprod..

#### Criar uma lista de faixas

- 1 Escolha Opções > Criar lista de reprodução.
- 2 Introduza um nome para a lista de reprodução e escolha OK.

- 3 Seleccione artistas para procurar as músicas que pretende incluir na lista de reprodução. Prima 🝙 para adicionar itens. Para mostrar a lista de músicas sob o título de um artista, prima n. Para ocultar a lista de músicas, prima 40.
- 4 Quando tiver concluído a seleccão, escolha Efectuad.. Se estiver inserido um cartão de memória compatível. a lista de reprodução é guardada no mesmo.

Para adicionar mais músicas posteriormente, quando visualizar a lista de faixas, escolha Opcões > Adicionar músicas.

Para adicionar músicas, álbuns, artistas, géneros e compositores a uma lista de faixas, a partir das diferentes vistas do menu música, seleccione um item e escolha Opções > Juntar a lista reprod. > Lista reprod. quardada ou Nova lista reprodução.

Para remover uma música de uma lista de faixas, escolha Opções > Remov. da lista reprod.. Tal não apaga a música do dispositivo, apenas a remove da lista de reprodução.

Para reordenar as músicas numa lista de faixas, seleccione a música que pretende mover e escolha Opcões > Reordenar lista. Para arrastar as músicas e largá-las numa nova posição, utilize a tecla de navegação.

## Loja de Música Nokia 날

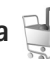

Na Loia de Música Nokia (servico de rede) pode procurar. navegar e adquirir música para importar para o seu dispositivo. Para adquirir músicas tem, primeiro, de se registar para aderir ao servico.

Para verificar a disponibilidade da Loja de Música Nokia no seu país, visite music, nokia, com.

Para aceder à Loja de Música Nokia, deve ter um ponto de acesso à Internet válido no dispositivo. Para obter mais informações, consulte "Pontos de acesso", p. 144.

Para abrir a Loja de Música Nokia, prima 🚱 e seleccione Música > Loja música. Na página principal, seleccione Ajuda para mais instruções.

😹 Sugestão! Para encontrar mais música em diferentes categorias do menu música, escolha Opcões > Ir para Loia de música no leitor de música.

#### Definições da loja de música

Poderá ser solicitada a configuração das seguintes definicões:

Pt. aces. predef.-Escolha o ponto de acesso a utilizar quando estabelecer ligação à loja de música.

Na loja de música, poderá editar as definições escolhendo Opções > Definições.

Também pode aceder à Loja de Música Nokia a partir de um PC compatível em music.nokia.com. Na página principal, escolha **Ajuda** para obter mais instruções.

## Transferir música

Pode transferir música de um PC compatível ou de outros dispositivos compatíveis através de um cabo USB compatível ou da conectividade Bluetooth. Para obter mais informações, consulte "Conectividade Bluetooth", p. 32.

Para actualizar a biblioteca depois de ter actualizado a selecção de músicas no dispositivo, no Menu música, escolha Opções > Actualiz. Bib. música.

Os requisitos do PC para transferência de música:

- Sistema operativo Microsoft Windows XP (ou posterior)
- Uma versão compatível da aplicação Windows Media Player. Pode obter informações mais detalhadas sobre a compatibilidade do Windows Media Player na secção Nokia N95 do Web site da Nokia.
- Nokia Nseries PC Suite versão 1.6 ou posterior

#### Transferir música do PC

Pode utilizar três métodos diferentes para transferir música:

 Para ver o seu dispositivo num PC como disco rígido externo para onde pode transferir quaisquer ficheiros de dados, estabeleça a ligação através de um cabo USB compatível ou da conectividade Bluetooth. Se estiver a utilizar um cabo USB, escolha Transferência dados como modo de ligação. Tem de ser inserido um cartão de memória compatível no dispositivo.

- Para sincronizar música com o Windows Media Player, ligue o cabo USB compatível e escolha Leitor multimédia como modo de ligação. Tem de ser inserido um cartão de memória compatível no dispositivo.
- Para utilizar o Nokia Music Manager no Nokia Nseries PC Suite, ligue o cabo USB compatível e escolha PC Suite como modo de ligação.

Para alterar o modo de ligação USB predefinido, prima 49 e escolha Ferramentas > Conectiv. > USB > Modo USB.

Tanto o Windows Media Player como o Nokia Music Manager no Nokia Nseries PC Suite foram optimizados para a transferência de ficheiros de música. Para obter mais informações sobre a transferência de música com o Nokia Music Manager, consulte o manual do utilizador do Nokia Nseries PC Suite.

#### Transferência de música com o Windows Media Player

A funcionalidade de sincronização de música poderá variar de acordo com as diferentes versões da aplicação Windows Media Player. Para obter mais informações, consulte os manuais e ajudas correspondentes do Windows Media Player.

#### Sincronização manual

Com a sincronização manual, pode seleccionar as músicas e listas de reprodução que pretende mover, copiar ou remover.

- Depois de o dispositivo estar ligado ao Windows Media Player, seleccione-o no painel de navegação do lado direito, se estiver ligado mais do que um dispositivo.
- No painel de navegação do lado esquerdo, procure os ficheiros de música no PC com os quais pretende sincronizar.
- Arraste e largue as músicas na Lista Para Sincronizar do lado direito.

Pode ver a quantidade de memória livre no dispositivo acima da Lista Para Sincronizar.

- Para remover músicas ou álbuns, seleccione um item na Lista Para Sincronizar, clique com o botão direito do rato e seleccione Remover da Lista.
- Para iniciar a sincronização, clique em Começar a Sincronizar.

#### Sincronização automática

- Para activar a função de sincronização automática do Windows Media Player, clique no separador Sincronizar, seleccione Telefone Nokia > Configurar a Sincronização... e seleccione a caixa de verificação Sincronizar este dispositivo automaticamente.
- Seleccione as listas de reprodução que pretende sincronizar automaticamente no painel Listas pessoais disponíveis e clique em Adicionar.

Os itens seleccionados são transferidos para o painel Listas pessoais a sincronizar.

3. Para finalizar a configuração da sincronização automática, clique em Concluir.

Se a caixa de verificação **Sincronizar este dispositivo automaticamente** estiver seleccionada e se ligar o seu dispositivo, a biblioteca de música do seu dispositivo é actualizada automaticamente com base nas listas de reprodução que seleccionou no Windows Media Player. Se não tiverem sido seleccionadas quaisquer listas de reprodução, toda a biblioteca de música do PC é seleccionada para sincronização. Se não existir memória livre suficiente no dispositivo, o Windows Media Player selecciona automaticamente a sincronização manual. Para parar a sincronização automática, clique no separador Sincronizar e seleccione Parar Sincronização para "Telefone Nokia".

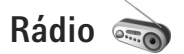

Prima 🚱 e escolha Música > Radio.

Quando abre o Visual Radio pela primeira vez, um assistente ajuda-o a memorizar as estações locais.

Pode utilizar a aplicação como um rádio FM tradicional, com sintonização automática e estações guardadas, ou com a apresentação de informações visuais paralelas relacionadas com o programa de rádio, caso sintonize estações que disponibilizem o serviço Visual Radio. O serviço Visual Radio utiliza dados por pacotes (serviço de rede). Pode ouvir rádio FM enquanto utiliza as outras aplicações.

Pode ver a lista mais recente de todas as estações que disponibilizam o serviço Visual Radio em http://www.visualradio.com.

Se não tiver acesso ao serviço Visual Rádio, é possível que os operadores e estações de rádio da sua área não suportem Visual Radio.

Para verificar a disponibilidade e custos, bem como para subscrever o serviço, contacte o operador de rede ou o fornecedor de serviços. Normalmente, pode efectuar ou atender uma chamada enquanto ouve rádio. O som do rádio é desactivado quando existe uma chamada activa.

## Ouvir rádio

Note que a qualidade da radiodifusão depende da cobertura da estação de rádio na área específica em que se encontra.

O rádio FM depende de uma antena diferente da antena de comunicações sem fios do dispositivo. Para o rádio FM funcionar correctamente, é necessário ligar um auricular ou acessório compatível ao dispositivo.

Se tiver guardado estações de rádio, seleccione 🛐 ou ran a estação guardada seguinte ou anterior ou prima as teclas de multimédia **D** ou **C**.

Para ajustar o volume, prima as teclas de volume.

Para ouvir rádio utilizando o altifalante, escolha Opções > Activar altifalante.

Aviso: Ouça música com um nível de som moderado. A exposição contínua a um volume elevado pode causar lesões nos seus ouvidos. Não segure o dispositivo junto ao ouvido quando o altifalante estiver a ser utilizado, uma vez que o volume pode ser extremamente elevado.

Para ver as estações disponíveis com base na localização, escolha Opções > Directório estação (serviço de rede).

Para guardar a estação actualmente sintonizada na sua lista de estações, seleccione Opções > Guardar estação. Para abrir a lista de estações guardadas, escolha Opções > Estações.

Para regressar ao modo de espera e deixar o rádio FM a tocar em segundo plano, seleccione Opções > Reprod. em fundo.

#### Ver conteúdo visual

Para ver o conteúdo visual disponível para uma estação sintonizada, seleccione 🐨 ou Opções > Inic. serviço visual.. Se o ID de serviço visual da estação não tiver sido guardado, introduza-o ou seleccione Obter para o procurar no directório de estações (serviço de rede).

Após ter estabelecido ligação ao serviço visual, o ecrã apresenta o conteúdo visual actual.

## Estações guardadas

Para abrir a lista de estações guardadas, escolha Opções > Estações.

Para ouvir uma estação guardada, escolha Opções > Estação > Ouvir. Para ver o conteúdo visual disponível de uma estação com o serviço Visual Radio, escolha Opções > Estação > Inic. serviço visual.

Para alterar os detalhes da estação, seleccione Opções > Estação > Editar.

## Definições

Escolha Opções > Definições e entre as opções seguintes:

Tom de início – Seleccione se é emitido um tom quando a aplicação é iniciada.

Início auto. de serviço – Seleccione Sim para que o serviço Visual Radio seja iniciado automaticamente quando seleccionar uma estação guardada que disponibilize este serviço.

Ponto de acesso — Escolha o ponto de acesso utilizado para a ligação de dados de Visual Radio. Não necessita de um ponto de acesso para utilizar a aplicação como um rádio FM normal. Região actual — Seleccione a região onde se encontra. Esta definição só é apresentada se não existir cobertura da rede quando a aplicação é iniciada.

## Nokia Podcasting

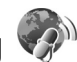

Através da aplicação Nokia Podcasting, pode procurar, detectar, subscrever e importar podcasts "over the air", bem como reproduzir, gerir e partilhar podcasts de áudio e vídeo no dispositivo.

Para abrir o Nokia Podcasting, prima G e seleccione Música > Podcasting.

## Definições

Antes de usar o Nokia Podcasting, configure a sua ligação e as definições de importação.

O método de ligação recomendado é LAN sem fios (WLAN). Verifique, junto do seu fornecedor de serviços, os termos e tarifas de serviços de dados antes de utilizar outras ligações. Por exemplo, um plano de tarifa fixa pode permitir efectuar grandes transferências de dados mediante o pagamento de uma tarifa mensal.

Para procurar LANs sem fios disponíveis dentro do raio de alcance, prima  $c_{9}$  e escolha Ferramentas > Conectiv. > Gest. ligs. > WLANs disp..

Para criar um ponto de acesso à Internet numa rede, seleccione Opções > Definir pt. acesso.

#### Definições da ligação

Para editar as definições da ligação, prima 🚱 e seleccione Música > Podcasting > Opções > Definições > Ligação. Introduza as seguintes definições:

Pt. acesso predefinido-Seleccione o ponto de acesso para definir a sua ligação à Internet.

URL serviço de procura-Defina o serviço de pesquisa de podcasts que será utilizado em Procurar.

#### Definições de importação

Para editar as definições de importação, prima 🚱 e seleccione Música > Podcasting > Opções > Definições > Importar. Introduza as seguintes definições:

Guardar em — Defina a localização onde quer guardar os seus podcasts. Para uma utilização ideal do espaço de armazenamento, recomenda-se a memória de massa.

Intervalo actualização — Defina com que frequência os podcasts são actualizados.

Data actualiz. seguinte – Defina a data da próxima actualização automática.

Hora actualiz. seguinte – Defina a hora da próxima actualização automática.

As actualizações automáticas só são efectuadas se for seleccionado um ponto de acesso predefinido específico e o Nokia Podcasting estiver a ser executado. Se o Nokia Podcasting não estiver a ser executado, as actualizações automáticas não são activadas.

Limite de download (%) — Defina o tamanho da memória que será usada para as transferências de podcast.

Se o limite for excedido – Defina o que fazer se as transferências excederem os limites de transferência.

A configuração da aplicação para obter automaticamente podcasts pode implicar a transmissão de grandes quantidades de dados através da rede do seu operador. Para obter informações sobre os custos de transmissão de dados, contacte o seu operador de rede.

Para repor as configurações predefinidas, seleccione Opções > Restaurar predefins. na vista Definições.

#### Procura

A Procura ajuda-o a encontrar podcasts por palavra-chave ou título.

O motor de pesquisa utiliza o serviço de procura de podcasts definido em Podcasting > Opções > Definições > Ligação > URL serviço de procura. Para procurar podcasts, prima *§* , escolha Música > Podcasting > Procurar e introduza as palavras-chave pretendidas.

Sugestão! A procura detecta títulos e palavras-chave de podcasts nas descrições, e não episódios específicos. Tópicos generalistas, como futebol ou hip-hop costumam produzir melhores resultados do que uma equipa ou artista específico.

Para subscrever um canal ou canais marcado(s), e adicionálo(s) aos seus Podcasts, escolha Assinar. Também pode adicionar um podcast aos seus Podcasts seleccionando-o.

Para iniciar uma nova procura, escolha Opções > Nova procura.

Para aceder ao Web site do podcast, escolha Opções > Abrir página Web (serviço de rede).

Para ver os detalhes de um podcast, escolha Opções > Descrição.

Para enviar um podcast ou podcasts seleccionados para outro dispositivo compatível, escolha Opções > Enviar.

As opções disponíveis podem variar.

## Directórios

Os Directórios ajudam-no a encontrar novos episódios do podcast para subscrever.

Para abrir Directórios, prima 🚱 e escolha Música > Podcasting > Directórios.

Os conteúdos dos Directórios são alterados. Escolha a pasta do directório pretendido para o actualizar (serviço de rede). Quando a cor da pasta mudar, prima novamente a tecla de deslocação para a abrir.

Os directórios podem incluir pastas com os podcasts mais populares ou temáticas.

Para abrir o tópico de pasta pretendido, prima a tecla de deslocação. É exibida uma lista de podcasts.

Para subscrever um podcast, escolha o título e prima a tecla de deslocação. Depois de subscrever os episódios de um podcast, pode importar, gerir e reproduzi-los em Podcasts.

Para adicionar um novo directório ou pasta, escolha Opções > Novo > Directório Web ou Pasta. Introduza um título, o URL do .opml (Outline Processor Markup Language) e escolha Efectuad..

Para editar a pasta, a ligação Web ou o directório Web seleccionado, escolha Opções > Editar.

Para importar um ficheiro .opml armazenado no dispositivo, escolha Opções > Importar ficheiro OPML. Escolha a localização do ficheiro e importe-o.

Para enviar uma pasta do directório como uma mensagem multimédia ou através da conectividade Bluetooth, seleccione pasta e escolha Opções > Enviar.

Quando receber uma mensagem com um ficheiro .opml enviado através da conectividade Bluetooth, abra o ficheiro e guarde-o em Recebidos nos Directórios. Abra Recebidos para subscrever qualquer uma das ligações que pretende adicionar aos Podcasts.

## Importar

Depois de subscrever um podcast, em Directórios, Procurar, ou ao introduzir o URL, pode gerir, importar e reproduzir episódios em Podcasts.

Para ver os podcasts subscritos, escolha Podcasting > Podcasts. Para ver os títulos de cada episódio (um episódio é um ficheiro multimédia específico de um podcast), escolha o título do podcast.

Escolha o título do episódio para iniciar a importação. Para importar ou continuar a importar o episódio seleccionado ou episódios marcados, escolha Opções > Fazer download ou Continuar a importação. Pode importar vários episódios em simultâneo. Para reproduzir uma parte de um podcast durante a importação ou após uma importação parcial, escolha Podcasts > Opções > Reproduzir amostra.

Os podcasts importados na íntegra ficam disponíveis na pasta Podcasts, mas só serão mostrados quando actualizar a biblioteca de músicas.

As opções disponíveis podem variar.

#### Reproduzir e gerir podcasts

Para apresentar todos os episódios disponíveis do podcast seleccionado, escolha Opções > Abrir. Junto a cada episódio, é apresentado o formato de ficheiro, o tamanho do ficheiro e a duração da exportação.

Após a conclusão da importação do podcast, para reproduzir o episódio completo, escolha Podcasts > Opções > Reproduzir ou prima g e escolha Música > Leitor de música > Podcasts.

Para actualizar um novo episódio no podcast seleccionado ou nos podcasts marcados, escolha Opções > Actualizar.

Para interromper a actualização do podcast seleccionado ou dos podcasts marcados, escolha Opções > Parar a actualização.

Para adicionar um novo podcast introduzindo o URL do podcast, escolha Opções > Novo podcast.

Se não tiver um ponto de acesso definido ou lhe for solicitado para introduzir um nome de utilizador e uma senha durante uma ligação de dados por pacotes, contacte o seu fornecedor de serviços.

Para editar o URL do podcast seleccionado, escolha Opções > Editar.

Para apagar um podcast importado ou podcasts marcados do dispositivo, escolha Opções > Apagar.

Para enviar o podcast seleccionado ou os podcasts marcados para outro dispositivo compatível com o formato .opml como uma mensagem multimédia ou através da conectividade Bluetooth, escolha Opções > Enviar.

Para actualizar, apagar e enviar um grupo de podcasts seleccionados em simultâneo, escolha Opções > Marcar/ Desmarcar, marque os podcasts pretendidos e escolha Opções para seleccionar a acção pretendida.

Para abrir o Web site do podcast (serviço de rede), escolha Opções > Abrir a página Web.

Alguns podcasts permitem interagir com os criadores através de votos ou comentários. Para estabelecer ligação à Internet com este fim, escolha Opções > Ver comentários.

## Centro de vídeo Nokia 厦

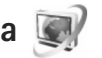

Com o Centro de vídeo Nokia (serviço de rede), pode importar e transferir clips de vídeo "over the air" a partir de serviços de vídeo da Internet compatíveis através de dados por pacote ou de LAN sem fios. Também pode transferir clips de vídeo de um PC compatível para o seu dispositivo e visualizá-los no Centro vídeo.

Centro vídeo suporta os mesmos formatos de ficheiros que o RealPlayer. Consulte "RealPlayer", p. 52.

O seu dispositivo pode ter serviços predefinidos. Para estabelecer ligação à Internet e procurar os serviços disponíveis para adicionar ao Centro vídeo, escolha Adicionar novos serviços.

Os fornecedores de serviços podem disponibilizar conteúdo gratuito ou cobrar uma taxa. Verifique os preços do serviço ou do fornecedor de serviços.

## Procurar e ver vídeos

- 1 Prima 🚱 e escolha Centro vídeo.
- 2 Para estabelecer ligação a um serviço, prima a tecla de navegação para a esquerda ou para a direita e seleccione o serviço de vídeo pretendido.
- 3 O dispositivo actualiza e apresenta o conteúdo disponível no serviço. Para ver vídeos por categorias

(se estiverem disponíveis), prima ◀ e → para ir para outros separadores.

Para procurar vídeos no serviço, escolha Procura de vídeo. A procura poderá não estar disponível em todos os serviços.

4 Para ver informações sobre um vídeo, seleccione Opções > Detalhes do vídeo.

Alguns clips podem ser transmitidos "over the air", mas outros têm de ser primeiro importados para o seu dispositivo. Para importar, escolha Opções > Download.

Para transmitir ou ver um clip importado, seleccione Opções > Reproduzir.

5 Quando o clip estiver a ser reproduzido, utilize as teclas de multimédia para controlar o leitor. Para ajustar o volume, utilize a tecla de volume.

Para programar uma importação automática de vídeos num serviço, escolha Opções > Programar downloads. As importações automáticas são efectuadas diariamente à hora definida. Vídeos já existentes em Meus vídeos não são importados.

As importações prosseguem em segundo plano se sair da aplicação. Os vídeos importados são guardados em Centro vídeo > Meus vídeos.

Para estabelecer ligação à Internet e procurar os serviços disponíveis para adicionar à vista principal, escolha Adicionar novos serviços.

## Vídeos da Internet

Os vídeos da Internet são clips de vídeo distribuídos na Internet através de feeds baseados em RSS. Pode adicionar novos feeds aos Vídeos na Internet nas definições. Consulte "Definições", p. 52.

- No Centro vídeo, seleccione a pasta Vídeos na Internet. Os feeds são apresentados. Para adicionar ou apagar feeds, seleccione Opções > Subscrição de feeds.
- 2 Para ver os vídeos disponíveis num feed, vá para os mesmos e prima 
  . Para ver informações sobre um vídeo, seleccione Opções > Detalhes do vídeo.

## Reproduzir vídeos importados

Os vídeos importados e em importação são guardados em Centro vídeo > Meus vídeos. Para reproduzir um vídeo importado, prima **I**.

Para reproduzir um vídeo importado na rede doméstica, escolha Opções > Ver via rede subscrita. É necessário configurar primeiro a rede doméstica. Consulte "Rede subscrita", p. 75. Também pode transferir clips de vídeo de um PC compatível para o seu dispositivo, e vê-los em Centro vídeo > Meus vídeos. Para que os clips de vídeo estejam disponíveis no Centro vídeo, tem de guardá-los em C:\Data\My Videos na memória do dispositivo (C:\) ou E:\My Videos num cartão de memória compatível (E:\). Por exemplo, utilize o Gestor de ficheiros disponível no Nokia Nseries PC Suite para transferir os ficheiros para a localização correcta.

Quando o clip estiver a ser reproduzido, utilize as teclas de multimédia para controlar o leitor. Para ajustar o volume, utilize a tecla de volume. Para ver o vídeo em ecrã inteiro, coloque-o em pausa ou termine-o, e seleccione Opções > Retomar ecrã inteiro ou Reproduzir ecrã inteiro.

Se não existir espaço livre suficiente na memória do dispositivo e do cartão de memória compatível, a aplicação apaga automaticamente alguns dos vídeos observados mais antigos quando são importados vídeos novos. Tindica os vídeos que podem ser apagados em breve. Para impedir que um vídeo seja automaticamente apagado (T), seleccione Opções > Proteger.

Para apagar um vídeo, seleccione Opções > Apagar. Para cancelar uma importação em curso, seleccione Opções > Cancelar download. Para alterar a pasta ou a localização de um vídeo na memória, seleccione Opções > Organizar e a posição pretendida.

## Definições

Na vista principal do Centro de vídeo, escolha Opções > Definições e escolha entre as opções seguintes:

Selecção serviço vídeo — Seleccione os serviços de vídeo que pretende apresentar no Centro de vídeo. Também pode ver os detalhes de um serviço de vídeo. Alguns serviços exigem um nome de utilizador e uma senha que lhe são indicados pelo fornecedor de serviços.

Pontos acesso predef. — Seleccione o ponto de acesso utilizado para a ligação de dados. A utilização de pontos de acesso através de dados por pacotes para importar ficheiros pode envolver a transmissão de grandes quantidades de dados através da rede do seu fornecedor de serviços. Para obter informações sobre os custos de transmissão de dados, contacte o seu operador de rede.

**Controlo de conteúdos** – Active o controlo de conteúdos para os serviços de vídeo, caso o fornecedor de serviços tenha definido limites de idade para os vídeos.

Memória preferencial – Seleccione se pretende que os vídeos importados sejam guardados na memória do dispositivo ou de um cartão de memória compatível. Se a memória seleccionada ficar cheia, o dispositivo guarda o conteúdo na outra memória, se estiver disponível. Se não existir espaço suficiente na outra memória, a aplicação apaga automaticamente alguns dos ficheiros de vídeo mais antigos.

Miniaturas – Seleccione se pretende ver imagens em miniatura nas listas de serviços de vídeo.

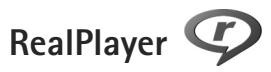

O RealPlayer suporta ficheiros com extensões como .3gp, .mp4 ou .rm. No entanto, o RealPlayer não suporta necessariamente todos os formatos de ficheiros ou todas as variações de formatos de ficheiros.

Na vista de paisagem, utilize as teclas de multimédia para controlar o leitor.

## Reproduzir clips de vídeo

- Para reproduzir um ficheiro multimédia guardado, escolha Opções > Abrir e entre as seguintes opções: Clips mais recentes—reproduzir um dos últimos ficheiros reproduzidos no RealPlayer Clip guardado—reproduzir um ficheiro guardado em Galeria.
- 2 Seleccione um ficheiro e prima ▶ || para reproduzir o ficheiro.

Para ajustar o volume, utilize a tecla de volume.

#### Transmitir conteúdo "over the air"

Muitos fornecedores de servicos pedem que utilize um ponto de acesso à Internet (IAP) como ponto de acesso predefinido. Outros fornecedores de servicos permitem utilizar um ponto de acesso WAP.

O RealPlayer só permite abrir enderecos URL rtsp://. No entanto, o RealPlayer reconhece uma hiperligação http num ficheiro .ram.

Para transmitir conteúdo "over the air". seleccione uma ligação de transmissão guardada na Galeria, numa página Web ou recebida numa mensagem de texto ou multimédia. Antes de o conteúdo em directo começar a ser transmitido, o dispositivo estabelece a ligação ao site e inicia o carregamento do conteúdo. O conteúdo não é guardado no dispositivo.

#### Definições do RealPlayer

Pode receber definições do RealPlayer numa mensagem especial enviada pelo fornecedor de serviços. Consulte "Dados e definições", p. 102. Para mais informações, contacte o seu operador de rede.

Escolha Opções > Definições e entre as opções seguintes:

Vídeo-para ajustar o contraste do vídeo, ou para que o RealPlayer repita automaticamente clips de vídeo após a conclusão dos mesmos

Streaming-para escolher se pretende utilizar um servidor proxy, altere o ponto de acesso predefinido e configure o intervalo de portas utilizado durante a ligação. Contacte o fornecedor de servicos para obter as definições correctas.

## Adobe Flash Player 🖉

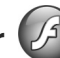

Para ver, reproduzir e interagir com ficheiros flash compatíveis concebidos para dispositivos móveis, prima e escolha Aplicações > Média > Leit. Flash. Seleccione um ficheiro flash e prima 
.

## Nokia Lifeblog

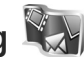

Para iniciar o Lifeblog no seu dispositivo, prima 🚱 e escolha Aplicações > Média > Lifeblog.

O Nokia Lifeblog é uma combinação de software para PC e telemóvel que mantém um diário multimédia dos itens que recolhe com o seu dispositivo. O Nokia Lifeblog controla automaticamente os seus itens multimédia e organiza as suas fotografias, vídeos, sons, mensagens de texto, mensagens multimédia e artigos do weblog, dispondo-os cronologicamente, de forma a poder navegar, procurar, partilhar, publicar e efectuar cópias de segurança.

Para mais informações acerca dos serviços Weblog e respectiva compatibilidade com o Nokia Lifeblog, visite www.nokia.com/lifeblog ou prima F1 na aplicação

Nokia Lifeblog para PC, para abrir a Ajuda do Nokia Lifeblog.

## Instalação no PC

Antes de instalar o Nokia Lifeblog num PC compatível, deverá verificar se o mesmo comporta os seguintes requisitos:

- Intel Pentium a 1 GHz ou equivalente, 128 MB RAM
- 400 MB de espaço disponível no disco rígido (se for necessário instalar o Microsoft DirectX e o Nokia Nseries PC Suite)
- Capacidade gráfica de 1024x768 e 24-bits de qualidade de cor
- Placa gráfica de 32 MB
- Microsoft Windows 2000 ou Windows XP

Para instalar o Nokia Lifeblog no PC:

- Insira o CD-ROM ou DVD-ROM fornecido com o dispositivo.
- Instale o Nokia Nseries PC Suite (inclui os controladores do Cabo de Conectividade Nokia para ligação por USB).
- 3 Instale o Nokia Lifeblog para PC.

Se o Microsoft DirectX 9.0 ainda não estiver instalado no PC, será instalado em simultâneo com o Nokia Lifeblog para PC.

## Ligar o dispositivo ao PC

Para ligar o dispositivo a um PC compatível através de um cabo de dados USB:

- 1 Certifique-se de que instalou o Nokia Nseries PC Suite.
- 2 Ligue o cabo de dados USB ao dispositivo e ao PC. O Modo USB deve ser PC Suite, consulte "USB", p. 36. Quando ligar o dispositivo ao PC pela primeira vez, depois de instalar o Nokia Nseries PC Suite, o PC instalará o controlador específico para o dispositivo. Isto poderá demorar algum tempo.
- 3 Inicie a aplicação Nokia Lifeblog PC.

Para ligar o dispositivo a um PC compatível através da tecnologia sem fios Bluetooth:

- 1 Certifique-se de que instalou o Nokia Nseries PC Suite no PC.
- 2 Certifique-se de que emparelhou o dispositivo e o PC através da tecnologia Bluetooth sem fios, com a opção Estabelecer Ligação no Nokia Nseries PC Suite.
- 3 Active a conectividade Bluetooth no dispositivo e no PC. Para obter mais informações, consulte "Conectividade Bluetooth", p. 32 e a documentação do PC.

## Copiar itens

Para copiar itens novos ou editados do dispositivo para o PC e copiar os itens seleccionados do PC para o dispositivo:

- 1 Ligue o dispositivo ao PC.
- 2 Inicie a aplicação Nokia Lifeblog no PC.
- 3 Na aplicação Nokia Lifeblog PC, seleccione File > Copy from phone and to Phone

Os novos itens no dispositivo são copiados para o PC. Os itens da vista **To Phone** do PC são copiados para o dispositivo.

## Navegar na Cronologia e em Favoritos

Quando iniciar o Nokia Lifeblog no dispositivo, a vista Cronologia abre-se e apresenta os itens de multimédia. Para abrir os favoritos guardados, escolha Opções > Ver Favoritos.

Quando inicia o Nokia Lifeblog no seu PC, dispõe de várias formas de se deslocar nas vistas **Cronologia e Favoritos**. A forma mais rápida é agarrar a alça do cursor de deslocamento e movê-la para a frente e para trás, rápida ou lentamente. Em alternativa, clique na barra de tempo para seleccionar uma data, utilize a função **Ir para data** ou utilize as teclas de seta.

## Publicar na Web

Para partilhar os seus melhores itens do Nokia Lifeblog, envie-os para o seu weblog na Internet para que possam ser vistos por outros utilizadores.

Em primeiro lugar, tem de criar uma conta num serviço de weblog, criar um ou mais weblogs para utilizar como destino dos artigos e adicionar a conta do weblog ao Nokia Lifeblog. O serviço de weblog recomendado para o Nokia Lifeblog é o TypePad da Six Apart, disponível em www.typepad.com.

No dispositivo, para adicionar a conta do weblog ao Nokia Lifeblog, escolha Opções > Definições > Blog. No PC, edite as contas na janela **Gestor de contas blog**.

Para publicar itens na Web a partir do dispositivo:

- 1 Na Cronologia ou nos Favoritos, seleccione os itens que pretende publicar na Web.
- 2 Escolha Opções > Publicar na web.
- 3 Se estiver a utilizar a função pela primeira vez, o Nokia Lifeblog obtém uma lista de weblogs a partir do servidor de weblog.
- 4 É apresentada a caixa de diálogo de artigos do weblog. Escolha o weblog que pretende utilizar na lista Publicar em:. Se tiver criado novos weblogs, escolha Opções > Actualizar lista blog para actualizar a lista de weblogs.

- 5 Introduza um título e uma legenda para o artigo. Também pode escrever um texto ou uma descrição mais extensa no campo do corpo de texto.
- 6 Quando estiver tudo pronto, escolha Opções > Enviar.

Para publicar itens na Web a partir do PC:

- 1 Na Cronologia de favoritos, seleccione os itens (50 no máximo) que pretende publicar na Web.
- 2 Seleccione Ficheiro > Publicar na web....
- 3 Introduza um título e uma legenda para o artigo. Também pode escrever um texto ou uma descrição mais extensa no campo do corpo de texto.
- 4 Seleccione o weblog que pretende utilizar na lista Publicar em:.
- 5 Quando estiver tudo pronto, clique no botão Enviar.

## Importar itens de outras origens

Além das imagens .jpeg do seu dispositivo, também pode importar imagens .jpeg e clips de vídeo .3gp e .mp4, ficheiros de som .amr e ficheiros de texto .txt a partir de outras origens (como um CD, DVD ou pastas do disco rígido) para o Nokia Lifeblog.

Para importar imagens ou vídeos de um PC compatível para o Nokia Lifeblog para PC, na cronologia ou favoritos, seleccione **Ficheiro** > **Importar do PC...**.

## Câmara

O seu Nokia N95 está equipado com duas câmaras, uma câmara de alta resolução na parte posterior do dispositivo (câmara principal no modo de paisagem) e uma câmara de resolução inferior na parte frontal (câmara secundária no modo de retrato). Pode utilizar ambas as câmaras para tirar fotografias e gravar vídeos.

O seu dispositivo suporta uma resolução de captura de imagem de 2592 x 1944 pixels utilizando a câmara principal. A resolução da imagem neste manual pode ter um aspecto diferente.

As imagens e clips de vídeo são guardados

automaticamente na pasta Imgs. e vídeos em Galeria.

As câmaras produzem imagens .jpeg. Os clips de vídeo são gravados no formato de ficheiro MPEG-4 com a extensão .mp4, ou em formato de ficheiro 3GPP com a extensão .3gp (qualidade Partilha). Consulte "Definições de vídeo", p. 65.

Sugestão! Para aceder a Galeria e ver as fotografias que tirou, prima duas vezes a tecla de revisão na parte lateral do seu dispositivo.

Pode enviar imagens ou clips de vídeo numa mensagem multimédia, como um anexo de e-mail ou utilizando a conectividade Bluetooth, infravermelhos ou uma ligação LAN sem fios. Também pode exportá-los para um álbum online compatível. Consulte "Partilha online", p. 74.

## Tirar fotografias

Quando tirar uma fotografia, tenha em atenção o seguinte:

- Utilize as duas mãos para manter a câmara imóvel.
- A qualidade de uma fotografia ampliada digitalmente é inferior à de uma fotografia não ampliada.
- A câmara passa para o modo de economia de bateria se não forem premidas quaisquer teclas durante algum tempo. Para continuar a tirar fotografias, prima 

   .

Para tirar uma fotografia, proceda da seguinte forma:

Para activar a câmara principal, abra a protecção da lente utilizando o interruptor de activação da câmara. Se a câmara estiver em Modo de vídeo, seleccione Modo imagens na barra de ferramentas activa.

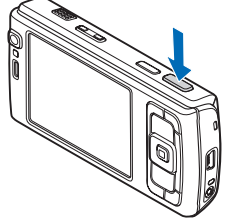

- Para bloquear o foco num objecto, prima a tecla de captura até meio (câmara principal apenas, não está disponível para cenas de grandes planos e de paisagem). O indicador verde de foco bloqueado aparece no ecrã. Caso o foco não esteja bloqueado, é apresentado o indicador vermelho de foco. Liberte a tecla de captura e prima-a novamente até meio. Pode, no entanto, tirar a fotografia sem bloquear o foco.
- 3 Para tirar uma fotografia, prima a tecla de captura, na câmara principal. Não mova o dispositivo antes de a imagem ser guardada.

Para ampliar ou reduzir, utilize a tecla de zoom do dispositivo.

Para efectuar ajustes de iluminação e cor antes de tirar uma fotografia, utilize a tecla de deslocação para percorrer a barra de ferramentas activa. Consulte "Definições de configuração — ajustar a cor e a iluminação", p. 61. A gravação da imagem capturada poderá demorar mais tempo se alterar as definições de zoom, iluminação ou cor.

Para activar a câmara frontal, escolha Opções > Usar câmara secundária.

Para deixar a câmara aberta em segundo plano e utilizar outras aplicações, prima *sp* . Para voltar à câmara, prima a tecla de captura.

Para fechar a câmara principal, feche a protecção da lente.

# Indicadores da câmara relativos a imagens estáticas

O visor da câmara de imagens estáticas apresenta o seguinte:

- 1 O indicador do modo de captura actual.
- 2 A barra de ferramentas activa, que pode percorrer antes de capturar a imagem para seleccionar itens e definições diferentes (a barra de ferramentas activa não é apresentada durante a focalização e a captura de imagem). Consulte "Barra de ferramentas activa", p. 59.
- 3 Indicador de nível de carga da bateria.
- 4 O indicador de resolução da imagem indica se a qualidade da imagem é Impres. 5M – Grande, Impres. 3M – Média, Impres.
   2M – Média.

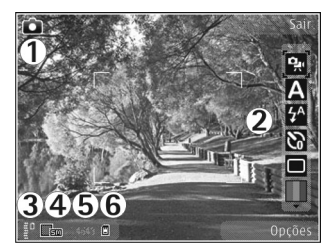

E-mail 0.8M - Média, ou MMS 0.3M - Pequena.

5 O contador de imagens mostra o número estimado de imagens que pode capturar utilizando a definição actual de qualidade da imagem e a memória em utilização (o contador não é apresentado durante a focalização e a captura da imagem). 6 Os indicadores da memória do dispositivo () e do cartão de memória () mostram onde as imagens são guardadas.

#### Barra de ferramentas activa

A barra de ferramentas activa fornece-lhe atalhos para vários itens e definições antes e depois de tirar uma fotografia ou de gravar um vídeo. Vá para os itens e seleccione-os premindo a tecla de deslocação. Também pode definir se a barra de ferramentas activa fica visível no ecrã.

Se pretender que a barra de ferramentas activa esteja visível no visor antes e depois de tirar uma fotografia ou de gravar um vídeo, seleccione Opções > Mostrar ícones. Para ver a barra de ferramentas activa apenas quando necessitar, seleccione Opções > Ocultar ícones. Apenas o indicador de modo de captura é apresentado no ecrã. Para activar a barra de ferramentas activa, prima a tecla de deslocação. Para a voltar a ocultar, prima a tecla de captura até meio.

Antes de tirar uma fotografia ou de gravar um vídeo, na barra de ferramentas activa, seleccione um dos seguintes:

- para alternar entre os modos de vídeo e de imagem
  - para seleccionar a cena
  - A para seleccionar o modo flash (apenas imagens)

para activar o auto-temporizador (apenas imagens). Consulte "Fotografar-se a si próprio – auto-temporizador", p. 63.

para activar o modo de sequência (apenas imagens). Consulte "Tirar fotografias em sequência", p. 63.

para seleccionar um efeito de cor

 para mostrar ou ocultar a grelha de visualização (apenas imagens)

A para ajustar o equilíbrio do branco

para ajustar a compensação de exposição (apenas imagens)

para ajustar a intensidade de iluminação (apenas imagens)

- para ajustar o contraste (apenas imagens)
  - para ajustar a nitidez (apenas imagens)

Os ícones são alterados para reflectir o estado actual da definição.

As opções disponíveis poderão variar consoante o modo de captura e a vista em que se encontrar.

Consulte também as opções da barra de ferramentas activa em "Depois de tirar uma fotografia", p. 60, "Depois de gravar um vídeo", p. 65, e "Barra de ferramentas activa", p. 69 em Galeria.

## Depois de tirar uma fotografia

Depois de tirar uma fotografia, seleccione o seguinte na barra de ferramentas activa (disponível apenas se Mostrar img. capturada estiver definido como Sim nas definições da câmara de imagens estáticas):

- Se não pretender guardar a imagem, seleccione Apagar.
- Para enviar a imagem por multimédia, e-mail, Bluetooth ou infravermelhos, prima a tecla chamar ou escolha Enviar. Para obter mais informações, consulte "Mensagens", p. 98, "Conectividade Bluetooth", p. 32. Esta opção não está disponível durante uma chamada activa.

Também pode enviar a imagem para um destinatário de chamada durante uma chamada activa. Seleccione Enviar p/ autor cham. (apenas disponível durante uma chamada activa).

- Para enviar a imagem para um álbum online compatível, escolha Iniciar sessão Partilha online. Se já tiver sessão iniciada num serviço online, escolha Publicar em ... (apenas disponível se tiver definido uma conta para um álbum online compatível). Consulte "Partilha online", p. 74.
- Para assinalar imagens para o Cesto de impressão para imprimir mais tarde, seleccione Adicionar ao Cesto de impressão.

Para utilizar a fotografia como papel de parede no modo de espera activa, seleccione Opções > Definir papel parede.

Para definir a imagem como imagem de chamada para um contacto, seleccione Def. c/ img. cham. cont..

Para voltar ao visor para capturar uma nova imagem, prima a tecla de captura.

# Definições da câmara de imagens estáticas

Existem dois tipos de definições para a câmara de imagens estáticas: **Configur. imagem** e definições principais. Para ajustar **Configur. imagem**, consulte "Definições de configuração — ajustar a cor e a iluminação", p. 61. As predefinições são repostas depois de fechar a câmara, mas as definições principais permanecem inalteradas até que as altere novamente. Para alterar as definições principais, escolha **Opções** > **Definições** e, de entre as seguintes opções:

Qualidade de imagem — Impres. 5M - Grande (resolução 2592 x 1944), Impres. 3M - Média (resolução 2048 x 1536), Impres. 2M - Média (1600 x 1200), E-mail 0.8M - Média (resolução 1024 x 768), ou MMS 0.3M - Pequena (resolução 640 x 480). Quanto melhor for a qualidade da imagem, mais memória ela consome. Se pretende imprimir a imagem, seleccione Impres. 5M – Grande, Impres. 3M – Média, ou Impres. 2M – Média. Se pretende enviá-la por e-mail, seleccione E-mail 0.8M – Média. Para enviar a imagem através de MMS, seleccione MMS 0.3M – Pequena.

Estas resoluções só estão disponíveis na câmara principal.

Adicionar ao álbum — Seleccione se pretende guardar a imagem num determinado álbum da galeria. Se seleccionar Sim, abre-se uma lista de álbuns disponíveis.

Mostrar img. capturada — Escolha Sim se pretender ver a imagem capturada depois de a tirar, ou Não se pretender continuar a tirar fotografias logo de seguida.

Nome predef. imagem – Defina o nome predefinido para as imagens capturadas.

Zoom digital alargado (apenas câmara principal) — Seleccione Activada para permitir que os aumentos de zoom sejam suaves e contínuos entre o zoom digital e o zoom digital alargado. Se desejar limitar o zoom de modo a manter a qualidade da imagem seleccionada, seleccione Desactivada.

Tom de captura – Seleccione o tom que pretende ouvir quando tirar uma fotografia.

Memória em utilização – Seleccione onde pretende guardar as imagens.

Rodar imagem — Seleccione se pretende que a imagem seja rodada no sentido ascendente quando a abre na galeria.

Repor definições câmara – Escolha Sim para repor os valores predefinidos nas definições da câmara.

## Flash

O flash só está disponível na câmara principal.

Mantenha uma distância segura quando utilizar o flash. Não utilize o flash muito próximo de pessoas ou animais. Não cubra o flash quando tirar uma fotografia.

A câmara tem um LED de flash para condições de iluminação reduzida. Os modos de flash que se seguem estão disponíveis para a câmara de imagens estáticas: Automático ( A), R. olhos ver. ( ), Activado ( ), e Desactivada ( ).

Para alterar o modo de flash, na barra de ferramentas activa, seleccione o modo de flash desejado.

# Definições de configuração — ajustar a cor e a iluminação

Para permitir que a câmara reproduza as cores e a iluminação com mais precisão ou para adicionar efeitos às fotografias ou vídeos, utilize a tecla de navegação para percorrer a barra de ferramentas activa e escolha entre as seguintes opções:

Equilíbrio do branco – Seleccione a condição de iluminação actual a partir da lista. Tal permite que a câmara reproduza as cores com mais precisão.

**Compensação de exposição (imagens apenas)** – Ajuste o tempo de exposição da câmara.

Flash — Seleccione o modo de flash pretendido. Consulte "Flash", p. 61.

Tom de cor - Seleccione um efeito de cor na lista.

Intensidade de iluminação (apenas imagens) — Seleccione a sensibilidade à luz da câmara. Quanto mais escuro for o ambiente, maior deve ser a sensibilidade à luz.

O ecrã é alterado de forma a reflectir as definições efectuadas, para que seja possível ver a forma como a alteração afecta as fotografias ou vídeos.

As definições disponíveis variam em função da câmara seleccionada.

As definições de configuração são específicas da câmara, pelo que, se alterar as definições na câmara secundária, as definições da câmara principal não são alteradas. No entanto, as definições de configuração aplicam-se aos modos de imagem e vídeo. As predefinições de configuração são repostas quando a câmara é fechada. Se seleccionar uma nova cena, as definições de cor e iluminação serão substituídas pelas da cena seleccionada. Consulte "Cenas", p. 62. Pode alterar as definições de configuração depois de seleccionar uma cena, se necessário.

#### Cenas

Uma cena ajuda-o a encontrar as definições adequadas de cor e iluminação para o ambiente actual. As definições de cada cena foram configuradas de acordo com um determinado estilo ou ambiente.

As cenas só estão disponíveis na câmara principal.

Na barra de ferramentas activa, seleccione entre as opções seguintes:

Cenas de vídeo

Automático (A) (predefinição) e Noite (

#### Cenas de imagens

Auto. (A) (predefinição), Def. p/ utiliz. (A), Modo gr. plano (A), Retrato (A), Paisagem (A), Desporto (A), Noite (A), e Ret. nocturno (A).

Quando tira fotografias, a cena predefinida é Auto.. Pode seleccionar a cena Def. p/ utiliz. como predefinida.

Para adaptar a sua cena a um determinado ambiente, vá para Def. p/ utiliz., e seleccione Opções > Alterar.

Na cena definida pelo utilizador pode ajustar diferentes definições de iluminação e cor. Para copiar as definições de outra cena, seleccione Base no modo captura e a cena pretendida.

## Tirar fotografias em sequência

O modo de sequência só está disponível na câmara principal.

Para configurar a câmara para tirar seis fotografias ou mais em sequência (se existir memória suficiente disponível), na barra de ferramentas activa, seleccione Passar para o modo sequência > Seq. para tirar seis fotografias, ou o período de tempo para tirar fotografias. O número de fotografias tiradas depende da memória disponível.

Para tirar seis fotografias, prima a tecla de captura. Para parar de tirar fotografias, prima Cancelar. Para tirar mais de seis fotografias, prima a tecla de captura sem soltar. Para parar de tirar fotografias, liberte a tecla de captura. Pode capturar até 100 imagens, consoante a memória disponível.

Para utilizar um período de tempo para tirar fotografias, seleccione Passar para o modo sequência, e um período de tempo. Para começar a tirar fotografias, prima a tecla de captura. Para parar de tirar fotografias antes de o período estar concluído, volte a premir a tecla de captura.

Depois de tirar as fotografias, estas são apresentadas numa grelha do visor. Para ver uma fotografia, prima 
para a abrir. Se utilizou um período de tempo para tirar fotografias, a última fotografia tirada é apresentada no visor. Para ver outras fotografias, prima 
.

Também pode utilizar o modo de sequência com o auto-temporizador. Quando utilizar o auto-temporizador, o número máximo de fotografias é seis.

Para voltar ao visor do modo de sequência, prima a tecla de captura.

# Fotografar-se a si próprio – auto-temporizador

O auto-temporizador só está disponível na câmara principal.

Utilize o auto-temporizador para atrasar a captura da fotografia, de modo a poder incluir-se a si próprio na imagem. Para definir o período do auto-temporizador, na barra de ferramentas activa, seleccione Auto-temporizador > 2 segundos, 10 segundos, ou 20 segundos. Para activar o autotemporizador, seleccione Activar. O rectângulo fica intermitente e o dispositivo emite um sinal sonoro durante o decorrer do período definido. A câmara tira a fotografia uma vez decorrido o período seleccionado.

Para desligar o Auto-temporizador, na barra de ferramentas activa, seleccione Auto-temporizador > Desactivado.

Sugestão! Na barra de ferramentas activa, escolha Auto-temporizador > 2 segundos para manter a mão firme ao tirar uma fotografia.

## Gravar vídeos

- Para activar a câmara principal, abra a protecção da lente. Se a câmara estiver no Modo imagens, escolha Modo de vídeo na barra de ferramentas activa.
- 2 Prima a tecla de captura para iniciar a gravação. No modo de retrato, utilize a tecla de navegação para gravar. O ícone de gravação vermelho é apresentado, é emitido um tom, para indicar que a gravação foi iniciada.
- 3 Seleccione Parar para parar a gravação. O clip de vídeo é guardado automaticamente na pasta Imgs. e vídeos da Galeria. Consulte "Galeria", p. 67. A duração máxima do vídeo é 60 minutos (se existir memória suficiente disponível).

Para fazer uma pausa durante a gravação, prima Pausa. O ícone de pausa (Ⅲ) fica intermitente no ecrã. A gravação de vídeo é interrompida automaticamente se fizer uma pausa na gravação e não premir qualquer tecla durante um minuto. Prima Continuar para continuar a gravar.

Para ampliar ou reduzir o motivo, prima a tecla de zoom na parte lateral do dispositivo.

Para efectuar ajustes de iluminação e cor antes de gravar um vídeo, utilize a tecla de navegação para percorrer a barra de ferramentas activa. Consulte "Definições de configuração — ajustar a cor e a iluminação", p. 61 e "Cenas", p. 62.

Para activar a câmara frontal, escolha Opções > Usar câmara secundária.

## Indicadores de captura de vídeo

O visor de vídeo apresenta o seguinte:

- 1 O indicador do modo de captura actual.
- 2 0 indicador de áudio silenciado.
- 3 A barra de ferramentas activa, que pode percorrer antes de gravar para seleccionar itens e definições (a barra de ferramentas não é apresentada durante a gravação). Consulte "Barra de ferramentas activa", p. 59.
- 4 Indicador de nível de carga da bateria.
- 5 O indicador da qualidade do vídeo indica se a qualidade do vídeo é TV de alta qualidade, TV qualidade normal, E-mail alta quallid., E-mail qualid. normal, ou Qualidade partilha.

- 6 O tipo de ficheiro do clip de vídeo.
- 7 O tempo de gravação de vídeo total disponível. Durante a gravação, o indicador de duração actual do vídeo também mostra o tempo decorrido e o tempo restante.
- 8 Os indicadores da memória do dispositivo () e do cartão de memória () mostram onde as imagens são guardadas.

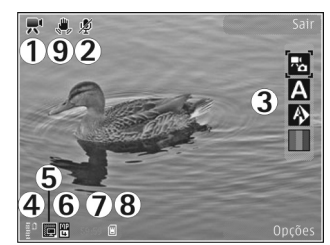

(🖏 ). Consulte "Definições de vídeo", p. 65.

Para apresentar todos os indicadores do visor, escolha Opções > Mostrar ícones. Escolha Ocultar ícones para ver apenas os indicadores de estado do vídeo e, durante a gravação, o tempo de gravação disponível, a barra de zoom ao utilizá-la e as teclas de selecção.

#### Depois de gravar um vídeo

Depois de gravar um clip de vídeo, seleccione a seguinte opção na barra de ferramentas activa (disponível apenas se Mostrar vídeo capturado estiver definido como Sim nas definições de Vídeo):

- Para reproduzir imediatamente o clip de vídeo que acabou de gravar, seleccione Reproduzir.
- Se não pretender guardar o vídeo, seleccione Apagar.
- Para enviar o clip de vídeo por multimédia, e-mail, Bluetooth ou infravermelhos, prima a tecla chamar ou escolha Enviar. Para obter mais informações, consulte "Mensagens", p. 98 e "Conectividade Bluetooth", p. 32. Esta opção não está disponível durante uma chamada activa. Pode não ser possível enviar clips de vídeo guardados em formato de ficheiro.mp4 numa mensagem multimédia.

Também pode enviar o clip de vídeo para um destinatário de chamada durante uma chamada activa. Escolha Enviar p/ autor cham..

- Para carregar o clip de vídeo para um álbum online compatível, escolha Iniciar sessão Partilha online.
   Se já tiver sessão iniciada num serviço online, escolha Publicar em ... (apenas disponível se tiver definido uma conta para um álbum online compatível). Consulte "Partilha online", p. 74.
- Para regressar ao visor para gravar um novo clip de vídeo, prima a tecla de captura.

## Definições de vídeo

Existem dois tipos de definições para o gravador de vídeo: Configur. vídeo e definições principais. Para ajustar as definições Configur. vídeo, consulte "Definições de configuração — ajustar a cor e a iluminação", p. 61. As predefinições são repostas depois de fechar a câmara, mas as definições principais permanecem inalteradas até que as altere novamente. Para alterar as definições principais, escolha Opções > Definições e, de entre as seguintes opções:

Qualidade do vídeo – Defina a qualidade do clip de vídeo para TV de alta qualidade, TV qualidade normal, E-mail alta quallid., E-mail qualid, normal (qualidade padrão para reprodução através do telefone), ou Qualidade partilha. Se pretender ver o vídeo num televisor ou PC compatível, seleccione TV de alta qualidade ou TV qualidade normal, que tem resolução VGA (640 x 480) e o formato de ficheiro .mp4. Pode não ser possível enviar clips de vídeo guardados em formato de ficheiro.mp4 numa mensagem multimédia. Para enviar o clip de vídeo através de MMS, seleccione Qualidade partilha (resolução QCIF, formato de ficheiro .3qp). O tamanho do clip de vídeo gravado com a opção Qualidade partilha fica limitado a 300 KB (duração de cerca de 20 segundos) para poder ser facilmente enviado como uma mensagem multimédia para um dispositivo compatível.

Estabilização do vídeo – Seleccione Activada para reduzir as oscilações da câmara ao gravar o vídeo.

Gravação de som – Seleccione Desactivada se não pretender gravar som.

Adicionar ao álbum — Seleccione se pretende adicionar o clip de vídeo gravado a um determinado álbum na Galeria. Seleccione Sim para abrir uma lista de álbuns disponíveis.

Mostrar vídeo capturado — Seleccione se pretende que a primeira imagem do clip de vídeo gravado seja apresentada no ecrã, depois de a gravação parar. Seleccione Reproduzir a partir da barra de ferramentas activa (câmara principal) ou Opções > Reproduzir (câmara secundária) para ver o clip de vídeo.

Nome predef. vídeo – Defina o nome predefinido para os clips de vídeo capturados.

Memória em utilização — Defina a memória predefinida: memória do dispositivo ou cartão de memória (se estiver inserido).

Repor definições câmara — Escolha Sim para repor os valores predefinidos nas definições da câmara.

## Galeria 🕞

Para guardar e organizar as suas imagens, clips de vídeo, clips de som e ligações de transmissão em sequência, ou partilhar os seus ficheiros com outros dispositivos Universal Plug and Play (UPnP) compatíveis, através de uma LAN sem fios, prima *G* e escolha Galeria.

Sugestão! Caso se encontre noutra aplicação, para ver a última fotografia guardada na Galeria, prima a tecla de revisão la parte lateral do dispositivo. Para aceder à vista principal da pasta Imgs. e vídeos, prima a tecla de revisão novamente.

## Ver e procurar ficheiros

Escolha Imgs. e vídeos 🔡 , Faixas ), Clips de som 3, Ligs. Streaming 3, Apresentações 3, Todos ficheiros 3 ou Rede subscrita ( e prima ) para abrir. O conteúdo da pasta Imgs. e vídeos é mostrado no modo de paisagem.

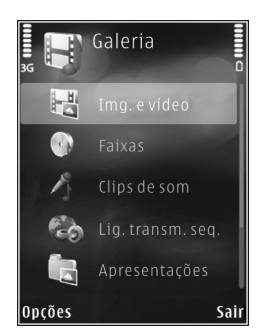

Pode navegar e abrir pastas, bem como marcar, copiar e mover itens para as pastas. Também pode criar álbuns, bem como marcar, copiar e adicionar itens a álbuns. Consulte "Álbuns", p. 70.

Os ficheiros guardados no cartão de memória compatível (se estiver inserido) são indicados por \_\_\_\_\_.

Para abrir um ficheiro, prima (). Os clips de vídeo, ficheiros .ram e ligações de streaming são abertos e reproduzidos no RealPlayer. Os clips de som e músicas são reproduzidos na aplicação Leitor mús.. Consulte "RealPlayer", p. 52, e "Leitor de música", p. 39.

Para copiar ou mover ficheiros para o cartão de memória (se estiver inserido) ou para a memória do dispositivo, seleccione um ficheiro e escolha Opções > Mover e copiar > Copiar p/ cart. mem. ou Mover p/ cartão mem., ou Copiar para mem. tel. ou Mover para mem. tel..

Para importar clips de som para a Galeria utilizando o browser, nas pastas Clips de som, escolha Importar sons.

## Imagens e clips de vídeo

As fotografias tiradas e os clips de vídeo gravados com a câmara são guardados na pasta Imgs. e vídeos na Galeria. As imagens e clips de vídeo também podem ser enviados para si numa mensagem multimédia, como um anexo de e-mail, através da conectividade Bluetooth ou por infravermelhos. Para conseguir ver uma imagem ou um clip de vídeo recebido na Galeria ou no leitor multimédia, tem de guardá-lo na memória do dispositivo ou num cartão de memória compatível (se estiver inserido).

Os clips de vídeo guardados no Centro vídeo não são mostrados em Imgs. e vídeos na Galeria. Para ver clips de vídeo no Centro vídeo, consulte "Centro de vídeo Nokia", p. 50.

Escolha Galeria > Imgs. e vídeos. As imagens e clips de vídeo estão organizados de forma cíclica e por data e hora. O número de ficheiros

é apresentado. Para

percorrer os ficheiros um por um, prima ∢ ou ●. Para percorrer os ficheiros em grupos, prima ≜ ou ●.

Maria

Quando a imagem é aberta, para ampliá-la, prima a tecla de zoom na parte lateral do dispositivo. A percentagem de zoom não é guardada permanentemente.

Para rodar a imagem seleccionada para a esquerda ou para a direita, escolha Opções > Rodar > Esquerda ou Direita.

Para editar um clip de vídeo ou uma fotografia, escolha Opções > Editar. Consulte "Editar clips de vídeo", p. 71. Consulte "Editar imagens", p. 70.

Para criar clips de vídeo personalizados, seleccione um ou vários clips de vídeo na galeria e escolha Opções > Editar. Consulte "Editar clips de vídeo", p. 71.

Para imprimir as imagens numa impressora compatível ou para as guardar num cartão de memória compatível (se estiver inserido) para impressão, escolha Opções > Imprimir. Consulte "Impressão de imagens", p. 73. Também pode assinalar imagens para impressão posterior no Cesto de impressão, na Galeria. Consulte "Cesto de impressão", p. 69.

Para adicionar uma imagem ou um clip de vídeo a um álbum na galeria, escolha Opções > Álbuns > Adicionar ao álbum. Consulte "Álbuns", p. 70.

Para utilizar a fotografia como imagem de fundo, seleccione-a e escolha Opções > Usar imagem > Def. c/o papel parede. Para apagar uma imagem ou clip de vídeo, na barra de ferramentas activa, escolha Apagar. Consulte "Barra de ferramentas activa", p. 69.

Para alternar entre a Galeria e a câmara, prima a tecla de captura e abra a protecção da lente na parte posterior do dispositivo.

#### Barra de ferramentas activa

Na pasta Imgs. e vídeos, pode utilizar a barra de ferramentas activa como um atalho para seleccionar diferentes tarefas. A barra de ferramentas activa só está disponível quando tiver seleccionado uma imagem ou um clip de vídeo.

Na barra de ferramentas activa, seleccione itens diferentes e escolha-os premindo a tecla de navegação. As opções disponíveis variam consoante a vista em que se encontra e dependendo do facto de ter seleccionado uma imagem ou um clip de vídeo. Também pode especificar se a barra de ferramentas activa deve estar sempre visível no visor ou se é activada ao premir uma tecla.

Se pretender que a barra de ferramentas activa fique visível no visor, escolha Opções > Mostrar ícones.

Se pretender que a barra de ferramentas activa fique apenas visível quando necessitar, escolha Opções > Ocultar ícones. Para activar a barra de ferramentas activa, prima . Escolha entre as seguintes opções:

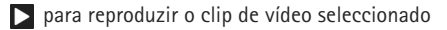

- para enviar a imagem ou o clip de vídeo seleccionado
- / Para adicionar ou remover uma imagem do Cesto de Impressão. Consulte "Cesto de impressão", p. 69.
- 🖶 para ver as imagens no Cesto de impressão
- para iniciar uma mostra de slides das suas imagens
- 🝿 para apagar a imagem ou o clip de vídeo seleccionado
- 🚽 para imprimir a imagem visualizada

As opções disponíveis poderão variar consoante a vista em que se encontrar.

## Cesto de impressão

Pode assinalar imagens para o Cesto de impressão e imprimi-las posteriormente numa impressora ou num quiosque de impressão compatível, se disponível. Consulte "Impressão de imagens", p. 73. As imagens assinaladas são indicadas por 🚉 na pasta Imgs. e vídeos e em álbuns.

Para assinalar uma imagem para impressão posterior, seleccione uma imagem e escolha Adic. Cesto impres. na barra de ferramentas activa.

Para ver as imagens no Cesto de impressão, escolha Ver Cesto impressão na barra de ferramentas activa ou escolha 🚙 na pasta Imgs. e vídeos (disponível apenas quando tiver adicionado fotografias ao Cesto de impressão).

Para remover uma imagem do Cesto de impressão, seleccione-a na pasta Imgs. e vídeos ou num álbum e escolha Remover da impressão na barra de ferramentas activa.

## Álbuns

Através dos álbuns é possível gerir convenientemente as suas imagens e clips de vídeo. Para ver a lista de álbuns, escolha Imgs. e vídeos > Opções > Álbuns > Ver álbuns.

Para adicionar uma imagem ou clip de vídeo a um álbum na galeria, seleccione uma imagem ou um clip de vídeo e escolha Opções > Álbuns > Adicionar ao álbum. É aberta uma lista de álbuns. Escolha o álbum a que pretende adicionar a imagem ou o clip de vídeo. As fotografias e clips de vídeo adicionados não são apagados da pasta Imgs. e vídeos.

Para remover um ficheiro de um álbum, prima **C**. O ficheiro não é apagado da pasta Imgs. e vídeos na Galeria.

Para criar um novo álbum, na vista de lista dos álbuns, escolha Opções > Novo álbum.

## Editar imagens

Para editar as fotografias acabadas de tirar ou as que se encontram guardadas na Galeria, escolha Opções > Editar.

Escolha Opções > Aplicar efeito para abrir uma grelha onde poderá seleccionar diversas opções de edição, indicadas por pequenos ícones. Pode cortar e rodar a imagem; ajustar o brilho, a cor, o contraste e a resolução, bem como adicionar efeitos, texto, clipart ou uma moldura à fotografia.

## Cortar uma imagem

Para cortar uma imagem, escolha **Opções > Aplicar** efeito > Cortar. Para cortar a imagem manualmente, escolha Manual ou uma relação de aspecto predefinida na lista. Se escolher Manual, é apresentada uma cruz no canto superior esquerdo da imagem. Utilize a tecla de navegação para seleccionar a área a cortar e escolha Definir. É apresentada outra cruz no canto inferior direito. Seleccione de novo a área a cortar. Para ajustar a primeira área seleccionada, escolha Para trás. As áreas seleccionadas formam um rectângulo que constitui a imagem cortada.

Se tiver seleccionado uma relação de aspecto predefinida, seleccione o canto superior esquerdo da área a cortar. Para redimensionar a área realçada, utilize a tecla de deslocação. Para fixar a área seleccionada, prima 
. Para mover a área dentro da imagem, utilize a tecla de deslocação. Para seleccionar a área a cortar, prima 
.

## Reduzir o efeito de olhos vermelhos

Para reduzir o efeito de olhos vermelhos numa imagem, escolha Opções > Aplicar efeito > Reduç. olhos vermel.. Mova a cruz para o olho e prima (). É mostrado um círculo no ecrã. Para ajustar o círculo ao tamanho do olho, utilize a tecla de deslocação. Para reduzir o efeito de olhos vermelhos, prima ().

## Atalhos úteis

Atalhos no editor de imagens:

- Para ver uma imagem em ecrã total, prima \* .
   Para regressar à vista normal, prima \* novamente.
- Para rodar uma imagem para a direita ou para a esquerda, prima **3** ou **1**.
- Para ampliar ou reduzir, prima 5 ou 0.
- Para se deslocar numa imagem ampliada, prima a tecla de navegação para cima, baixo, esquerda ou direita.

## Editar clips de vídeo

Para editar clips de vídeo na Galeria e criar clips de vídeo personalizados, seleccione um clip de vídeo e escolha Opções > Modificar. A edição de vídeo suporta os formatos de ficheiro de vídeo 3gp e .mp4, e os formatos de ficheiro de áudio .aac, .amr, .mp3 e .wav.

Sugestão! Se pretender enviar um clip de vídeo que ultrapasse o tamanho máximo de mensagens multimédia permitido pelo fornecedor de serviços, envie o clip utilizando a tecnologia sem fios Bluetooth. Também pode transferir os vídeos para um PC compatível utilizando a conectividade Bluetooth, um cabo USB ou um acessório de leitura de cartões de memória compatível.

## Mostra de slides

Na barra de ferramentas activa, escolha Mostra de slides ( ) para ver uma mostra de slides de imagens em ecrã total. A apresentação de slides começa pelo ficheiro seleccionado. Escolha entre as seguintes opções:

Pausa - para colocar a mostra de slides em pausa

Continuar – para retomar a mostra de slides, se estiver em pausa

Terminar - para fechar a mostra de slides

Para percorrer as imagens, prima **◄** (anterior) ou **●** (seguinte) (apenas disponível quando a opção Ampliar e deslocar estiver desactivada). Para ajustar o ritmo da mostra de slides, antes de a iniciar, escolha Opções > Mostra de slides > Definições > Intervalo entre slides.

Para tornar a transição entre slides mais suave, e permitir que a galeria amplie e reduza as imagens aleatoriamente, escolha Ampliar e deslocar.

Para adicionar som à mostra de slides, escolha Opções > Mostra de slides > Definições e entre as seguintes opções:

Música - Escolha Ligada ou Desligada.

Música - Escolha um ficheiro de música na lista.

Para diminuir ou aumentar o volume, utilize a tecla de volume do dispositivo.

## Modo de saída de TV

Para ver as imagens e clips de vídeo capturados num televisor compatível, utilize um Cabo de Conectividade de Vídeo da Nokia.

Antes de visualizar as imagens e clips de vídeo no televisor, tem de configurar as definições de saída de TV para o formato e relação de aspecto de televisão aplicável. Consulte "Acessórios", p. 136.

Para ver imagens e clips de vídeo num televisor, proceda da seguinte forma:

- 1 Ligue um Cabo de Conectividade de Vídeo da Nokia à entrada de vídeo de um televisor compatível.
- 2 Ligue a outra extremidade do cabo ao Conector de AV Nokia do dispositivo.
- Poderá ter de seleccionar o modo do cabo.
- 4 Prima 🚱 e escolha Galeria > Vídeos

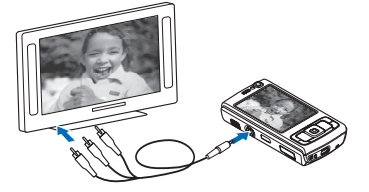

e imgs. e o ficheiro que pretende ver.

As imagens são mostradas no visualizador de imagens e os vídeos são reproduzidos no RealPlayer.

Todo o áudio, incluindo o som estéreo de clips de vídeo, tons de toque e tons das teclas, é encaminhado para a TV quando o Cabo de Conectividade de Vídeo da Nokia estiver ligado ao dispositivo. Pode utilizar normalmente o microfone do dispositivo.

Para todas as aplicações, à excepção da pasta Imgs. e vídeos na Galeria e do RealPlayer, o ecrã do televisor mostra a imagem apresentada no ecrã do dispositivo.

A imagem aberta é apresentada no televisor em ecrã total. Quando abrir uma imagem na vista de miniaturas ao visualizá-la na TV, a opção Ampliar não fica disponível.
Quando abrir um clip de vídeo seleccionado, o RealPlayer começa a reproduzir o clip de vídeo no ecrã do dispositivo e no ecrã da TV. Consulte "RealPlayer", p. 52.

Pode ver imagens como uma mostra de slides no televisor. Todos os itens num álbum ou imagens marcadas são apresentados na TV em ecrã total enquanto a música seleccionada é reproduzida. Consulte "Mostra de slides", p. 71.

## Apresentações

As apresentações permitem ver ficheiros SVG (Scalable Vector Graphics), como, por exemplo, desenhos animados e mapas. As imagens SVG mantêm o seu aspecto quando são impressas ou visualizadas com diferentes tamanhos e resoluções de ecrã. Para ver ficheiros SVG, escolha Apresentações, seleccione uma imagem e escolha Opções > Reproduzir. Para colocar a reprodução em pausa, escolha Opções > Pausa.

Para ampliar, prima 5. Para reduzir, prima 0.

Para rodar a imagem 90 graus para a direita ou para a esquerda, prima 1 ou 3. Para rodar a imagem 45 graus, prima 7 ou 9.

Para alternar entre o modo de ecrã total e ecrã normal, prima  $\ \, {f x}$  .

## Impressão de imagens

Para imprimir imagens com a Impressão imag., seleccione a imagem que pretende imprimir e a opção de impressão na galeria, na câmara, no editor de imagens ou no visualizador de imagens.

Utilize a opção Impressão imag. para imprimir as imagens através de um cabo de dados USB, de uma LAN sem fios, da conectividade Bluetooth ou de um cartão de memória compatível (se disponível).

Só é possível imprimir imagens no formato .jpeg. As fotografias tiradas com a câmara são guardadas automaticamente em formato .jpeg.

Para imprimir numa impressora compatível com PictBridge, ligue o cabo de dados antes de escolher a opção de impressão e verifique se o modo de cabo de dados está definido como Impressão imagens ou Perguntar ao ligar. Consulte "USB", p. 36.

### Escolha da impressora

Quando utilizar a Impressão imag. pela primeira vez, é apresentada uma lista de impressoras compatíveis disponíveis, depois de seleccionar a imagem. Seleccione uma impressora. A impressora é configurada como impressora predefinida. Se tiver ligado uma impressora compatível com PictBridge utilizando um cabo de dados USB compatível, a impressora será apresentada automaticamente.

Se a impressora predefinida não estiver disponível, é apresentada novamente uma lista dos dispositivos de impressão disponíveis.

Para alterar a impressora predefinida, escolha Opções > Definições > Impressora predefinida.

## Pré-visualização da impressão

## Definições da impressão

As opções disponíveis variam em função das capacidades do dispositivo de impressão escolhido.

Para especificar uma impressora predefinida, escolha Opções > Impressora predefinida.

Para seleccionar o tamanho do papel, escolha Tamanho do papel, o tamanho do papel na lista e OK. Escolha Cancelar para regressar à vista anterior.

## Impressão online

Com a aplicação Imprimir online, pode encomendar impressões de imagens online directamente para sua casa ou para uma loja onde as possa ir buscar. Também pode encomendar diversos produtos com a imagem seleccionada, como canecas ou tapetes de rato. Os produtos disponíveis variam consoante o fornecedor de serviços.

Para utilizar a aplicação Imprimir online, tem de ter, pelo menos, um ficheiro de configuração de serviços de impressão instalado. Pode obter os ficheiros junto dos fornecedores de serviços que suportem a aplicação Imprimir online.

Para obter mais informações sobre a aplicação, consulte o folheto Aplicações adicionais referente ao seu dispositivo em www.nseries.com/support ou no Web site local da Nokia.

## Partilha online

Com a Partilha online, pode partilhar imagens e clips de vídeo em álbuns online, weblogs ou noutros serviços de partilha online disponíveis na Web. Pode exportar conteúdo, guardar artigos inacabados como rascunhos para continuar posteriormente e ver o conteúdo dos álbuns. Os tipos de conteúdo suportados podem variar consoante o fornecedor de serviços.

Para utilizar a aplicação Partilha online, tem de subscrever o serviço junto de um fornecedor de serviços de partilha de imagens online e criar uma nova conta. Pode subscrever o serviços normalmente na página Web do fornecedor de serviços. Contacte o fornecedor de serviços para obter informações detalhadas sobre a subscrição do serviço. Para obter mais informações sobre os fornecedores de serviços compatíveis, consulte as páginas de suporte do produto em www.nseries.com/support ou no Web site local da Nokia.

Para obter mais informações sobre a aplicação, consulte o folheto Aplicações adicionais referente ao seu dispositivo em www.nseries.com/support ou no Web site local da Nokia.

## Rede subscrita 🗖

O dispositivo é compatível com a arquitectura Universal Plug and Play (UPnP). Utilizando um dispositivo de ponto de acesso de LAN sem fios ou um router de LAN sem fios, pode criar uma rede subscrita e ligar à rede dispositivos compatíveis com UPnP que suportem LAN sem fios, como, por exemplo, o Nokia N95, um PC compatível, uma impressora compatível, um sistema de som ou um televisor compatível ou um sistema de som ou televisor equipado com um receptor multimédia sem fios compatível. A utilização da funcionalidade de LAN sem fios do Nokia N95 numa rede subscrita requer a configuração de uma ligação de LAN sem fios operacional, para além dos outros dispositivos de destino terem de ser compatíveis com a arquitectura UPnP e estar ligados à mesma rede subscrita.

A rede subscrita utiliza as definições de segurança da ligação de LAN sem fios. Utilize a função de rede subscrita numa rede de infraestrutura de LAN sem fios com um dispositivo de ponto de acesso à Internet de LAN sem fios e com codificação activada.

É possível partilhar ficheiros multimédia guardados na Galeria com outros dispositivos compatíveis com UpnP, utilizando a rede subscrita. Para gerir as definições da Rede subsc., prima G e escolha Ferramentas > Conectiv. > Rede subsc.. Também pode utilizar a rede subscrita para ver, reproduzir, copiar ou imprimir ficheiros multimédia compatíveis a partir da Galeria. Consulte "Ver e partilhar ficheiros multimédia", p. 77.

Importante: Active sempre um dos métodos de encriptação disponíveis, para aumentar a segurança da sua ligação LAN sem fios. A utilização de encriptação reduz o risco de acesso não autorizado aos seus dados.

O seu dispositivo é apenas ligado à rede subscrita se aceitar um pedido de ligação de outro dispositivo, ou, na Galeria, escolher a opção de ver, reproduzir, imprimir ou copiar os ficheiros multimédia no seu Nokia N95 ou procurar outros dispositivos na pasta Rede subscrita.

### Informações de segurança importantes

Quando configurar a sua rede subscrita de LAN sem fios, active um método de codificação no dispositivo de ponto de acesso e, em seguida, nos outros dispositivos que pretender ligar à rede subscrita. Consulte a documentação dos dispositivos. Mantenha todas as senhas em segredo e num local seguro, separado dos dispositivos.

Para ver ou alterar as definições do ponto de acesso à Internet de LAN sem fios no dispositivo, consulte "Pontos de acesso", p. 144.

Se utilizar o modo de funcionamento "ad-hoc" para criar uma rede subscrita com um dispositivo compatível, active um dos modos de codificação em Modo de seg. WLAN quando configurar o ponto de acesso à Internet. Este procedimento reduz o risco de um indivíduo não autorizado se juntar à rede ad-hoc.

O dispositivo avisá-lo-á se outro dispositivo tentar ligar-se à rede subscrita. Não aceite pedidos de ligação de um dispositivo desconhecido.

Se utilizar a LAN sem fios numa rede sem codificação, desactive a partilha de ficheiros do Nokia N95 com outros dispositivos ou não partilhe quaisquer ficheiros multimédia privados. Para alterar as definições de partilha, consulte "Definições da rede subscrita", p. 76.

## Definições da rede subscrita

Para partilhar ficheiros multimédia guardados na Galeria com outros dispositivos compatíveis com UpnP através da LAN sem fios, tem de criar e configurar o seu ponto de acesso à Internet de LAN sem fios e, em seguida, configurar a aplicação Rede subsc.. Consulte "LAN sem fios", p. 29 e as definições de LAN sem fios em "Pontos de acesso", p. 144.

As opções relacionadas com a Rede subsc. não estão disponíveis na Galeria enquanto as definições de Rede subsc. não forem configuradas.

Quando aceder à aplicação de rede subscrita pela primeira vez, o assistente configuração é aberto e ajuda-o a configurar as definições de rede subscrita no dispositivo. Para utilizar mais tarde o assistente configuração, na vista principal da rede subscrita, escolha Opções > Executar assistente e siga as instruções apresentadas no ecrã.

Para ligar um PC compatível à rede subscrita, terá de instalar no PC o software indicado que se encontra no CD-ROM ou DVD-ROM fornecido com o dispositivo.

#### Configurar definições

Para configurar a aplicação de rede subscrita, escolha Ferramentas > Conectiv. > Rede subsc. > Definições e entre as seguintes opções:

Ponto de acesso subscrito — Escolha Perguntar sempre se pretende que o dispositivo solicite o ponto de acesso

subscrito sempre que estabelecer a ligação à rede subscrita, Criar novo para definir um novo ponto de acesso utilizado automaticamente quando utilizar a Rede subsc. ou Nenhum. Se a sua rede subscrita não tiver definições de segurança de LAN sem fios activadas, receberá um aviso de segurança. Pode continuar e activar a segurança da LAN sem fios mais tarde, ou interromper a definição do ponto de acesso e activar primeiro a segurança da LAN sem fios. Consulte LAN sem fios em "Pontos de acesso", p. 144.

Nome do dispositivo — Introduza um nome para o seu dispositivo, que será apresentado aos outros dispositivos compatíveis na rede subscrita.

#### Activar a partilha e definir conteúdos

Escolha Ferramentas > Conectiv. > Rede subsc. > Part. conteúdo e entre as seguintes opções:

Partil. conteúdo — Autorizar ou recusar a partilha de ficheiros multimédia com dispositivos compatíveis. Active a Partil. conteúdo depois de ter configurado todas as outras definições. Se activar a Partil. conteúdo, os restantes dispositivos compatíveis com UPnP na rede subscrita poderão ver e copiar os ficheiros seleccionados para partilha na pasta Imagens e vídeo.

Imagens e vídeo — Escolher ficheiros multimédia para partilhar com outros dispositivos ou ver o estado da partilha de Imagens e vídeo. Para actualizar o conteúdo da pasta, escolha Opções > Actualizar conteúdo.

### Ver e partilhar ficheiros multimédia

Se a Partil. conteúdo estiver activa no seu dispositivo, os outros dispositivos compatíveis com UPnP da rede subscrita poderão ver e copiar os ficheiros multimédia seleccionados para partilha em Part. conteúdo. Se não pretender que os outros dispositivos acedam aos seus ficheiros, desactive a Partil. conteúdo. Mesmo que a Partil. conteúdo esteja desactivada no seu dispositivo, poderá continuar a ver e copiar os ficheiros multimédia guardados noutro dispositivo da rede subscrita, caso esse dispositivo o permita.

#### Visualizar ficheiros multimédia guardados no seu dispositivo

Para seleccionar imagens e vídeos guardados no seu dispositivo e visualizá-los noutro dispositivo da rede subscrita, como, por exemplo, um televisor compatível, proceda do seguinte modo:

- 1 Na Galeria, seleccione uma imagem ou um clip de vídeo.
- 2 Seleccione Opções > Mostrar na rede subs..
- 3 Seleccione um dispositivo compatível no qual pretenda visualizar o ficheiro multimédia. As imagens são visualizadas no outro dispositivo da rede subscrita e no seu dispositivo e os clips de vídeo são reproduzidos apenas no outro dispositivo.

# Visualizar ficheiros multimédia guardados no outro dispositivo

Para seleccionar ficheiros multimédia guardados noutro dispositivo da rede subscrita e visualizá-los no seu dispositivo (ou num televisor compatível, por exemplo) proceda do seguinte modo:

- Prima () e escolha Ferramentas > Conectiv. > Rede subsc. > Proc. rede subsc.. O seu dispositivo começa a procurar outros dispositivos compatíveis. Os nomes dos dispositivos começam a aparecer no ecrã.
- 2 Seleccione o dispositivo na lista.
- 3 Seleccione o tipo de ficheiro multimédia que pretende ver a partir do outro dispositivo. Os tipos de ficheiro disponíveis dependem das funções do outro dispositivo.
- 4 Seleccione a imagem, clip de vídeo, clip de música ou pasta que pretenda ver e escolha Mostrar na rede subs. (imagens e vídeo) ou Reproduzir na rede subs. (música).
- 5 Seleccione o dispositivo no qual o ficheiro será visualizado. Na rede subscrita, não é possível reproduzir música no seu dispositivo, mas poderá reproduzi-la em dispositivos externos compatíveis e utilizar o dispositivo como um controlo remoto.

Para cancelar a partilha de ficheiros multimédia, escolha Opções > Ocultar.

Para imprimir imagens guardadas na Galeria através da Rede subsc. utilizando uma impressora compatível com UPnP, seleccione a opção de impressão na Galeria. Consulte "Impressão de imagens", p. 73. A Partil. conteúdo não precisa de estar activada.

Para procurar ficheiros com critérios diferentes, escolha Opções > Encontrar. Para ordenar os ficheiros encontrados, escolha Opções > Ordenar por.

## Copiar ficheiros multimédia

Para copiar ou transferir ficheiros multimédia do seu dispositivo para outro dispositivo compatível, como um PC compatível com UPnP, seleccione um ficheiro na Galeria e escolha Opções > Mover e copiar > Copiar p/ rede subscr. ou Mover p/ rede subscr.. A Partil. conteúdo não precisa de estar activada.

Para copiar ou transferir ficheiros do outro dispositivo para o seu dispositivo, seleccione um ficheiro no outro dispositivo e escolha Opções > Memória telemóvel ou Memória de massa (o nome do cartão de memória, caso este esteja disponível). A Partil. conteúdo não precisa de estar activada.

# Posicionamento

O GPS (Global Positioning System - Sistema de Posicionamento Global) consiste num sistema mundial de radionavegação constituído por 24 satélites e respectivas estações terrestres que controlam o funcionamento dos satélites. O seu dispositivo tem um receptor GPS interno.

Um terminal GPS como o receptor GPS no dispositivo, recebe sinais de rádio de baixa frequência emitidos pelos satélites e mede o tempo de viagem dos mesmos. A partir do tempo de viagem, o receptor GPS calcula a respectiva localização com uma precisão de alguns metros.

As coordenadas no GPS são expressas em graus e décimas de grau utilizando o sistema internacional de coordenadas WGS-84.

O GPS (Global Positioning System – Sistema de Posicionamento Global) é operado pelo governo dos Estados Unidos, que é o único responsável pela respectiva exactidão e manutenção. A exactidão dos dados de localização pode ser afectada por ajustes efectuados pelo governo dos Estados Unidos aos satélites GPS e está sujeita a alterações da política civil de GPS do Departamento de Defesa dos Estados Unidos (United States Department of Defense) e do Plano de Radionavegação Federal (Federal Radionavigation Plan). A exactidão também pode ser afectada por uma geometria fraca dos satélites. A disponibilidade e qualidade dos sinais GPS pode ser afectada pela sua localização, por edifícios, por obstáculos naturais e pelas condições meteorológicas. O receptor GPS deve ser utilizado apenas no exterior, para permitir a recepção dos sinais GPS.

O GPS deverá ser utilizado apenas como auxiliar de navegação. Não deve ser utilizado para medições exactas de posição e nunca deve depender exclusivamente dos dados de localização do receptor GPS para o verificar o seu posicionamento ou navegação.

O seu dispositivo também suporta GPS assistido (A-GPS).

O GPS assistido (A-GPS) utiliza uma ligação de dados por pacotes para obter dados de assistência, de modo a melhorar o desempenho do GPS. Permite diminuir o tempo necessário para calcular a localização actual do dispositivo quando este estiver a receber sinais de satélites.

O A-GPS é um serviço de rede.

O seu dispositivo está pré-configurado para utilizar o serviço A-GPS da Nokia, caso não estejam disponíveis definições de A-GPS específicas de um fornecedor de serviços. Os dados auxiliares são obtidos do servidor do serviço A-GPS da Nokia apenas quando necessários. Tem de ter um ponto de acesso à Internet de dados por pacotes definido no dispositivo para obter dados auxiliares do serviço A-GPS da Nokia. Para definir um ponto de acesso para o A-GPS, prima *G* e escolha Ferramentas > Definições > Geral > Posicionam. > Servidor posicionam. > Ponto de acesso. Não pode ser utilizado um ponto de acesso WLAN para este serviço. O ponto de acesso à Internet de dados por pacotes é solicitado quando o GPS é utilizado pela primeira vez no dispositivo.

Para activar ou desactivar diferentes métodos de posicionamento, Posicionamento (GPS), como, por exemplo, GPS Bluetooth, prima 🚱 e escolha Ferramentas > Definições > Geral > Posicionam. > Métodos posicionam.

## **Receptor GPS**

O receptor GPS está localizado na parte inferior do dispositivo. Quando utilizar o receptor, abra o teclado numérico e segure no dispositivo na vertical com um ângulo de aproximadamente 45 graus numa área com

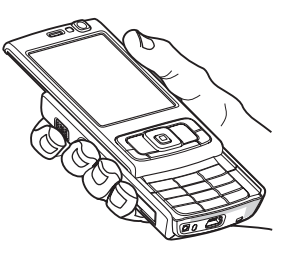

uma vista desobstruída do céu. O estabelecimento de uma ligação GPS poderá demorar de alguns segundos a vários minutos. O estabelecimento de uma ligação GPS na viatura poderá demorar mais tempo.

O receptor GPS é alimentado pela bateria. A utilização do receptor GPS poderá esgotar mais rapidamente a carga da bateria.

## Acerca de sinais de satélite

Se o dispositivo não conseguir detectar o sinal do satélite, tenha em consideração o seguinte:

- Se estiver num espaço interior, desloque-se para o exterior para receber um sinal com melhor qualidade.
- Se a tampa do teclado numérico estiver fechada, abra-a.
- Se estiver num espaço exterior, desloque-se para uma área mais extensa.
- Certifique-se de que não está a cobrir a antena do GPS no dispositivo com a mão. Para obter informações sobre a localização da antena, consulte "Receptor GPS", p. 80.
- Se as condições meteorológicas forem adversas, a intensidade do sinal também poderá ser afectada.
- O estabelecimento de uma ligação GPS poderá demorar de alguns segundos a vários minutos.

### Estado do satélite

Para verificar o número de satélites encontrados pelo dispositivo e se o dispositivo está a receber sinais de satélite, prima <a>Priscip e escolha Ferramentas > Conectiv. > Dados GPS > Posição > Opções > Estado do satélite. Se o dispositivo tiver encontrado satélites, é mostrada uma barra para cada satélite na vista de informações de satélite. Quanto maior for a barra, maior é a intensidade do sinal do satélite. Quando o dispositivo tiver recebido dados suficientes do sinal do satélite para calcular a coordenadas da sua localização, a barra fica preta.</a>

Inicialmente, o dispositivo tem de receber sinais de, pelo menos, quatro satélites para conseguir calcular as coordenadas da sua localização. Após o cálculo inicial, poderá ser possível continuar a calcular as coordenadas da sua localização com três satélites. No entanto, a exactidão é geralmente melhor quando forem encontrados mais satélites.

## Pedidos de posicionamento

Poderá receber um pedido de um serviço de rede para receber informações acerca do seu posicionamento. Os fornecedores de serviços poderão disponibilizar informações sobre tópicos locais, como, por exemplo, condições meteorológicas ou trânsito, com base na localização do dispositivo. Quando receber um pedido de posicionamento, é apresentada uma mensagem que mostra o serviço que está a efectuar o pedido. Escolha Aceitar para permitir o envio das suas informações de posicionamento ou Rejeitar para recusar o pedido.

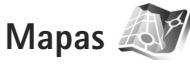

Prima **£e**escolha Mapas. Com Mapas, pode ver a sua localização actual no mapa, ver mapas de diferentes cidades e países, procurar endereços e diferentes pontos de interesse, planear trajectos de uma localização para outra, ver detalhes de tráfego, bem como guardar localizações como marcos e enviar para dispositivos compatíveis.

Também pode adquirir serviços adicionais, como, por exemplo, guias, um serviço de navegação Conduzir e Caminhar curva-a-curva com orientação por voz e um serviço de informações de tráfego.

Mapas utiliza o GPS. Pode definir os métodos de posicionamento utilizados com o dispositivo nas respectivas definições. Consulte "Posicionamento", p. 140. Para obter as mais precisas informações de localização, utilize o receptor de GPS interno ou externo.

Quando utilizar Mapas pela primeira vez, poderá ter de definir um ponto de acesso à Internet para importar informações do mapa da sua localização actual. Para alterar posteriormente o ponto de acesso predefinido, escolha Opções > Ferramentas > Definições > Internet > Ponto acesso predef. (mostrado apenas quando estiver online).

Quando visualiza um mapa na aplicação Mapas, os dados do mapa relativos à área que está a ver são importados automaticamente para o dispositivo através da Internet. Só é importado um novo mapa se passar para uma área não abrangida pelos mapas já importados.

Quase todas as cartografias digitais são em certa medida imprecisas e incompletas. Nunca deve depender exclusivamente da cartografia importada para uso neste dispositivo.

A importação de mapas poderá implicar a transmissão de grandes quantidades de dados através da rede do seu fornecedor de serviços. Para obter informações sobre os custos de transmissão de dados, contacte o seu operador de rede.

Sugestão! Também pode importar mapas utilizando uma ligação de WLAN ou através da Internet utilizando o Nokia Map Loader. Consulte "Importar mapas", p. 84.

Se pretender que a aplicação Mapas estabeleça uma ligação à Internet automaticamente quando iniciar a aplicação, em Mapas, escolha Opções > Ferramentas > Definições > Internet > Iniciar sessão online no arranque > Sim. Para receber uma nota quando o dispositivo efectuar o registo numa rede fora da rede celular subscrita, escolha Opções > Ferramentas > Definições > Internet > Alerta de roaming > Ligado (mostrado apenas quando estiver online). Contacte o fornecedor de serviços de rede para obter detalhes e custos de roaming.

### Ver mapas

A cobertura dos mapas varia de país para país.

Quando abrir a aplicação Mapas, Mapas amplia até à localização guardada na última sessão. Se não tiver sido guardada nenhuma posição na última sessão, a aplicação Mapas amplia a capital do país em que se encontra, com base nas informações que o dispositivo recebe da rede celular. O mapa da localização é importado em simultâneo, caso não tenha sido importado durante sessões anteriores.

### Localização actual

Para estabelecer uma ligação GPS e ampliar a localização actual, escolha Opções > Minha pos. ou prima 0. Se a poupança de energia for accionada enquanto o dispositivo tenta estabelecer uma ligação GPS, a tentativa é interrompida.

É mostrado um indicador de GPS **Constitution** no visor. Uma barra corresponde a um satélite. Quando o dispositivo tenta detectar um satélite, a barra é apresentada a amarelo. Quando o dispositivo recebe dados suficientes do satélite para estabelecer uma ligação GPS, a barra é apresentada a verde. Quanto maior for o número de barras de cor verde, maior será a intensidade da ligação.

Quando a ligação GPS está activa, a sua localização actual é indicada no mapa através do símbolo

# Percorrer e ampliar ou reduzir

Para percorrer o mapa, prima a tecla de deslocação para cima, baixo, esquerda ou direita. Por predefinição, o mapa é orientado em função do Norte. A rosa dos ventos apresenta a orientação do mapa e roda durante a navegação quando há alterações na orientação.

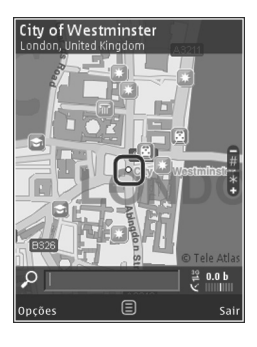

Quando visualiza o mapa no ecrã, é automaticamente importado um novo mapa se passar para uma área ainda não abrangida por mapas já importados. Estes mapas são gratuitos, no entanto, a importação poderá implicar a transmissão de grandes quantidades de dados através da rede do seu fornecedor de serviços. Para obter mais informações sobre os custos de transmissão de dados, contacte o seu fornecedor de serviços. Os mapas são guardados automaticamente na memória do dispositivo ou num cartão de memória compatível (se estiver inserido e definido como armazenamento predefinido de mapas).

Para ampliar ou reduzir o mapa, prima \* ou # . Utilize a barra de escala para calcular a distância entre dois pontos no mapa.

#### Ajustar a vista do mapa

Para definir o sistema métrico utilizado nos mapas, escolha Opções > Ferramentas > Definições > Mapa > Sistema de medição > Métrico ou imperial.

Para definir os tipos de pontos de interesse mostrados no mapa, escolha Opções > Ferramentas > Definições > Mapa > Categorias e as categorias pretendidas.

Para seleccionar se pretende ver mapas no modo 2D, no modo 3D, como imagem satélite ou híbrido, escolha Opções > Modo mapa > Mapa, Mapa 3D, Satélite ou Híbrido. Poderão não estar disponíveis imagens por satélite para todas as localizações geográficas.

Para definir se pretende que a vista do mapa seja uma vista diurna ou nocturna, escolha Opções > Ferramentas > Definições > Mapa > Modo dia ou Modo noite.

Para ajustar outras definições de Internet, navegação, trajecto e definições de mapa gerais, escolha Opções > Ferramentas > Definições.

### Importar mapas

Se, ao visualizar o mapa no ecrã, se deslocar para outro país, é importado automaticamente um novo mapa. Estes mapas importados são gratuitos, no entanto, a importação poderá implicar a transmissão de grandes quantidades de dados através da rede do seu fornecedor de serviços. Para obter mais informações sobre os custos de transmissão de dados, contacte o seu fornecedor de serviços.

Pode ver a quantidade de dados transferidos no contador de dados (kB) mostrado no visor. O contador mostra a quantidade de tráfego de rede ao ver os mapas, criar percursos ou procurar localizações online.

Para impedir que o dispositivo importe automaticamente mapas através da Internet, quando estiver fora da rede celular subscrita, por exemplo, ou outros dados relacionados com o mapa necessários para serviços adicionais, escolha Opções > Ferramentas > Definições > Internet > Iniciar sessão online no arranque > Não.

Para definir a quantidade de espaço de um cartão de memória compatível que pretende utilizar para guardar dados de mapas ou ficheiros de comandos de voz, escolha Opções > Definições > Mapa > Utiliz. máx. cartão mem.. Esta opção só fica disponível quando estiver introduzido um cartão de memória compatível. Quando a memória estiver cheia, o mapa mais antigo é apagado. Os mapas guardados podem ser eliminados utilizando o software para PC Nokia Map Loader.

### Nokia Map Loader

O Nokia Map Loader é um software para PC que pode utilizar para importar e instalar mapas de diferentes países no dispositivo a partir da Internet. Também, pode utilizá-lo para importar ficheiros de voz para navegação com instruções.

Para utilizar o Nokia Map Loader, primeiro tem de o instalar num PC compatível. Pode importar o software para PC na Internet em www.nokia.com/maps. Siga as instruções apresentadas no ecrã.

Tem de utilizar a aplicação Mapas e visualizar mapas, pelo menos uma vez, antes de utilizar o Nokia Map Loader. O Nokia Map Loader utiliza as informações de histórico do Mapas para verificar a versão dos dados de mapas a importar.

Depois de instalar o software no PC, para importar mapas, proceda da seguinte forma:

- Ligue o dispositivo ao PC através de um cabo de dados USB compatível. Escolha Transferência dados como o modo de ligação USB.
- Abra o Nokia Map Loader no PC. O Nokia Map Loader verifica a versão dos dados de mapas a importar.

- Seleccione, importe e instale os mapas ou ficheiros de orientação por voz pretendidos no dispositivo.
- Sugestão! Utilize o Nokia Map Loader para poupar nas tarifas de transferência de dados móveis.

### Procurar um local

Para procurar uma localização ou ponto de interesse por palavra-chave, na vista principal, introduza o nome do local ou a palavra-chave pretendida no campo de procura e escolha Procurar.

Para importar o endereço de uma localização a partir das informações de contacto, escolha Opções > Escolher em Contactos.

Para utilizar a localização no mapa, por exemplo, como um ponto de partida para uma procura nos arredores, para planear um trajecto, para visualizar os respectivos detalhes ou para iniciar a navegação (serviço adicional) prima a tecla de deslocação e escolha a opção pretendida.

Para percorrer locais e atracções por categorias na sua área, escolha Opções > Procurar e uma categoria. Se efectuar a procura por endereço, é necessário introduzir a cidade e o país. Também para utilizar um endereço que tenha guardado num cartão de contacto em Contactos.

Para guardar uma localização como local favorito, na localização pretendida, prima a tecla de deslocação, escolha Adicionar a Meus locais, introduza um nome para o local e escolha OK. Também pode guardar a localização num trajecto ou colecção. Para ver os locais guardados, escolha Opções > Favoritos > Meus locais.

Para enviar um local guardado para um dispositivo compatível, na vista Locais, prima a tecla de deslocação e escolha Enviar. Se enviar o local numa mensagem de texto, as informações são convertidas em texto simples.

Para efectuar uma captura de ecrã da sua localização, escolha Opções > Ferramentas > Guardar capt. ecrã mapa. A captura do ecrã é guardada na Galeria. Para enviar a captura do ecrã, abra Galeria e escolha a opção de envio, na barra de ferramentas activa ou no menu de opções, bem como o método.

Para visualizar o histórico de navegação, locais visualizados num mapa e trajectos e colecções criados, escolha Opções > Favoritos e a opção pretendida.

### Planear um trajecto

Para planear um trajecto até um destino, seleccione o destino pretendido, prima a tecla de deslocação e escolha Adicionar ao percurso. A localização é adicionada ao trajecto.

Para adicionar mais localizações ao trajecto, escolha Opções > Adicionar ponto percurso. A primeira paragem seleccionada é o ponto de partida. Para alterar a ordem das paragens, prima a tecla de deslocação e escolha Mover.

### Serviços adicionais para Mapas

Pode adquirir e importar para o dispositivo diferentes tipos de guias, como guias de viagens e de cidades. Também pode adquirir uma licença para um serviço de navegação Conduzir e Caminhar curva-a-curva com orientação por voz e um serviço de informações de tráfego a utilizar em Mapas. Uma licença de navegação abrange apenas uma região (a região seleccionada aquando da aquisição da licença) e apenas pode ser utilizada na área seleccionada.

Os guias importados são guardados automaticamente na memória do dispositivo ou num cartão de memória compatível (se estiver inserido).

A licença adquirida para orientação ou navegação pode ser transferida para outro dispositivo, mas a mesma licença apenas pode estar activa num dispositivo de cada vez.

As informações de tráfego e orientação, bem como os serviços relacionados são gerados por terceiros independentes da Nokia. As informações poderão ser em certa medida imprecisas e incompletas e estão sujeitas a disponibilidade. Nunca deve depender exclusivamente das informações supracitadas e serviços relacionados.

### Navegação

Para adquirir um serviço de navegação Conduzir e Caminhar com orientação por voz ou apenas um serviço de navegação caminhar, escolha Opções > Extras > 0 Guias ou 2 Caminhar. Pode pagar o serviço utilizando um cartão de crédito ou optar por incluir o montante na sua conta do telefone (se for suportado pelo fornecedor de serviços de rede celular).

#### Serviço de navegação Conduzir

Quando utilizar o serviço de navegação durante a condução, pela primeira vez, é-lhe pedido para escolher o idioma da orientação por voz e importar os ficheiros da orientação por voz relativos ao idioma escolhido. Também pode importar ficheiros de orientação por voz utilizando o Nokia Map Loader. Consulte "Nokia Map Loader", p.84.

Para alterar posteriormente o idioma, na vista principal de Mapas, escolha Opções > Ferramentas > Definições > Navegação > Comandos de voz e um idioma e importe os ficheiros de orientação por voz relativos ao idioma escolhido.

#### Serviço de navegação Caminhar

O serviço de navegação Caminhar difere do serviço de navegação durante a condução em vários aspectos: O trajecto a pé ignora as possíveis limitações da navegação de automóvel, como, por exemplo ruas de sentido único e restrições de sentido, e inclui áreas, como, por exemplo, zonas pedestres e parques. Dá ainda prioridade a passagens pedonais e estradas de menor dimensão e omite estradas nacionais e auto-estradas. O comprimento de um trajecto a pé está limitado a um máximo de 50 quilómetros (31 milhas) e a velocidade da deslocamento a um máximo de 30 km/h (18 milhas/h). Se o limite da velocidade for excedido, a navegação pára, sendo retomada quando a velocidade voltar a encontrar-se dentro dos referidos limites.

Nem a navegação curva-a-curva nem a orientação por voz estão disponíveis para o serviço de navegação Caminhar. Em alternativa, é apresentada uma seta grande que mostra o trajecto e uma seta pequena, na parte inferior do ecrã, que aponta directamente para o destino. A vista de satélite apenas está disponível para o serviço de navegação Caminhar.

#### Navegar para o destino pretendido

Para iniciar a navegação para o destino pretendido utilizando GPS, escolha uma localização no mapa ou numa lista de resultados e Opções > Conduzir para ou Caminhar para.

Para alternar entre diferentes vistas durante a navegação, prima a tecla de navegação para a esquerda ou para a direita.

Para parar a navegação, prima Parar.

Para seleccionar opções de navegação, prima Opções durante a navegação. Se a navegação durante a condução estiver activa, é apresentada uma vista de menu com doze opções. Cada tecla corresponde a uma opção na vista. Prima **2** para repetir um comando por voz, **3** para alternar entre o modo diurno e o modo nocturno e **4** para guardar o local actual, etc.

### Informações de tráfego

Para adquirir uma licença referente ao serviço de informações de tráfego em tempo real, escolha Opções > Extras > Informações de trânsito. O serviço fornece informações sobre eventos de tráfego que possam afectar a sua viagem. A importação de serviços adicionais poderá implicar a transmissão de grandes quantidades de dados através da rede do seu fornecedor de serviços. Para obter informações sobre os custos de transmissão de dados, contacte o seu operador de rede.

Para visualizar informações sobre eventos de tráfego que possam causar atrasos ou impedir que chegue ao destino, escolha Opções > Informações de trânsito. Os eventos são mostrados no mapa sob a forma de triângulos de aviso e indicadores de linha. Pode utilizar o desvio para trajecto alternativo automático para evitá-los.

Para visualizar mais informações sobre um evento e as opções de desvio para trajecto alternativo possíveis, prima a tecla de deslocação.

Para actualizar as informações de tráfego, escolha Actualizar informações de trânsito. Para definir a frequência de actualização automática das informações de tráfego, escolha Opções > Ferramentas > Definições > Navegação > Actualização de informações de trânsito.

Para criar automaticamente um trajecto alternativo, caso surja um evento de tráfego que cause atrasos ou impeça que chegue ao destino, escolha Opções > Ferramentas > Definições > Navegação > Reencaminhar devido a trânsito > Automático.

### Guias

Para adquirir e importar para o dispositivo diferentes tipos de guias, como guias de viagens e de cidades, escolha Opções > Extras > 0 Guias.

Os guias fornecem informações sobre atracções, restaurantes, hotéis e outros pontos de interesse. É necessário importar e adquirir os guias para os poder utilizar.

Para visualizar um guia importado, no separador Os Meus guias em O Guias, escolha um guia e uma subcategoria (se disponível).

Para importar um novo guia para o dispositivo, em O Guias, escolha o guia pretendido e Importar > Sim. O processo de aquisição é iniciado automaticamente. Pode pagar os guias utilizando um cartão de crédito ou optar por incluir o montante na sua conta do telefone (se for suportado pelo fornecedor de serviços de rede celular). Para confirmar a compra, escolha OK duas vezes. Para receber uma confirmação da compra por e-mail, introduza o seu nome e endereço de e-mail e escolha OK.

# Marcos 💐

As coordenadas no GPS são expressas em graus e décimas de grau utilizando o sistema internacional de coordenadas WGS-84.

Para criar um novo marco, escolha Opções > Novo marco. Para efectuar um pedido de posicionamento para obter as coordenadas da sua localização actual, escolha Posição actual. Para introduzir manualmente as informações de posicionamento, escolha Introduzir manualm..

Para editar ou adicionar informações a um marco guardado (por exemplo, um endereço), seleccione um marco e prima . Seleccione o campo pretendido e introduza as informações. Para ver o marco no mapa, escolha Opções > Mostrar no mapa. Para criar um trajecto para a localização, escolha Opções > Navegar usando mapa.

Para adicionar um marco a uma categoria, seleccione o marco em Marcos e escolha Opções > Adicion. a categoria. Seleccione e escolha cada categoria a que pretende adicionar o marco.

Para enviar um ou vários marcos para um dispositivo compatível, escolha Opções > Enviar. Os marcos recebidos são colocados na pasta Cx. de entrada em Mensagens.

## Dados GPS 🛞

Prima **§** e escolha Ferramentas > Conectiv. > Dados GPS. Os Dados GPS foram concebidos para fornecer informações de orientação do trajecto para um destino escolhido, informações de posicionamento da sua localização actual, bem como informações de viagens como, por exemplo, a distância aproximada até ao destino e a duração aproximada da viagem. As coordenadas no GPS são expressas em graus e décimas de grau utilizando o sistema internacional de coordenadas WGS-84.

Para utilizar os Dados GPS, o receptor GPS do dispositivo tem de receber informações de posicionamento de, pelo menos, três satélites para calcular as coordenadas da sua localização.

### Orientação de trajectos

Para utilizar a orientação de trajectos, escolha Navegação. Inicie a orientação de trajectos num espaço exterior. Se iniciar num espaço interior, o receptor GPS poderá não receber as informações necessárias dos satélites.

A orientação de trajectos utiliza uma bússola rotativa no ecrã do dispositivo. A direcção do destino é mostrada por uma bola vermelha e a distância aproximada é mostrada na bússola.

A orientação de trajectos foi desenvolvida para mostrar o trajecto mais directo e a distância mais curta até ao destino, medida numa linha recta. Quaisquer obstáculos no trajecto, como, por exemplo, edifícios e obstáculos naturais, são ignorados. As diferenças de altitude não são consideradas ao calcular a distância. A orientação de trajectos só fica activa quando se estiver a deslocar. Para definir o destino da viagem, escolha Opções > Definir destino e um marco a identificar o destino ou introduza as coordenadas de latitude e longitude. Escolha Parar navegação para limpar o destino definido para a viagem.

### Obter informações de posicionamento

Para ver as informações de posicionamento da sua localização actual, escolha Posição. É apresentada no ecrã uma estimativa da exactidão da localização.

Para guardar a localização actual como um marco, escolha Opções > Guardar posição.

Os marcos são localizações guardadas com mais informações, que podem ser utilizados noutras aplicações compatíveis e transferidos entre dispositivos compatíveis.

### Contador

Escolha Dist. viagem > Opções > Iniciar para activar o cálculo de distância da viagem, e Parar para o desactivar. Os valores calculados permanecem no ecrã. Utilize esta funcionalidade em espaços exteriores para receber um sinal de GPS com melhor qualidade.

Escolha Reiniciar para reiniciar a distância, o tempo e a velocidade média e máxima, e iniciar um novo cálculo. Escolha Reiniciar para também reiniciar o odómetro e o tempo total. O contador tem um grau de exactidão limitada, podendo ocorrer erros de arredondamento. A exactidão também pode ser afectada pela disponibilidade e qualidade dos sinais GPS.

# Personalizar o dispositivo

Para personalizar o dispositivo, seleccione entre as opções seguintes:

- Para utilizar o ecrã de espera para aceder rapidamente às aplicações utilizadas com mais frequência, consulte "Modo de espera activa", p. 94.
- Para alterar a imagem de segundo plano do modo de espera ou a protecção de ecrã, consulte "Alterar o aspecto do seu dispositivo", p. 93
- Para personalizar os tons de toque, consulte "Perfis definir tons", p. 91 e "Adicionar tons de toque a contactos", p. 123.
- Para alterar os atalhos atribuídos às várias formas de premir a tecla de navegação e as teclas de selecção esquerda e direita no modo de espera, consulte "Modo de espera", p. 136.
- Para alterar o relógio mostrado no modo de espera, prima § e escolha Aplicações > Relógio > Opções > Definições > Tipo de relógio > Analógico ou Digital.
- Para alterar a nota de boas-vindas para uma imagem ou animação, prima () e escolha Ferramentas > Definições > Geral > Personalização > Ecrã > Boas vindas.
- Para alterar a vista do menu principal, no menu principal, seleccione Opções > Alterar vista de Menu > Grelha ou Lista.

- Para utilizar ícones animados no menu principal do dispositivo, escolha Opções > Animação de ícones > Activado.
- Para reorganizar o menu principal, o menu principal, seleccione Opções > Mover, Mover para pasta, ou Nova pasta. Pode mover as aplicações menos utilizadas para pastas e colocar as aplicações que utiliza mais frequentemente no menu principal.

# Perfis – definir tons

Para definir e personalizar os tons de toque, tons de alerta de mensagem e outros tons para diferentes eventos, ambientes ou grupos de autores de chamadas, prima *g* e escolha Ferramentas > Perfis.

Para alterar o perfil, seleccione Ferramentas > Perfis, um perfil, e Opções > Activar. Também pode alterar o perfil, premindo () no modo de espera. Vá para o perfil que pretende activar e seleccione OK.

☆ Sugestão! Para alternar entre os perfis geral e silêncio, prima, sem soltar # .

Para modificar um perfil, prima 🎲 e seleccione Ferramentas > Perfis. Vá para o perfil e seleccione Opções > Personalizar. Vá para a definição que pretende alterar e prima 
prata abrir as opções. Os tons guardados num cartão de memória compatível (se estiver inserido) são indicados por 
.

Na lista de tons, a ligação Importar sons (serviço de rede) abre uma lista de favoritos. Pode escolher uma ficha e iniciar a ligação a uma página Web para importar mais tons.

Se pretende que o nome do autor da chamada seja pronunciado quando o telefone tocar, seleccione Opções > Personalizar, e defina Dizer nome autor ch. como Activado. O nome do autor da chamada tem de ser guardado nos Contactos.

Para criar um novo perfil, seleccione Opções > Criar novo.

### Perfil offline

O perfil Offline permite-lhe utilizar o dispositivo sem se ligar à rede sem fios. Quando activa o perfil Offline a ligação à rede sem fios é desactivada, conforme indicado por in a área do indicador de intensidade do sinal. São impedidos todos os sinais de radiofrequência sem fios de e para o dispositivo. Se tentar enviar mensagens, estas serão colocadas na caixa de saída para serem enviadas posteriormente.

Quando o perfil **Offline** está activo, pode utilizar o dispositivo sem um cartão (U)SIM.

Importante: No perfil "offline" (desligado), não pode efectuar ou receber quaisquer chamadas nem utilizar outras funções que requeiram cobertura de rede celular. É possível efectuar chamadas para o número de emergência oficial programado no dispositivo. Para efectuar chamadas, terá primeiro de activar a função de telefone, alterando os perfis. Se o dispositivo tiver sido bloqueado, introduza o código de bloqueio.

Se tiver activado o perfil Offline, pode continuar a utilizar a LAN sem fios (se disponível), por exemplo, para ler o seu e-mail ou navegar na Internet. Lembre-se de respeitar quaisquer requisitos de segurança aplicáveis, quando estabelecer e utilizar uma ligação de LAN sem fios. Consulte "LAN sem fios", p. 29. Também pode utilizar a conectividade Bluetooth enquanto estiver no perfil Offline. Consulte "Conectividade Bluetooth", p. 32.

Para sair do perfil Offline, prima a tecla de alimentação e seleccione outro perfil. O dispositivo reactiva as transmissões sem fios (desde que exista intensidade suficiente do sinal).

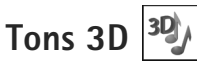

Prima 🎲 e escolha Ferramentas > Tons 3D. Com Tons 3D pode activar efeitos de som tridimensionais para tons de toque. Nem todos os tons de toque suportam efeitos 3D.

Para activar os efeitos 3D, seleccione Efeitos de toque 3D > Activados. Para alterar o tom de toque, seleccione Tom de toque e o tom de toque pretendido.

Para alterar o efeito 3D aplicado ao tom de toque, seleccione Trajectória de som e o efeito pretendido. Para modificar o efeito, escolha a partir das seguintes definições:

Velocid. da trajectória — Desloque-se para a esquerda ou para a direita para ajustar a velocidade a que o som se move de uma direcção para a outra. Esta definição não está disponível para todos os tons de toque.

Reverberação - Seleccione o tipo de eco.

Efeito doppler — Seleccione Activado para que o volume do tom de toque fique mais alto quando estiver junto do dispositivo e mais baixo quando estiver afastado. Quando se aproxima do dispositivo, o volume do tom de toque parece aumentar, e diminuir quando se afasta. Esta definição não está disponível para todos os tons de toque e trajectórias de som.

Para ouvir o tom de toque com o efeito 3D, seleccione Opções > Reproduzir tom.

Se activar os tons 3D, mas não escolher nenhum efeito 3D, será aplicado o efeito de propagação estéreo ao tom de toque.

Para ajustar o volume do tom de toque, seleccione Ferramentas > Perfis > Opções > Personalizar > Volume de toque.

# Alterar o aspecto do seu dispositivo

Para alterar o aspecto do visor, por exemplo, o papel de parede e os ícones, prima *s* e escolha Ferramentas > Definições > Geral > Personalização > Temas.

Para alterar o tema utilizado para todas as aplicações do seu dispositivo, seleccione Temas > Geral. Para alterar o tema de uma determinada aplicação, na vista principal, seleccione uma aplicação.

Para pré-visualizar um tema antes de o activar, seleccione Opções > Pré-visualizar. Para activar o tema, seleccione Opções > Definir. O tema activo é indicado por  $\checkmark$ .

Os temas guardados num cartão de memória compatível (se estiver inserido) são indicados por **E**. Os temas guardados no cartão de memória não estarão disponíveis se este não estiver inserido no dispositivo. Se pretender utilizar os temas guardados no cartão de memória sem este estar inserido, guarde-os primeiro na memória do dispositivo.

Para alterar o esquema do menu principal, seleccione Temas > Vista menu. Para abrir uma ligação de browser e importar mais temas, em Geral ou Vista menu, seleccione Importar temas (serviço de rede).

Importante: Utilize apenas serviços fidedignos que ofereçam um nível adequado de segurança e protecção contra software nocivo.

Para editar o papel de parede e a poupança de energia do tema actual, seleccione Temas > Papel parede para alterar a imagem de fundo do ecrã para o modo de espera activa ou Poup. energia para alterar a poupança de energia que aparece no ecrã do modo de espera activa. Consulte também "Ecrã", p. 135 para definir o tempo limite da poupança de energia.

### Modo de espera activa

O ecrã de espera activa mostra os atalhos da aplicação e os eventos de aplicações como a agenda e o leitor.

Para activar ou desactivar o modo de espera activa, prima *§*, e seleccione Ferramentas > Definições > Geral > Personalização > Modo de espera > Espera activa. Vá para uma aplicação ou evento e prima 
.

Os atalhos standard da tecla de deslocação disponíveis no modo de espera não podem ser utilizados quando o modo de espera activa está activado.

Para alterar os atalhos predefinidos das aplicações, prima *§*, e seleccione

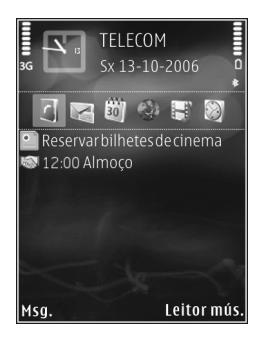

Ferramentas > Definições > Geral > Personalização > Modo de espera > Aplics. espera activa.

Alguns atalhos podem ser fixos e pode não ser possível alterá-los.

# Gestão do tempo

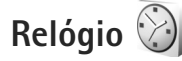

Prima  $\mathfrak{G}$ , e seleccione Aplicações > Relógio. Para definir um novo alarme de ocorrência única, escolha Opções > Novo alarme rápido. Para ver os alarmes activos e inactivos, prima . Para definir um novo alarme, seleccione Opções > Definir alarme. Quando o alarme está activo, é apresentado  $\mathfrak{D}$ .

Para desactivar o alarme, seleccione Parar; Para parar o alarme durante 5 minutos, escolha Repetir.

Se a hora do alarme for atingida enquanto o dispositivo estiver desligado, este é ligado automaticamente e começa a emitir o toque do alarme. Se seleccionar Parar, o dispositivo pergunta se pretende activá-lo para chamadas. Seleccione Não para desligar o dispositivo ou Sim para efectuar e receber chamadas. Não seleccione Sim quando a utilização de um telefone celular possa causar interferências ou situações de perigo.

Para cancelar um alarme, seleccione Aplicações > Relógio > Opções > Remover alarme.

Para modificar as definições do relógio, seleccione Aplicações > Relógio > Opções > Definições > Hora ou Data, Tipo de relógio, ou Tom alarme do relógio. Para permitir que a rede do telemóvel actualize as informações de hora, data e fuso horário do seu dispositivo (serviço de rede), seleccione Hora do operador rede > Actualiz. automát..

## Relógio mundial

Para abrir a vista de relógio mundial, seleccione Relógio, e prima ●•. Na vista relógio mundial poderá ver as horas em cidades diferentes. Para adicionar cidades à lista, seleccione Opções > Juntar localidade. Pode adicionar um máximo de 15 cidades à lista.

Para definir a cidade em que se encontra actualmente, vá para a mesma, e seleccione Opções > Def. como cidade actual. A cidade é apresentada na vista principal do relógio e a hora do dispositivo é alterada de acordo com a cidade escolhida. Verifique se a hora está correcta e se corresponde ao seu fuso horário.

# Agenda 30

Prima 🚱 e escolha Aplicações > Agenda. Para adicionar uma nova entrada na agenda, vá para a data pretendida,

seleccione Opções > Nova entrada e uma das opções seguintes:

Reunião — para lhe lembrar um compromisso com uma data e hora específicas Lembrete — para escrever uma entrada geral para um dia

Aniversário — para o recordar de aniversários ou datas especiais (as entradas repetem-se todos os anos) Tarefas — para o recordar de uma tarefa que tem de ser realizada numa data específica

Preencha os campos. Para definir um alarme, escolha Alarme > Sim e introduza a Hora do alarme e a Data do alarme.

Para adicionar uma descrição a uma entrada, escolha Opções > Adicionar descrição.

- Para guardar a entrada, seleccione Efectuad..
- 💥 Atalho: Na vista

diária, semanal ou mensal da agenda, prima qualquer tecla ( $1\,-\,0$ ). É aberta uma entrada de compromisso e os caracteres que introduzir são

Sexta-feira 13-10-2006 o Reservar bilhetes de... 12:00 Almoço Opções Para trás adicionados ao campo Assunto. Na vista de tarefas, é aberta uma entrada de nota de tarefa.

Quando a agenda emite um alarme para uma nota, seleccione Silêncio para desactivar o tom de alarme da agenda. O texto do lembrete permanece no ecrã. Para desligar o alarme da agenda, seleccione Parar Para activar a repetição do alarme, seleccione Repetir.

Pode sincronizar a agenda com um PC compatível, utilizando o Nokia Nseries PC Suite. Quando criar uma entrada da agenda, defina a opção de Sincronização pretendida.

### Vistas da agenda

Seleccione Opções > Definições para alterar o primeiro dia da semana ou a vista que é apresentada ao abrir a agenda.

Para ir para uma determinada data, seleccione Opções > Ir para data. Para passar para o dia actual, prima # .

Para alternar entre a vista mensal, vista semanal, vista diária e a vista de tarefas, prima \* .

Para enviar uma nota da agenda para um dispositivo compatível, seleccione Opções > Enviar.

Se o outro dispositivo não for compatível com o Tempo Universal Coordenado (UTC), a informação horária das

Gestão do tempo

entradas da agenda recebidas pode não ser apresentada correctamente.

Para modificar a agenda, seleccione Opções > Definições > Tom alarme da agenda, Vista predefinida, Semana começa em e Título da vista semanal.

### Gerir as suas entradas da agenda

Para apagar mais do que um evento de cada vez, vá para a vista mensal e seleccione Opções > Apagar entradas > Anteriores a ou Todas as entradas.

Para marcar uma tarefa como concluída, vá para a mesma na lista de tarefas, e seleccione Opções > Marcar c/ concluída.

# Mensagens

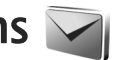

Prima 🚱 , e seleccione Msgs. (servico de rede).

Apenas os dispositivos com funções compatíveis podem receber e apresentar mensagens multimédia. O aspecto de uma mensagem pode variar, em função do dispositivo receptor.

Para criar uma nova mensagem, seleccione Nova msq..

Msgs. contém as seguintes pastas:

Cx. de entrada – As mensagens recebidas, excepto mensagens de e-mail e de difusão por células, são quardadas nesta pasta. As mensagens de e-mail são quardadas na Caixa de correio.

Minhas pastas – Organize as mensagens em pastas.

Sugestão! Utilize textos da pasta de modelos, para evitar reescrever mensagens enviadas com freguência. Também pode criar e quardar os seus próprios modelos.

Caixa de correio – Ligue-se à caixa de correio remota para obter as novas mensagens de e-mail ou ver offline as mensagens de e-mail obtidas anteriormente. Consulte "E-mail", p. 106.

Rascunhos – As mensagens de rascunho que ainda não foram enviadas são guardadas nesta pasta.

Enviadas – As últimas mensagens enviadas. excluindo as mensagens enviadas através da conectividade Bluetooth ou por infravermelhos, são guardadas nesta pasta. Para alterar o número de mensagens a guardar. consulte "Outras definições", p. 109.

🗳 Caixa de saída – As mensagens que aquardam para ser enviadas são colocadas temporariamente na caixa de saída, por exemplo, guando o dispositivo está fora da cobertura da rede.

Relatórios – Pode solicitar à rede o envio de um relatório de entrega das mensagens de texto e mensagens multimédia que tenha enviado (servico de rede).

Para introduzir e enviar pedidos de serviço (também designados por comandos USSD), como comandos de activação para serviços de rede, ao fornecedor de serviços, seleccione Opcões > Comando do servico na vista principal de Msgs.

Difusão celular (serviço de rede) permite receber mensagens sobre vários tópicos, tais como condições meteorológicas ou trânsito, do fornecedor de serviços. Para obter informações sobre tópicos disponíveis e respectivos números, contacte o fornecedor de serviços. Na vista principal das Mensagens, seleccione Opções > Difusão celular.

As mensagens de difusão por células não podem ser recebidas em redes UMTS. Uma ligação de dados por pacote poderá impedir a recepção da difusão por células.

### **Escrever** texto

ABC, abc, e Abc indicam o modo de caracteres seleccionado. 123 indica o modo numérico.

Para alternar entre os modos alfanumérico e numérico, prima, sem soltar, **#**. Para alternar entre os vários modos de caracteres, prima **#**.

Para inserir um número no modo alfanumérico, prima, sem soltar, a tecla numérica pretendida.

é apresentado quando escreve texto utilizando a introdução tradicional de texto e \_\_\_\_\_ quando utiliza a introdução assistida de texto.

Com a introdução assistida de texto, pode introduzir qualquer letra apenas com o premir de uma tecla. A introdução assistida de texto é baseada num dicionário incorporado ao qual pode adicionar palavras novas.

Para activar a introdução assistida de texto, prima  $~~\otimes~$  , e seleccione Activar texto assistido.

Sugestão! Para activar ou desactivar a introdução assistida de texto, prima rapidamente # duas vezes.

#### Editar texto e listas

## Escrever e enviar mensagens

Antes de poder criar uma mensagem multimédia ou escrever uma mensagem de e-mail, tem de ter as definições de ligação correctas. Consulte "Definições de e-mail", p. 102 e "E-mail", p. 106.

A rede celular poderá limitar o tamanho das mensagens MMS. Se a imagem inserida exceder esse limite, o dispositivo poderá reduzi-la de modo a poder enviá-la por MMS.  Seleccione Nova msg. e entre as opções seguintes: Msg curta – para enviar uma mensagem de texto Msg. multimédia – para enviar uma mensagem multimédia (MMS)

Mensagem áudio — para enviar uma mensagem de áudio (uma mensagem multimédia que inclua um clip de som)

E-mail – para enviar um e-mail

- 2 No campo Para, prima para seleccionar os destinatários ou grupos em contactos ou introduza o número de telefone ou endereço de e-mail do destinatário. Para adicionar um ponto e vírgula (;) a separar cada destinatário, prima \* . Pode também copiar e colar o número ou endereço a partir da área de transferência.
- 3 No campo Assunto, escreva o assunto de uma mensagem multimédia ou e-mail. Para alterar os campos que estão visíveis, seleccione Opções > Campos endereço.

- 4 No campo da mensagem, escreva a mensagem. Para inserir um modelo, seleccione Opções > Inserir ou Inserir objecto > Modelo.
- 5 Para adicionar um objecto multimédia a uma mensagem multimédia, seleccione Opções > Inserir objecto > Imagem, Clip de som, ou Clip de vídeo.

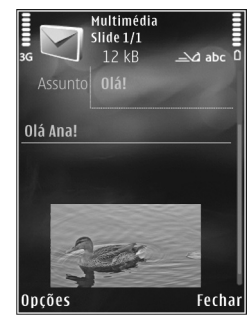

- 6 Para tirar uma fotografia ou gravar um som ou vídeo para uma mensagem multimédia, seleccione Inserir novo > Imagem, Clip de som, ou Clip de vídeo. Para inserir um novo slide na mensagem, seleccione Slide. Para ver o aspecto da mensagem multimédia, seleccione Opções > Pré-visualizar.
- 7 Para adicionar um anexo a um e-mail, seleccione Opções > Inserir > Imagem, Clip de som, Clip de vídeo, Nota, ou Outro para outros tipos de ficheiros. Os anexos de e-mail são indicados pelo símbolo U.
- 8 Para enviar a mensagem, seleccione Opções > Enviar, ou prima L .

Nota: O seu dispositivo pode indicar que a sua mensagem foi enviada para o número do centro de mensagens programado no dispositivo. O seu dispositivo pode não indicar se a mensagem foi recebida no destino pretendido. Para mais informações sobre serviços de mensagens, contacte o seu operador de rede.

O dispositivo suporta o envio de mensagens de texto que excedem o limite de caracteres de uma única mensagem. As mensagens mais longas são enviadas como uma série de duas ou mais mensagens. O seu operador de rede poderá cobrar cada mensagem da série. Os caracteres com acentos ou outras marcas, bem como os caracteres especiais de alguns idiomas, ocupam mais espaço e limitam o número de caracteres que pode ser enviado numa única mensagem.

Pode não ser possível enviar clips de vídeo que estejam quardados no formato .mp4 ou que excedam o tamanho limite da rede sem fios numa mensagem multimédia.

Sugestão! Pode combinar imagens, vídeo, som e texto numa apresentação e enviá-los numa mensagem multimédia. Comece a criar uma mensagem multimédia e seleccione Opções > Criar apresentação. A opção só é apresentada se Modo de criação MMS estiver definido como Guiado ou Livre. Consulte "Mensagens multimédia", p. 105.

## Caixa de entrada receber mensagens

Na pasta Cx. de entrada, 🦮 indica uma mensagem de texto não lida, 📩 indica uma mensagem multimédia não lida, 🔂 uma mensagem de áudio não lida, 📜 dados recebidos por infravermelhos e \* dados recebidos através da conectividade Bluetooth.

Quando recebe uma mensagem, os indicadores 🔽 e 1 mensagem nova são mostrados no modo de espera. Para abrir a mensagem, seleccione Mostrar, Para abrir uma mensagem na Cx. de entrada, vá para a mesma, e prima 
. Para responder a uma mensagem recebida, escolha Opções > Responder.

### Mensagens multimédia

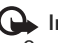

Importante: Tenha cuidado ao abrir mensagens. Os objectos das mensagens multimédia podem conter software nocivo ou prejudicar o seu dispositivo ou PC de qualquer outra forma.

Pode receber uma notificação de que existe uma mensagem multimédia em espera no centro de mensagens multimédia. Para iniciar uma ligação de dados por pacotes, para receber a mensagem no dispositivo, seleccione Opcões > Obter.

Quando abrir uma mensagem multimédia (\*\*\*\*\*\*\*\*\*\*\*\*\*\*\*\*), poderá ver uma imagem e uma mensagem. Se a mensagem incluir som, é apresentado o símbolo 📰; se incluir vídeo, é apresentado o símbolo 🔝 . Para reproduzir o som ou o vídeo, seleccione o indicador.

Para ver objectos multimédia incluídos numa mensagem multimédia. seleccione Opcões > Objectos.

Se a mensagem incluir uma apresentação multimédia, é apresentado o símbolo 黬 . Para reproduzir a apresentação, seleccione o indicador.

### Dados e definições

O seu dispositivo pode receber muitos tipos de mensagens que contêm dados, tais como cartões de visita, tons de toque, logótipos de operador, entradas da agenda e notificações por e-mail. Também pode receber definições do operador de rede, fornecedor de serviços ou departamento de gestão de informações da empresa, numa mensagem de configuração.

Para guardar os dados da mensagem, seleccione Opções e a opção correspondente.

### Mensagens do serviço Web

As mensagens do serviço Web são notificações (por exemplo, notícias) e podem conter uma mensagem de texto ou uma ligação. Para obter informações sobre disponibilidade e subscrição, contacte o fornecedor de servicos.

## Caixa de correio 🧟 @

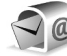

## Definições de e-mail

Sugestão! Utilize Assist. de definições para escolher as definições da sua caixa de correio. Prima </u> ; e seleccione Ferramentas > Utilitários > Assist. defs.

Para utilizar o e-mail, tem de ter um ponto de acesso à Internet válido (IAP) no dispositivo e de introduzir as definições de e-mail correctamente. Consulte "Pontos de acesso", p. 144.

Se seleccionar Caixa de correio na vista principal de Msgs. e não tiver configurado a sua conta de e-mail, é-lhe pedido que o faça. Para começar a criar as definições de e-mail com o quia de caixas de correio, seleccione Iniciar. Consulte também "E-mail", p. 106.

Tem de ter uma conta de e-mail separada. Siga as instruções fornecidas pelo fornecedor de serviços Internet (ISP) e de caixa de correio remota.

Quando cria uma nova caixa de correio, o nome atribuído à caixa do correio substitui Caixa de correio na vista principal de Mensagens. Pode ter até seis caixas de correio.

### Abrir a caixa de correio

Quando abre a caixa de correio, o dispositivo pergunta-lhe se deseja estabelecer ligação à caixa de correio (Ligar à caixa de correio?).

Para estabelecer ligação à caixa de correio e obter novos cabeçalhos ou mensagens de e-mail, seleccione Sim. Quando vê mensagens online, está continuamente ligado a uma caixa de correio remota através de uma ligação de dados.

Para ver offline as mensagens de e-mail obtidas anteriormente, seleccione Não.

Para criar uma nova mensagem de e-mail, escolha Nova msg. > E-mail na vista principal de mensagens ou Opções > Criar mensagem > E-mail na sua caixa de correio. Consulte "Escrever e enviar mensagens", p. 99.

### Obter mensagens de e-mail

Se estiver offline, seleccione Opções > Ligar para iniciar uma ligação à caixa de correio remota.

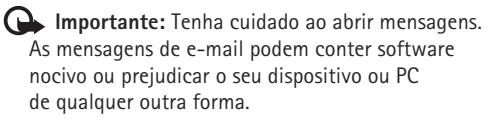

 Quando tiver uma ligação estabelecida a uma caixa de correio remota, seleccione Opções > Obter e-mail e uma das seguintes opções:

Novas — para obter todas as mensagens novas Escolhidas — para obter apenas as mensagens marcadas

**Todas** – para obter todas as mensagens da caixa de correio.

Para parar a obtenção de mensagens, seleccione Cancelar.

- 2 Se pretende fechar a ligação e ver as mensagens de e-mail offline, seleccione Opções > Desligar.
- 3 Para abrir uma mensagem de e-mail, prima Se a mensagem de e-mail não tiver sido obtida e estiver em modo offline, ser-lhe-á perguntado se pretende obter esta mensagem a partir da caixa de correio.

Para ver anexos de e-mail, abra a mensagem e seleccione o campo do anexo indicado por 🕖. Se o anexo tiver um indicador esbatido significa que não foi obtido no dispositivo; seleccione Opções > Obter.

#### Obter mensagens de e-mail automaticamente

Para obter mensagens automaticamente, escolha Opções > Definições de e-mail > Obtenção automática. Para obter mais informações, consulte "Obtenção automática", p. 108. A configuração do dispositivo para obter e-mail automaticamente pode implicar a transmissão de grandes quantidades de dados através da rede do seu fornecedor de serviços. Para obter informações sobre os custos de transmissão de dados, contacte o seu operador de rede.

### Apagar mensagens de e-mail

Para apagar o conteúdo de uma mensagem de e-mail do dispositivo, mantendo-a na caixa de correio remota, seleccione Opções > Apagar. No Apagar msg. de:, seleccione Apenas telefone.

O dispositivo apresenta uma imagem dos cabeçalhos de e-mail da caixa de correio remota. Apesar de apagar o conteúdo da mensagem, o cabeçalho do e-mail mantém-se no dispositivo. Se pretender remover também o cabeçalho, tem de apagar primeiro a mensagem de e-mail da caixa de correio remota e, em seguida, efectuar uma ligação do dispositivo à caixa de correio remota novamente, para actualizar o estado.

Para apagar um e-mail do dispositivo e da caixa de correio remota, seleccione Opções > Apagar. No Apagar msg. de:, seleccione Telefone e servidor.

Para cancelar a eliminação de um e-mail do dispositivo e do servidor, vá para um e-mail que tenha sido marcado para ser apagado durante a próxima ligação (🍙) e seleccione Opções > Recuperar.

## Desligar da caixa de correio

Quando estiver online, para terminar a ligação de dados à caixa de correio remota, seleccione Opções > Desligar.

## Visualizar mensagens num cartão SIM

Para poder ver mensagens SIM, tem de copiá-las para uma pasta do dispositivo.

- Na vista principal das Msgs., seleccione Opções > Mensagens SIM.
- 2 Seleccione Opções > Marcar/Desmarcar > Marcar ou Marcar tudo para marcar mensagens.
- 3 Seleccione Opções > Copiar. É aberta uma lista de pastas.
- 4 Para iniciar a cópia, seleccione uma pasta e OK. Para ver as mensagens, abra a pasta.

## Definições de mensagens

Preencha todos os campos marcados com A ser definido ou com um asterisco vermelho. Siga as instruções fornecidas pelo seu fornecedor de serviços. Também pode obter definições do seu fornecedor de serviços numa mensagem de configuração. Alguns ou todos os centros de mensagens ou pontos de acesso podem ser predefinidos para o seu dispositivo pelo fornecedor de serviços, e é possível que não possa alterá-los, criá-los, editá-los ou removê-los.

### Mensagens de texto

Prima 🚯 , e seleccione Msgs. > Opções > Definições > Msg curta e entre as opções seguintes:

Centros mensagens – Ver uma lista de todos os centros de mensagens de texto que foram definidos.

Codif. caracteres — Para utilizar a conversão de caracteres para outro sistema de codificação quando este estiver disponível, seleccione Suporte reduzido.

Ctr. msgs. em utiliz. – Seleccione qual o centro de mensagens que deve ser utilizado para entrega de mensagens de texto.

Receber relatório – Especifique se a rede envia relatórios de entrega das suas mensagens (serviço de rede).

Validade mensagem — Seleccione a frequência com que o centro de mensagens reenvia uma mensagem, se a primeira tentativa falhar (serviço de rede). Se não for possível enviar a mensagem durante o período de validade, esta é apagada do centro de mensagens. Msg. enviada como — Contacte o fornecedor de serviços para saber se o seu centro de mensagens tem capacidade para converter mensagens de texto noutros formatos.

Ligação preferida - Seleccione a ligação a utilizar.

Respos. mesmo cntr. — Especifique se pretende que a mensagem de resposta seja enviada utilizando o mesmo número do centro de mensagens de texto (serviço de rede).

### Mensagens multimédia

Prima 🚯 , e seleccione Msgs. > Opções > Definições > Msg. multimédia e entre as opções seguintes:

Tamanho da imagem — Defina o tamanho da imagem numa mensagem multimédia.

Modo de criação MMS — Se escolher Guiado, o dispositivo informa-o, se tentar enviar uma mensagem que possa não ser suportada pelo destinatário. Se seleccionar Restringido, o dispositivo impede o envio de mensagens que possam não ser suportadas. Para incluir conteúdo nas suas mensagens sem notificações, seleccione Livre.

Ponto acesso em uso – Seleccione o ponto de acesso a utilizar como ligação preferencial.

Obtenção multimédia — Especifique como pretende receber mensagens. Para receber mensagens automaticamente na rede celular subscrita,

seleccione Aut. em rede assin.. Fora da rede celular subscrita, receberá uma notificação de que existe uma mensagem multimédia que poderá obter, a partir do centro de mensagens multimédia.

Quando não estiver na rede celular subscrita, o envio e recepção de mensagens multimédia poderá ser mais dispendioso.

Se seleccionar Obtenção multimédia > Sempre automático, o dispositivo estabelece automaticamente uma ligação activa de dados por pacotes, para obter a mensagem dentro e fora da rede celular subscrita.

Permitir msgs. anón. – Especifique se pretende rejeitar mensagens de remetentes anónimos.

Receber publicidade – Defina se pretende receber anúncios de mensagens multimédia.

Receber relatório — Especifique se pretende que o estado da mensagem enviada seja apresentado no registo (serviço de rede).

Negar envio relatório – Seleccione se pretende impedir que o seu dispositivo envie relatórios de entrega de mensagens multimédia recebidas.

Validade mensagem — Seleccione a frequência com que o centro de mensagens reenvia uma mensagem, se a primeira tentativa falhar (serviço de rede). Se não for possível enviar a mensagem durante o período de validade, esta é apagada do centro de mensagens.

## E-mail

Prima  ${\bf g}$  , e seleccione Msgs. > Opções > Definições > E-mail.

Para seleccionar qual a caixa de correio que pretende utilizar para enviar e-mail, seleccione Cx. correio em utiliz. e uma caixa de correio.

Seleccione Caixas de correio e uma caixa de correio para alterar as seguintes definições: Definições de ligação, Definições do utiliz., Definições de obtenção, e Obtenção automática.

Para remover uma caixa de correio e respectivas mensagens do dispositivo, vá para a mesma, e prima **C**.

Para criar uma nova caixa de correio, seleccione Opções > Nova cx. de correio.

### Definições de ligação

Para editar as definições do e-mail recebido, seleccione E-mail a receber e, entre as seguintes opções:

Nome do utilizador – Introduza o seu nome de utilizador que lhe foi atribuído pelo fornecedor de serviços.

Senha — Introduza a sua senha. Se deixar este campo em branco, ser-lhe-á pedida a senha quando tentar estabelecer ligação à caixa de correio remota. Serv. recepção corr. – Introduza o endereço IP ou nome de host do servidor de correio que recebe os seus e-mails.

Ponto acesso em uso – Seleccione um ponto de acesso à Internet (IAP). Consulte "Pontos de acesso", p. 144.

Nome cx. de correio – Introduza um nome para a caixa de correio.

Tipo da caixa correio — Define o protocolo de e-mail que o fornecedor de serviços da caixa de correio remota recomenda. As opções são POP3 e IMAP4. Esta definição não pode ser alterada.

Segurança (portas) — Seleccione a opção de segurança utilizada para proteger a ligação à caixa de correio remota.

Porta – Defina uma porta para a ligação.

Iníc.sess.seguro APOP (apenas para POP3) — Utilize com o protocolo POP3 para codificar o envio de senhas ao servidor de e-mail remoto, quando se ligar à caixa de correio.

Para editar as definições do e-mail recebido, seleccione E-mail a enviar e, entre as seguintes opções:

Meu ender. de e-mail – Introduza o endereço de e-mail que lhe foi fornecido pelo fornecedor de serviços.

Servid. envio correio – Introduza o endereço IP ou nome de host do servidor de correio que envia os seus e-mails. Poderá conseguir utilizar apenas o servidor de envio de correio do seu fornecedor de serviços. Para mais informações, contacte o seu operador de rede.

As definições para Nome do utilizador, Senha, Ponto acesso em uso, Segurança (portas), e Porta são semelhantes às de E-mail a receber.

### Definições do utilizador

Meu nome — Introduza o seu próprio nome. O nome irá substituir o seu endereço de e-mail no dispositivo do destinatário, se o mesmo suportar esta função.

Enviar mensagem — Defina o modo como o e-mail é enviado do seu dispositivo. Seleccione Imediatamente para que o dispositivo estabeleça ligação à caixa de correio quando selecciona Enviar mensagem. Se seleccionar Na próx. ligação, o e-mail é enviado quando a ligação à caixa de correio remota estiver disponível.

Env. cópia ao próprio – Seleccione se pretende enviar uma cópia do e-mail para a sua própria caixa de correio.

Incluir assinatura – Especifique se pretende anexar uma assinatura às suas mensagens de e-mail.

Novos alertas e-mail — Especifique se pretende receber indicações de e-mail novo (um tom, uma nota e um indicador de mensagem) quando for recebido uma mensagem nova.

### Definições de obtenção

E-mail a obter – Defina que partes do e-mail são obtidas: Só cabeçalhos, Parcialm. (KB) (POP3), ou Msgs. e anexos (POP3).

E-mails a obter – Defina o número de novas mensagens de e-mail a obter na caixa de correio.

**Cam. da pasta IMAP4 (apenas para IMAP4)** – Defina o caminho das pastas a subscrever.

Subscrições de pastas (apenas para IMAP4) — Subscreva outras pastas na caixa de correio remota e obtenha conteúdos dessas pastas.

### Obtenção automática

Notificações de e-mail — Para obter automaticamente os cabeçalhos no seu dispositivo quando recebe um e-mail novo na sua caixa de correio remota, seleccione Actualiz.automática ou Só na rede domést..

Obtenção de e-mail — Para obter automaticamente os cabeçalhos de mensagens de e-mail novas a partir da caixa de correio remota em momentos definidos, seleccione Activada ou Só na rede domést.. Defina quando e com que frequência as mensagens são obtidas.

Notificações de e-mail e Obtenção de e-mail não podem estar activas em simultâneo.

A configuração do dispositivo para obter e-mail automaticamente pode implicar a transmissão de grandes quantidades de dados através da rede do seu fornecedor de serviços. Para obter informações sobre os custos de transmissão de dados, contacte o seu operador de rede.

### Mensagens do serviço Web

Prima 🚱 , e seleccione Mensagens > Opções > Definições > Mensagem de serviço. Especifique se pretende receber mensagens do serviço. Se pretender configurar o dispositivo de modo a activar automaticamente o browser e iniciar uma ligação à rede, para obter conteúdos quando recebe uma mensagem do serviço, seleccione Download mensagens > Automaticamente.

## Difusão por células

Para obter informações sobre os tópicos disponíveis e respectivos números, contacte o fornecedor de serviços. Prima *G*, e seleccione Mensagens > Opções > Definições > Difusão por células e entre as opções seguintes:

Recepção — Especifique se pretende receber mensagens de difusão por células.

Idioma – Seleccione os idiomas nos quais pretende receber mensagens: Todos, Escolhidos ou Outro.
Detecção de tópicos — Especifique se pretende que o dispositivo procure automaticamente novos números de tópicos e guarde os novos números sem um nome na lista de tópicos.

# Outras definições

Prima **G** , e seleccione Mensagens > Opções > Definições > Outros e entre as opções seguintes:

Guardar msgs. env. — Especifique se pretende guardar uma cópia de todas as mensagens de texto, mensagens multimédia ou mensagens de e-mail enviadas, na pasta Enviadas.

Nº msgs. guardadas — Defina a forma como diversas mensagens enviadas são guardadas na pasta Enviadas de cada vez. Quando o limite é atingido, a mensagem mais antiga é apagada.

Memória em utilizaç. – Se estiver inserido um cartão de memória compatível no dispositivo, seleccione a memória onde pretende guardar as suas mensagens: Memória telemóvel ou Cartão memória.

# Efectuar chamadas

# Chamadas de voz

No modo de espera, introduza o número de telefone, incluindo o indicativo. Para remover um número, prima C.

Para chamadas internacionais, prima \*, duas vezes, para inserir o carácter + (substitui o código de acesso internacional) e introduza o código do país, o indicativo (omita o zero inicial, se necessário) e o número de telefone.

- 2 Prima L para ligar para o número.
- 3 Prima J para terminar a chamada (ou cancelar a tentativa de chamada). Premir J termina sempre uma chamada, mesmo que exista outra aplicação activa. Fechar a tampa deslizante não termina uma chamada de voz activa.

Para ajustar o volume durante uma chamada, utilize a tecla de volume na parte lateral do dispositivo. Também pode utilizar a tecla de navegação. Se definiu o volume como Silenciar, primeiro, seleccione Com som.

Para efectuar uma chamada a partir de Contactos, prima *§* e escolha Contactos. Seleccione o nome pretendido ou introduza as primeiras letras do nome no campo de procura. Os contactos correspondentes são listados. Para ligar, prima 👢 .

Para conseguir efectuar uma chamada desta forma, tem de copiar os contactos do cartão SIM para Contactos. Consulte "Copiar contactos", p. 122.

Para efectuar uma chamada para um número marcado recentemente, no modo de espera, prima L. Vá para o número e prima L.

Para enviar uma imagem ou clip de vídeo numa mensagem multimédia para o outro participante na chamada, seleccione Opções > Enviar MMS (apenas em redes UMTS). Pode editar a mensagem e alterar o destinatário antes de enviar. Prima L para enviar o ficheiro para um dispositivo compatível (serviço de rede).

Para colocar uma chamada de voz activa em espera enquanto atende outra chamada recebida, seleccione Opções > Reter. Para alternar entre a chamada activa e a chamada retida, seleccione Opções > Trocar. Para ligar as chamadas activas e retidas e para se retirar da linha, seleccione Opções > Transferir.

Para enviar cadeias de tons DTMF (por exemplo, uma senha), seleccione Opções > Enviar DTMF. Introduza a cadeia DTMF ou procure-a em Contactos. Para introduzir um carácter de espera w) ou um carácter de pausa (p), prima \* repetidamente. Seleccione OK para enviar o tom. Pode adicionar tons DTMF aos campos Número de telefone ou DTMF num cartão de contacto.

 Sugestão! Quando tiver apenas uma chamada de voz activa, para colocar a chamada em espera, prima L.
 Para activar a chamada, prima novamente L.

Durante uma chamada activa, para encaminhar o som do auscultador para o altifalante, seleccione Opções > Activar altifalante. Se tiver ligado um auricular compatível com conectividade Bluetooth, para encaminhar o som para o auricular, seleccione Opções > Activar mãos livres. Para passar novamente para o auscultador, escolha Opções > Activar auscultador.

Para terminar uma chamada activa e substituí-la atendendo uma chamada em espera, seleccione Opções > Substituir.

Se tiver várias chamadas activas, para terminar todas, seleccione Opções > Terminar todas chs..

Muitas das opções que pode utilizar durante uma chamada de voz são serviços de rede.

### Caixas de correio de voz e de vídeo

Para efectuar uma chamada para a sua caixa de correio de voz ou de vídeo (serviços de rede, caixa de correio de vídeo

disponível apenas na rede UMTS), prima, sem soltar **1** no modo de espera, e seleccione Caixa correio de voz ou Cx. correio vídeo. Consulte também "Desvio de chamadas", p. 142, e "Chamadas de vídeo", p. 113.

Para alterar o número de telefone da sua caixa de correio de voz ou de vídeo, prima g e escolha Ferramentas > Utilitários > Cx. cor. chs., uma caixa de correio e Opções > Mudar número. Introduza o número (obtido a partir do fornecedor de serviços de rede sem fios) e seleccione OK.

### Efectuar uma chamada de conferência

- 1 Efectue uma chamada para o primeiro participante.
- 2 Para efectuar uma chamada para outro participante, seleccione Opções > Nova chamada. A primeira chamada é automaticamente colocada em espera.
- 3 Quando a nova chamada for atendida, para incluir o primeiro participante na chamada de conferência, seleccione Opções > Conferência. Para adicionar uma pessoa nova à chamada, repita o passo 2, e seleccione Opções > Conferência > Juntar à conferênc.. O dispositivo suporta chamadas de conferência entre um máximo de seis participantes, incluindo o próprio.

Para ter uma conversa privada com um dos participantes, seleccione Opções > Conferência > Privada. Seleccione um participante e escolha Privada. A chamada de conferência é colocada em espera no seu dispositivo. Os outros participantes podem continuar a chamada de conferência. Assim que tiver terminado a conversa privada, seleccione Opções > Juntar à conferênc. para voltar à chamada de conferência. Para retirar um participante, seleccione Opções > Conferência > Retirar participante, vá para o participante, e escolha Retirar.

 4 Para terminar a chamada de conferência activa, prima 
 」

# Marcação rápida de um número de telefone

Para activar a marcação rápida, prima 🎲 e escolha Ferramentas > Definições > Telefone > Chamada > Marcação rápida > Sim.

Para atribuir um número de telefone a uma das teclas de marcação rápida (2 - 9), prima  $f_{3}$  e escolha Ferramentas > Utilitários > M. rápidas. Seleccione a tecla à qual pretende atribuir o número de telefone e escolha Opções > Atribuir. 1 está reservada para a caixa de correio de voz e de vídeo, e 0 para iniciar o Web browser.

Para efectuar uma chamada no modo de espera, prima a tecla de marcação rápida e  $\$  .

## Marcação por voz

O dispositivo suporta comandos de voz avançados. Os comandos de voz avançados não dependem da voz do utilizador, pelo que este não necessita de gravar as etiquetas de voz antecipadamente. Em vez disso, o dispositivo cria uma etiqueta de voz para as entradas em contactos e compara a voz pronunciada com a etiqueta. O reconhecimento de voz do dispositivo adapta-se à voz do utilizador principal, para um melhor reconhecimento dos comandos de voz.

A etiqueta de voz de um contacto consiste no nome ou alcunha guardado no cartão de contacto. Para ouvir a etiqueta de voz sintetizada, abra um cartão de contacto e escolha Opções > Repr. etiqueta voz.

# Efectuar uma chamada com uma etiqueta de voz

Nota: A utilização de etiquetas de voz pode ser difícil num ambiente com muito ruído ou numa situação de emergência, pelo que não deverá ficar dependente unicamente da marcação por voz em todas as circunstâncias.

Quando utilizar a marcação por voz, o altifalante permanece em utilização. Mantenha o dispositivo a uma curta distância quando pronunciar a etiqueta de voz.

- Para iniciar a marcação por voz, no modo de espera, mantenha premida a tecla de selecção direita.
   Se estiver ligado um auricular compatível com a tecla do auricular, mantenha-a premida para iniciar a marcação por voz.
- 2 É reproduzido um tom curto e é apresentado Fale agora. Pronuncie claramente o nome ou alcunha guardado no cartão de contacto.
- 3 O dispositivo reproduz uma etiqueta de voz sintetizada correspondente ao contacto reconhecido, no idioma escolhido do dispositivo, e mostra o nome e o número. Após um tempo limite de 2,5 segundos, o dispositivo marca o número.

Se o contacto reconhecido não estiver correcto, escolha Seguinte para ver uma lista de outras correspondências ou Abandon. para cancelar a marcação por voz.

Se existirem vários números guardados sob o nome, o dispositivo selecciona o número predefinido, caso o mesmo tenha sido configurado. Caso contrário, o dispositivo selecciona o primeiro número disponível dos seguintes: Telemóvel, Telemóvel (casa), Telemóvel (trab.), Telefone, Telefone (casa), e Telefone (trab.).

# Chamadas de vídeo

Quando efectua uma chamada de vídeo (serviço de rede), é apresentado um vídeo bidireccional em tempo real entre si e o destinatário da chamada. A imagem de vídeo em directo ou capturada pela câmara do seu dispositivo é mostrada ao destinatário da chamada de vídeo.

Para conseguir efectuar uma chamada de vídeo, necessita de um cartão USIM e de estar num local com cobertura de uma rede UMTS. Para informações sobre disponibilidade e subscrição de serviços de chamadas de vídeo, contacte o fornecedor de serviços de rede sem fios.

Uma chamada de vídeo só pode ser efectuada entre dois interlocutores. A chamada de vídeo pode ser efectuada para um dispositivo móvel compatível ou para um cliente RDIS. As chamadas de vídeo não podem ser efectuadas enquanto estiver activa outra chamada de voz, vídeo ou dados.

#### Ícones:

X Não está a receber video (o destinatário não está a enviar vídeo ou a rede não o está a transmitir).

Recusou o envio de vídeo a partir do seu dispositivo. Para enviar uma imagem estática, em alternativa, consulte "Chamada", p. 141.

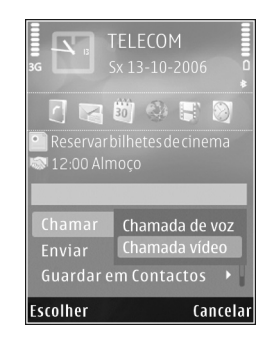

#### Mesmo que tenha

impedido o envio de vídeo durante uma chamada de vídeo, a chamada será sempre cobrada como uma chamada de vídeo. Verifique os preços do serviço junto do fornecedor de serviços.

- Para iniciar uma chamada de vídeo, introduza o número de telefone no modo de espera ou seleccione Contactos e um contacto.
- 2 Seleccione Opções > Chamar > Chamada vídeo.

A câmara secundária, na parte frontal, é utilizada em chamadas de vídeo por predefinição. Se a tampa da lente estiver aberta, é utilizada a câmara principal. O início de uma chamada de vídeo poderá demorar algum tempo. A aguardar imagem de vídeo é apresentado. Se a chamada não for bem sucedida (por exemplo, as chamadas de vídeo não são suportadas pela rede ou o dispositivo de recepção não é compatível), ser-lhe-á perguntado se pretende efectuar uma chamada normal ou enviar uma mensagem de texto ou multimédia em alternativa.

A chamada de vídeo está activa quando conseguir ver duas imagens de vídeo e ouvir o som através do altifalante. O destinatário da chamada poderá negar o envio de vídeo ( ); nesse caso, apenas ouvirá um sinal sonoro e poderá ver uma imagem estática ou um gráfico de fundo cinzento.

Para alternar entre apresentar o vídeo ou ouvir apenas som, seleccione Opções > Activar ou Desactivar > A enviar vídeo, A enviar áudio ou A enviar áudio e víd..

Para ampliar ou reduzir a sua própria imagem, prima ≜ ou ♥.

Para trocar os locais das imagens de vídeo enviadas no ecrã, seleccione Opções > Mudar ordem imgs..

Para encaminhar o áudio para um auricular compatível com conectividade Bluetooth ligado ao seu dispositivo, seleccione Opções > Activar mãos livres. Para encaminhar o áudio novamente para o altifalante do seu dispositivo, seleccione Opções > Activar auscultador.

Para ajustar o volume durante uma chamada de vídeo, utilize a tecla de volume na parte lateral do dispositivo. Para utilizar a câmara principal para enviar vídeo, abra a tampa da lente na parte posterior. Para mudar para a câmara secundária, escolha Opções > Utilizar câmara secund.. Para mudar novamente para a câmara principal, escolha Opções > Utilizar câmara princip..

Para terminar a chamada de vídeo, prima 🤳 .

# Partilha de vídeo

Utilize Partilhar vídeo (serviço da rede) para enviar vídeo em directo ou um clip de vídeo do seu dispositivo móvel para outro dispositivo móvel compatível, durante uma chamada de voz.

O altifalante fica activo quando activar a opção Partilhar vídeo. Se não pretender utilizar o altifalante na chamada de voz quando estiver a partilhar vídeo, poderá utilizar também um auricular compatível.

## Requisitos da partilha de vídeo

Dado que a opção Partilhar vídeo requer uma ligação UMTS, a utilização da função Partilhar vídeo depende da disponibilidade da rede UMTS. Contacte o seu fornecedor de serviços para obter mais informações sobre a disponibilidade do serviço e da rede, bem como sobre as tarifas associadas à utilização deste serviço. Para utilizar Partilhar vídeo tem de proceder da seguinte forma:

- Certifique-se de que o dispositivo está configurado para ligações entre dois telemóveis. Consulte "Definições", p. 116.
- Certifique-se de que tem uma ligação UMTS activa e de que se encontra dentro da cobertura da rede UMTS.
   Consulte "Definições", p. 116. Se iniciar a sessão de partilha enquanto se encontrar dentro da cobertura da rede UMTS e ocorrer uma troca para GSM, a sessão de partilha é interrompida, mas a chamada de voz continua. Não é possível iniciar Partilhar vídeo se não se encontrar numa área com cobertura de rede UMTS.
- Certifique-se de que tanto o remetente como o destinatário se encontram registados na rede UMTS. Se convidar alguém para uma sessão de partilha e o dispositivo do destinatário estiver desligado, não estiver na área de cobertura de uma rede UMTS, não tiver a função Partilhar vídeo instalada ou as ligações entre dois telemóveis configuradas, o destinatário não saberá que lhe está a enviar um convite. No entanto, irá receber uma mensagem de erro a indicar que o destinatário não pode aceitar o convite.

# Definições

#### Definições da ligação entre dois telemóveis

Uma ligação entre dois telemóveis é também designada por ligação de protocolo de início de sessão (SIP, Session Initiation Protocol). As definições do perfil SIP têm de ser configuradas no dispositivo antes de poder utilizar Partilhar vídeo.

Requisite ao seu operador de rede ou fornecedor de serviços as definições do perfil SIP e guarde-as no seu dispositivo. O seu fornecedor de serviços pode enviar-lhe as definições "over the air" ou fornecer-lhe uma lista dos parâmetros necessários.

Se souber o endereço SIP de um destinatário, pode introduzi-lo no cartão de contacto dessa pessoa. Abra Contactos no menu principal do dispositivo e abra o cartão de contacto (ou crie um novo cartão para essa pessoa). Seleccione Opções > Juntar detalhe > SIP ou Partilhar vista. Introduza o endereço SIP no formato nomedoutilizador@nomedodomínio (pode utilizar um endereço IP, em vez do nome do domínio).

Se não souber o endereço SIP do contacto, também pode utilizar o número de telefone do destinatário, incluindo o indicativo do país, por exemplo +358, para partilhar vídeo (se o serviço for suportado pelo fornecedor de serviços da rede sem fios).

#### Definições de ligação UMTS

Para configurar a ligação UMTS, proceda da seguinte forma:

- Contacte o seu fornecedor de serviços para estabelecer um acordo, para que possa utilizar a rede UMTS.
- Certifique-se de que as definições de ligação do ponto de acesso UMTS do seu dispositivo estão correctamente configuradas. Para obter ajuda, consulte "Ligação", p. 143.

# Partilhar vídeo em directo e clips de vídeo

- 1 Quando uma chamada de voz estiver activa, seleccione Opções > Partilhar vídeo > Vídeo em directo, e abra a protecção da lente na parte posterior. Para partilhar um clip de vídeo, seleccione Opções > Partilhar vídeo > Clip gravado. Abre-se uma lista de clips de vídeo guardados na memória do dispositivo ou no cartão de memória compatível. Seleccione um clip que pretenda partilhar. Para pré-visualizar o clip, seleccione Opções > Reproduzir.
- 2 Se partilhar o vídeo em directo, o dispositivo envia o convite para o endereço SIP que adicionou ao cartão de contacto do destinatário. Se partilhar um clip de vídeo, seleccione Opções > Convidar. Poderá ser necessário converter o clip

de vídeo para um formato adequado para o poder partilhar. O clip tem que ser convertido para partilhar. Continuar? é apresentada. Escolha OK. Se as informações de contacto do destinatário estiverem guardadas em Contactos, e o contacto possuir vários endereços SIP ou números de telefone, incluindo o indicativo do país, seleccione o endereço ou o número pretendido. Se o endereço SIP ou o número de telefone do destinatário não estiver disponível, introduza o endereço SIP ou o número de telefone do destinatário, incluindo o indicativo do país, e seleccione OK para enviar o convite.

- 3 A partilha é iniciada automaticamente quando o destinatário aceitar o convite.
- 4 Seleccione Pausa para fazer uma pausa na sessão de partilha. Seleccione Continuar para continuar a partilha. Para retroceder ou avançar rapidamente no clip de vídeo, a ou P. Para reproduzir o clip novamente, prima Reproduzir.
- 5 Para terminar a sessão de partilha, seleccione Parar. Para terminar a chamada de voz, prima J. A partilha de vídeo também termina quando a chamada de voz activa é terminada.

Para guardar o vídeo em directo que partilhou, seleccione Guardar para responder afirmativamente à pergunta Gravar clip de vídeo partilhado?. O vídeo partilhado é guardado na pasta Imgs. e vídeos na Galeria. Se aceder a outras aplicações quando estiver a partilhar um clip de vídeo, a partilha é colocada em pausa. Para voltar à vista da partilha de vídeo e continuar a partilhar, no modo de espera activa, seleccione Opções > Continuar. Consulte "Modo de espera activa", p. 94.

### Aceitar um convite

Quando alguém lhe enviar um convite de partilha, é apresentada uma mensagem de convite que mostra o nome e o endereço SIP do remetente. Se o dispositivo não estiver definido como Silêncio, reproduz um tom de toque quando receber um convite.

Se alguém lhe enviar um convite de partilha e o seu telefone não tiver cobertura de rede UMTS, não saberá que recebeu um convite.

Quando receber um convite, seleccione entre as seguintes opções:

Aceitar – para activar a sessão de partilha.

Rejeitar — para recusar o convite. O remetente recebe uma mensagem a indicar que o convite foi rejeitado. Pode também premir a tecla de fim para recusar a sessão de partilha e desligar a chamada de voz.

Para desligar o som quando estiver a receber um clip de vídeo, seleccione Silenciar.

Para terminar a partilha de vídeo, seleccione Parar. A partilha de vídeo também termina quando a chamada de voz activa é terminada.

# Atender ou rejeitar uma chamada

Para atender a chamada, prima  $~~\mbox{L}~$ , ou abra a tampa deslizante.

Para silenciar o tom de toque quando recebe uma chamada, seleccione Silêncio.

Se não pretender atender uma chamada, prima J. Se tiver activado a função Desvio de chamadas > Se ocupado para desviar chamadas, se rejeitar uma chamada recebida, esta também é desviada. Consulte "Desvio de chamadas", p. 142.

Quando seleccionar Silêncio para silenciar o tom de toque da chamada recebida, poderá enviar uma mensagem de texto ao autor da chamada sem a rejeitar, para o informar do motivo pelo qual não pode atender a chamada. Seleccione Opções > Enviar msg. texto. Para configurar esta opção e escrever uma mensagem de texto standard, consulte "Chamada", p. 141.

# Atender ou rejeitar uma chamada de vídeo

Quando recebe uma chamada de vídeo, 💫 é apresentado.

Prima L para atender uma chamada de vídeo. Permitir envio de imagem vídeo ao interlocutor? é apresentado. Para iniciar o envio de imagens de vídeo em directo, seleccione Sim.

Se não activar a chamada de vídeo, o envio de vídeo não é activado e ouve apenas o som do autor da chamada. Um ecrã cinzento substitui a imagem de vídeo. Para substituir o ecrã cinzento por uma imagem estática, capturada pela câmara do dispositivo, consulte "Chamada", Imag. na ch. de vídeo, p. 141.

Para terminar a chamada de vídeo, prima 🔰 .

## Chamadas em espera

Pode atender uma chamada enquanto tem outra chamada em curso se tiver activado Chamadas em espera nas Ferramentas > Definições > Telefone > Chamada > Chamadas em espera (serviço de rede).

Para atender a chamada em espera, prima L. A primeira chamada é colocada em espera.

Para alternar entre as duas chamadas, seleccione Trocar. Para ligar uma chamada recebida ou uma chamada em espera a uma chamada activa e para se desligar das chamadas, seleccione Opções > Transferir. Para terminar a chamada activa, prima 🧃 . Para terminar as duas chamadas, seleccione Opcões > Terminar todas chs.

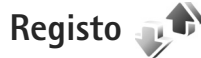

Para controlar os números de telefone das chamadas de voz não atendidas, recebidas e efectuadas, prima 🗣 e escolha Ferramentas > Registo > Chs. recentes. O dispositivo só regista as chamadas não atendidas e recebidas se a rede suportar estas funções e o dispositivo estiver ligado e dentro da área do serviço de rede.

Para apagar todas as listas de chamadas recentes. seleccione Opções > Limpar chs. recent. na vista principal de chamadas recentes. Para limpar um dos registos de chamadas, abra o registo que pretende apagar e seleccione Opcões > Limpar lista. Para limpar um evento individual, abra um registo, seleccione o evento e prima  $\Gamma$ .

## Duração da chamada

Para controlar a duração aproximada das chamadas recebidas e efectuadas, prima 🚱 e escolha Ferramentas > Registo > Duração ch..

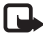

Nota: O tempo real de facturação das chamadas, por parte do operador de rede, pode apresentar variações,

consoante as funções de rede, os arredondamentos de facturação, etc.

Para limpar os contadores de duração de chamada, seleccione Opcões > Limpar contadores. Para efectuar este procedimento, necessita do código de bloqueio. Consulte "Telemóvel e cartão SIM", p. 137.

## **Dados pacotes**

Para verificar a quantidade de dados enviados e recebidos durante as ligações de dados por pacotes, prima 🚱 , e seleccione Ferramentas > Registo > Dados pacotes. Por exemplo, as ligações de dados por paçotes podem ser-lhe cobradas de acordo com a guantidade de dados enviados e recebidos.

## Controlar todos os eventos de comunicação

Os ícones do Registo são os seguintes:

- Comunicações recebidas
- Comunicações efectuadas
- Comunicações não atendidas

Para controlar todas as chamadas de voz, mensagens de texto, ligações de dados ou de LAN sem fios registadas pelo dispositivo, prima 🚱 , seleccione Ferramentas > Registo e prima 🕞 para abrir o registo geral.

Os subeventos, como uma mensagem de texto enviada em mais do que uma parte e ligações de dados por pacotes, são registados como um evento de comunicação. As ligações à caixa de correio, ao centro de mensagens multimédia ou a páginas Web são mostradas como ligações de dados por pacotes.

Para adicionar um número de telefone desconhecido do Registo aos seus contactos, seleccione Opções > Guardar em Contactos.

Para filtrar o registo, seleccione Opções > Filtrar e um filtro.

Para apagar permanentemente o conteúdo do registo, o registo de chamadas recentes e os relatórios de entrega de mensagens, seleccione Opções > Limpar registo. Escolha Sim para confirmar. Para remover um único evento do registo, prima **C**.

Para definir a duração do registo, seleccione Opções > Definições > Duração do registo. Se seleccionar Sem registo, todo o conteúdo do registo, o registo de chamadas recentes e os relatórios de entrega de mensagens são permanentemente apagados.

Sugestão! Na vista de detalhes, pode copiar um número de telefone para a área de transferência e, por exemplo, colá-lo numa mensagem de texto. Seleccione Opções > Copiar número. Para ver no contador de dados por pacotes a quantidade de dados transferidos e a duração de uma ligação de dados por pacotes, vá para um evento recebido ou efectuado indicado por Pact., e seleccione Opções > Ver detalhes.

# Contactos (Lista telefónica)

Prima *§* e escolha Contactos. Nos Contactos pode guardar e actualizar informações de contacto, como números de telefone, moradas ou endereços de e-mail dos seus contactos. Pode adicionar um tom de toque pessoal ou uma imagem miniatura a um cartão de contacto. Também pode criar grupos de contacto, que permitem enviar mensagens de texto ou de e-mail para vários destinatários ao mesmo tempo. Pode adicionar informações de contacto recebidas (cartões de visita) a contactos. Consulte "Dados e definições", p. 102. As informações de contacto só podem ser enviadas ou recebidas a partir de dispositivos compatíveis.

Para ver a quantidade de contactos e grupos e a memória disponível nos Contactos, seleccione Opções > Informações contactos.

# Guardar e editar nomes e números

- 1 Seleccione Opções > Novo contacto.
- 2 Preencha os campos pretendidos e escolha Efectuad..

Para editar cartões de contacto em Contactos vá para o cartão de contacto que pretende editar e seleccione **Opções** > **Modificar**. Também pode procurar o contacto desejado introduzindo as primeiras letras do nome no campo de procura. É apresentada uma lista dos contactos cujo nome começa pelas letras introduzidas.

Sugestão! Para adicionar e editar cartões de contacto, também pode utilizar o Nokia Contacts Editor, disponível no Nokia Nseries PC Suite.

Para anexar uma imagem em miniatura a um cartão de contacto, abra o cartão de contacto, e seleccione Opções > Modificar > Opções > Juntar miniatura. A miniatura é apresentada quando receber uma chamada do contacto.

Para ouvir a etiqueta de voz atribuída ao contacto, seleccione um cartão de contacto e Opções > Repr. etiqueta voz. Consulte "Marcação por voz", p. 112.

Para enviar informações do contacto, seleccione o cartão que pretende enviar, e Opções > Enviar cartão visita > Por mensagem curta, Por multimédia, Por Bluetooth, ou Por infravermelhos. Consulte "Mensagens", p. 98 e "Enviar dados utilizando a conectividade Bluetooth", p. 33.

Sugestão! Para imprimir cartões de contacto numa impressora compatível equipada com Basic Print Profile (BPP), utilizando a conectividade Bluetooth (por exemplo, a HP Deskjet 450 Mobile Printer ou HP Photosmart 8150), seleccione Opções > Imprimir.

Para adicionar um contacto a um grupo, seleccione Opções > Juntar a grupo: (apresentado apenas se tiver criado um grupo). Consulte "Criar grupos de contactos", p. 124.

Para verificar a que grupos o contacto pertence, seleccione-o e Opções > Pertence a grupos.

Para apagar um cartão de contacto em **Contactos**, seleccione um cartão e prima  $\mathbf{C}$ . Para apagar vários cartões de contacto em simultâneo, prima  $\mathbf{Q} \in \mathbf{P}$  para marcar os contactos e prima  $\mathbf{C}$  para apagar.

## Números e endereços predefinidos

Pode atribuir números ou endereços predefinidos a um cartão de contacto. Desta forma, se um contacto tiver vários números ou endereços, poderá facilmente efectuar uma chamada ou enviar uma mensagem ao contacto para um determinado número ou endereço. O número predefinido também é utilizado na marcação por voz.

- 1 No Contactos, seleccione um contacto.
- 2 Seleccione Opções > Predefinidos.
- 3 Seleccione um campo predefinido ao qual pretende adicionar um número ou endereço e seleccione Atribuir.

4 Escolha um número ou endereço que pretenda configurar como predefinido.

O número ou endereço predefinido fica sublinhado no cartão de contacto.

# **Copiar contactos**

Para copiar nomes e números de um cartão SIM para o dispositivo, prima 49, e seleccione Contactos > Opções > Contactos SIM > Directório SIM, os nomes que pretende copiar e Opções > Copiar p/ Contactos.

Para copiar contactos para o cartão SIM, em Contactos, seleccione os nomes que pretende copiar e Opções > Copiar p/ direct. SIM, ou Opções > Copiar > Para o directório SIM. Só são copiados os campos do cartão de contacto suportados pelo cartão SIM.

☆ Sugestão! Pode sincronizar os seus contactos com um PC compatível através do Nokia Nseries PC Suite.

# Directório SIM e outros serviços SIM

Para verificar a disponibilidade e obter informações sobre como utilizar os serviços do cartão SIM, contacte o fornecedor do cartão SIM, o qual poderá ser o operador de rede ou outro fornecedor. Prima 🚱 , e seleccione Contactos > Opções > Contactos SIM > Directório SIM para ver os nomes e números guardados no cartão SIM. No directório SIM pode adicionar, editar ou copiar números para Contactos, assim como efectuar chamadas.

Para ver a lista de números de marcações permitidas, escolha Opções > Contactos SIM > Cnts. marcaç. permit.. Esta definição só é mostrada se for suportada pelo cartão SIM.

Para restringir as chamadas do seu dispositivo para os números de telefone seleccionados, escolha Opções > Activar mc.permitid.. Necessita do código PIN2 para activar e desactivar as marcações permitidas ou editar os contactos de marcações permitidas. Contacte o seu fornecedor de serviços, se não tiver o código. Para adicionar números novos à lista de marcações permitidas, escolha Opções > Novo contacto SIM. É necessário o código PIN2 para estas funções.

Sempre que utilizar a opção Marcaç. permitidas, fica impossibilitado de estabelecer ligações de dados por pacotes, excepto quando envia mensagens de texto através de uma ligação de dados por pacotes. Neste caso, o número do centro de mensagens e o número de telefone do destinatário têm de estar incluídos na lista de marcações permitidas. Quando as marcações permitidas estão activas, é possível efectuar chamadas para o número de emergência oficial programado no dispositivo.

# Adicionar tons de toque a contactos

Para definir um tom de toque para um contacto ou grupo de contactos, proceda da seguinte forma:

- Prima 
   para abrir um cartão de contacto ou vá para a lista de grupos e seleccione um grupo de contactos.
- 2 Seleccione Opções > Tom de toque. É apresentada uma lista de tons de toque.
- 3 Seleccione o tom de toque que pretende utilizar para o contacto individual ou para o grupo escolhido. Também pode utilizar um clip de vídeo como tom de toque.

Quando recebe uma chamada de um contacto ou membro do grupo, o dispositivo reproduz o tom de toque escolhido (se o número de telefone do autor da chamada for enviado com a chamada e o seu dispositivo o reconhecer).

Para remover o tom de toque, seleccione Tom predefinido na lista de tons de toque.

# Criar grupos de contactos

- 1 Em Contactos, prima <a>para abrir a lista de grupos.</a>
- 2 Seleccione Opções > Novo grupo.
- 3 Escreva um nome para o grupo ou utilize o nome predefinido Grupo ..., e seleccione OK.
- 4 Seleccione o grupo e Opções > Juntar membros.
- 5 Seleccione um contacto e prima 
  para o marcar. Para adicionar vários membros em simultâneo, repita esta acção em todos os contactos que pretende adicionar.
- 6 Seleccione OK para adicionar os contactos ao grupo.

Para modificar o nome de um grupo, seleccione Opções > Mudar nome, introduza o novo nome e seleccione OK.

## Remover membros de um grupo

- 1 Na lista de grupos, seleccione o grupo que pretende modificar.
- 2 Vá para o contacto e seleccione Opções > Remover do grupo.
- 3 Seleccione Sim para remover o contacto do grupo.

# Escritório

# Quickoffice

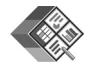

Com o Quickoffice, pode ver documentos .doc, .xls, .ppt, e .txt. Não são suportados todos os formatos de ficheiro nem funcionalidades. Apple Macintosh não é suportado.

Para utilizar as aplicações do Quickoffice, prima *§* e escolha Aplicações > Escritório > Quickoffice. É aberta uma lista de ficheiros nos formatos .doc, .xls, .ppt e .txt guardados no dispositivo e num cartão de memória compatível (se estiver inserido).

# Quickword

Com o Quickword, pode ver documentos do Microsoft Word no seu dispositivo.

Quickword suporta a visualização de documentos guardados nos formatos .doc e .txt criados com o Microsoft Word 97, 2000, XP e 2003. Nem todas as variações ou funções dos formatos de ficheiro mencionados são suportadas. Para abrir um documento, prima *§* , escolha Aplicações > Escritório > Quickoffice > Quickword e o documento.

Para actualizar para uma versão do Quickword que suporte edição, abra um documento e escolha Opções > Actualizar para edição. A actualização deverá ter custos associados.

Consulte também "Mais informações", p. 126.

# Quicksheet

Com o Quicksheet, pode ver ficheiros do Microsoft Excel no seu dispositivo.

Quicksheet suporta a visualização de ficheiros de folha de cálculo guardados no formato .xls criados com o Microsoft Excel 97, 2000, XP ou 2003. Nem todas as variações ou funções dos formatos de ficheiro mencionados são suportadas.

Para abrir uma folha de cálculo, prima  ${}^{\circ}$ , escolha Aplicações > Escritório > Quickoffice > Quicksheet e a folha de cálculo.

Para actualizar para uma versão do Quicksheet que suporte edição, abra uma folha de cálculo e escolha Opções >

Mudar p/ modo edição. A actualização deverá ter custos associados.

Consulte também "Mais informações", p. 126.

# Quickpoint

Com o Quickpoint, pode ver apresentações do Microsoft PowerPoint no seu dispositivo.

Quickpoint suporta a visualização de apresentações guardadas no formato .ppt criadas com o PowerPoint 2000, XP ou 2003. Nem todas as variações ou funções dos formatos de ficheiro mencionados são suportadas.

Para abrir uma apresentação, prima 🚱 , escolha Aplicações > Escritório > Quickoffice > Quickpoint e a apresentação.

Para actualizar para uma versão do Quickpoint que suporte edição, abra uma apresentação e escolha Opções > Actualizar para edição. A actualização deverá ter custos associados.

Consulte também "Mais informações", p. 126.

# Quickmanager

Com o Quickmanager, pode importar software, incluindo actualizações e outras aplicações úteis. Pode pagar as importações na sua conta do telefone ou por cartão de crédito.

Para actualizar o Quickword, Quicksheet ou Quickpoint para uma versão que suporte edição, é necessário adquirir uma licença.

Para abrir o Quickmanager, prima 🎝 e escolha Aplicações > Escritório > Quickoffice > Quickmanager.

# Mais informações

Se detectar problemas no Quickword, Quicksheet, Quickpoint ou Quickmanager, visite www.quickoffice.com para obter mais informações. O suporte também é disponibilizado enviando um e-mail para supportS60@quickoffice.com.

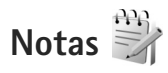

Para escrever notas em formato .txt, prima  ${}^{c}$  e escolha Aplicações > Escritório > Notas.

# Gravador 🔎

Para gravar memos de voz, prima *G* e escolha Aplicações > Média > Gravador. Para gravar uma conversa telefónica, abra o Gravador durante uma chamada de voz. Durante a gravação, ambas as partes ouvem um tom de 5 em 5 segundos.

# Adobe Reader 📹

Com o Adobe Reader, pode ler documentos .pdf no ecrã do dispositivo.

Esta aplicação foi optimizada para conteúdo de documentos .pdf em telemóveis e noutros dispositivos móveis, e fornece apenas um conjunto limitado de funções em comparação com as versões para PC.

Para abrir documentos, prima 🚱 e escolha Aplicações > Escritório > Adobe PDF. Os ficheiros recentes são listados na vista de ficheiros. Para abrir um documento, seleccione-o e prima 
.

Utilize o Gestor fic. para procurar e abrir documentos quardados na memória do dispositivo e num cartão de memória compatível (se estiver inserido).

# Mais informações

Para obter mais informações, visite www.adobe.com.

Para partilhar questões, sugestões e informações sobre a aplicação, visite o fórum de utilizadores do Adobe Reader for Symbian OS em http://adobe.com/support/forums/main.html.

# Calculadora

Prima 🚱 e escolha Aplicações > Calculad..

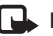

Nota: Esta calculadora tem uma precisão limitada, destinando-se a cálculos simples.

# Conversor 🏐

Para converter medidas de uma unidade para outra. prima 😯 e escolha Aplicações > Escritório > Conversor.

O Conversor tem uma precisão limitada, pelo que podem ocorrer erros de arredondamento.

- 1 No campo Tipo, seleccione a medida que pretende utilizar.
- 2 No primeiro campo Unidade, seleccione a unidade a partir da qual pretende realizar a conversão. No campo seguinte Unidade, seleccione a unidade para a qual pretende realizar a conversão.
- 3 No primeiro campo Quantid., introduza o valor que pretende converter. O outro campo Quantid. muda automaticamente para mostrar o valor convertido.

# Definir uma moeda base e taxas de câmbio

Escolha Tipo > Moeda > Opcões > Taxas de câmbio. Para poder fazer conversões de moedas, tem de seleccionar uma moeda base e adicionar taxas de câmbio. A taxa da moeda base é sempre 1.

Nota: Quando alterar a moeda base, terá de introduzir as novas taxas de câmbio, uma vez que todas as taxas de câmbio previamente definidas são apagadas.

# Zip manager ⋤

Utilize a aplicação Zip manager para comprimir ficheiros. Os ficheiros comprimidos utilizam menos memória e são mais práticos para enviar para dispositivos compatíveis.

Para abrir a aplicação, prima 🚯 e escolha Aplicações > Escritório > Zip.

Para criar ou gerir arquivos ou alterar as definições, escolha Opções e a opção pretendida.

Pode armazenar ficheiros de arquivo no dispositivo ou num cartão de memória compatível.

# Teclado sem fios 🕅

Utilize a aplicação Teclado s/ fios para configurar um Teclado sem fios Nokia ou outro teclado sem fios compatível que suporte o perfil Bluetooth HID (Human Interface Devices) para utilização com o dispositivo. O teclado permite-lhe introduzir texto de forma confortável, utilizando o esquema QWERTY completo, para mensagens de texto, e-mail e entradas da agenda.

- 1 Active a conectividade Bluetooth no dispositivo.
- 2 Ligue o teclado.
- 3 Prima () , e seleccione Ferramentas > Conectiv. > Teclado s/ fios.
- 4 Escolha Opções > Encontrar teclado para começar a procurar dispositivos com a conectividade Bluetooth.
- 5 Seleccione o teclado na lista e prima 
  para iniciar a ligação.
- 6 Para emparelhar o teclado com o dispositivo, introduza uma senha à sua escolha (1 a 9 dígitos) no dispositivo e a mesma senha no teclado.

Para introduzir os dígitos da senha, primeiro poderá ser necessário premir a tecla **Fn**.

- 7 Se lhe for pedido para escolher um esquema de teclado, seleccione-o numa lista no dispositivo.
- 8 Quando o nome do teclado for apresentado, o respectivo estado é alterado para Teclado ligado e o indicador verde do teclado pisca pausadamente; o teclado está pronto a utilizar.

Para obter informações sobre o funcionamento e manutenção do teclado, consulte o respectivo manual do utilizador.

# Leitor de códigos de barras

Utilize a aplicação Cód. barras para descodificar diferentes tipos de códigos (por exemplo, códigos de barras e códigos em revistas). Os códigos poderão conter informações, como, por exemplo, ligações de URLs, endereços de e-mail e números de telefone.

Para ler e descodificar códigos de barras, prima 🚱 e escolha Aplicações > Escritório > Cód. barras.

Para activar a câmara principal para ler um código, abra a protecção da lente utilizando o interruptor de activação da câmara. Para ler o código, escolha Ler código. Coloque o código entre as linhas vermelhas no ecrã. O Cód. barras tenta ler e descodificar o código, e apresenta as informações descodificadas no ecrã.

Para guardar os dados lidos, escolha Opções > Guardar. Os dados são guardados no formato .bcr.

Para ver na vista principal informações descodificas guardadas anteriormente, escolha Dados guard.. Para abrir um código, prima 
.

Quando visualizar as informações descodificadas, as diferentes ligações, URLs, números de telefone e endereços de e-mail são indicados por ícones na parte superior do ecrã pela ordem obtida nas informações descodificadas. Na vista Dados guard., escolha Opções e poderá ler novos códigos ou utilizar as informações descodificadas.

O dispositivo entra em modo de espera para poupar a carga da bateria se não for possível activar o Cód. barras ou se não foram premidas teclas durante 1 minuto. Para continuar a ler códigos ou a visualizar as informações guardadas, prima 
.

# **Ferramentas**

# Gestor de aplicações 📲

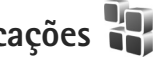

Prima 🚱 e escolha Aplicações > Gest. aplics.. Pode instalar dois tipos de aplicações e software no dispositivo:

- J2ME<sup>™</sup> aplicações baseadas em tecnologia Java<sup>™</sup> com a extensão .jad ou .jar ( 🚵 ).
- Outras aplicações e software compatíveis com • o sistema operativo Symbian (Sal). Os ficheiros de instalação têm a extensão .sis. Instale apenas software especialmente concebido para o seu Nokia N95. Os fornecedores de software referem-se frequentemente ao número de modelo oficial deste produto: Nokia N95-1.

Os ficheiros de instalação podem ser transferidos para o dispositivo a partir de um computador compatível, importados durante a navegação ou enviados numa mensagem multimédia, como um anexo de e-mail, ou utilizando a conectividade Bluetooth. Pode utilizar o Nokia Application Installer do Nokia Nseries PC Suite para instalar uma aplicação no dispositivo. Se utilizar o Explorador do Windows para transferir um ficheiro, quarde-o num cartão de memória compatível (disco local).

# Instalar aplicações e software

🛸 indica uma aplicação .sis, 🙇 uma aplicação Java, que a aplicação não está completamente instalada R e ne que a aplicação está instalada no cartão de memória.

Importante: Instale e utilize apenas aplicações e outro software provenientes de fontes seguras. tais como aplicações "Symbian Signed" ou que tenham passado no teste Java Verified<sup>™</sup>.

Antes da instalação, tenha em atenção o seguinte:

- Para ver o tipo de aplicação, número de versão e o fornecedor ou fabricante da aplicação, seleccione Opções > Ver detalhes. Para visualizar os detalhes do certificado de segurança da aplicação, em Certificados, seleccione Ver detalhes. Consulte "Gestão de certificados", p. 139.
- Se instalar um ficheiro que contenha uma actualização ou reparação para uma aplicação existente, só poderá restaurar a aplicação original se tiver o ficheiro de instalação original ou uma cópia de segurança completa do pacote de software removido. Para restaurar a aplicação original, remova e instale-a

novamente a partir do ficheiro de instalação original ou da cópia de segurança.

- O ficheiro .jar é necessário para a instalação de aplicações Java. Se estiver em falta, o dispositivo poderá solicitar a sua importação. Se não existir um ponto de acesso definido para a aplicação, ser-lhe-á pedido que escolha um. Quando estiver a importar o ficheiro .jar, poderá necessitar de introduzir um nome de utilizador e uma senha para aceder ao servidor. Pode obter estes ficheiros junto do fornecedor ou fabricante da aplicação.
- 1 Para localizar um ficheiro de instalação, prima 
  9 , e seleccione Aplicações > Gest. aplics.. Em alternativa, procure na memória do dispositivo ou num cartão de memória compatível (se estiver inserido), no Gestor fic., ou abra uma mensagem em Msgs. > Cx. de entrada que contenha um ficheiro de instalação.

Para iniciar uma aplicação instalada, localize-a no menu e prima 
. Se a aplicação não tiver uma pasta predefinida, é instalada na pasta Aplicações.

Para ver os pacotes de software que foram instalados ou removidos e as respectivas datas, seleccione Opções > Ver registo.

Importante: O dispositivo apenas pode suportar uma aplicação antivírus. O facto de possuir mais do que uma aplicação com funcionalidade antivírus poderá afectar o desempenho e o funcionamento ou levar o dispositivo a deixar de funcionar.

Depois de instalar aplicações num cartão de memória compatível, os ficheiros de instalação (.sis) permanecem na memória do dispositivo. Os ficheiros podem utilizar grandes quantidades de memória e impedi-lo de guardar outros ficheiros. Para manter uma memória suficiente, utilize o Nokia Nseries PC Suite para efectuar cópias de segurança dos ficheiros de instalação num PC compatível e, em seguida, utilize o gestor de ficheiros para apagar os ficheiros de instalação da memória do dispositivo. Consulte "Gestor de ficheiros", p. 20. Se o ficheiro .sis for um anexo de uma mensagem, apague a mensagem da caixa de entrada de mensagens.

## Remover aplicações e software

Vá para um pacote de software e seleccione Opções > Remover. Escolha Sim para confirmar.

Se remover software, só poderá voltar a instalá-lo se tiver o pacote de software original ou uma cópia de segurança completa do pacote de software removido. Se remover um pacote de software, poderá já não ser possível abrir documentos criados com esse software.

Se outro pacote de software depender do que foi removido, poderá deixar de funcionar. Para obter informações detalhadas, consulte a documentação do pacote de software instalado.

# Definições

Escolha Opções > Definições e entre as opções seguintes:

Instalação software — Especifique se o software Symbian que não tem assinatura digital verificada pode ser instalado.

Verif. certif. online – Escolha para verificar os certificados online antes de instalar uma aplicação.

End. web predefinido – Configure o endereço predefinido utilizado durante a verificação dos certificados online.

Algumas aplicações Java podem exigir o envio de uma mensagem, que seja efectuada uma chamada telefónica ou

uma ligação de rede a um ponto de acesso específico para importar dados ou componentes adicionais. Na vista principal do Gest. aplics., vá para uma aplicação e seleccione Opções > Abrir para alterar as definições relacionadas com essa aplicação específica.

# Gestão de direitos digitais 💐

Os proprietários de conteúdos podem utilizar diferentes tipos de tecnologias de gestão de direitos digitais (DRM - Digital Rights Management) para protegerem a sua propriedade intelectual, incluindo direitos de autor (copyrights). Este dispositivo utiliza vários tipos de software DRM para aceder a conteúdos protegidos por DRM. Com este dispositivo, pode aceder a conteúdo protegido pela WMDRM 10, OMA DRM 1.0 e OMA DRM 2.0. Se algum software DRM falhar na protecção dos conteúdos, os seus proprietários podem solicitar o cancelamento da capacidade desse software DRM para aceder a novos conteúdos protegidos por DRM. O cancelamento também pode impedir a renovação dos conteúdos protegidos por DRM já existentes no dispositivo. O cancelamento do software DRM não afecta o uso de conteúdos protegidos por outros tipos de DRM ou o uso de conteúdos não protegidos por DRM.

Os conteúdos protegidos por DRM (gestão de direitos digitais) são fornecidos com uma chave de activação

associada, que define os seus direitos de utilização dos conteúdos.

Se o dispositivo tiver conteúdos protegidos por OMA DRM, para efectuar uma cópia de segurança, tanto das chaves de activação como dos conteúdos, utilize a função de cópia de segurança do Nokia Nseries PC Suite. Outros métodos de transferência podem não transmitir as chaves de activação que necessitam de ser repostas com os conteúdos, para que possa continuar a utilizar conteúdos protegidos por OMA DRM após a formatação da memória do dispositivo. Também poderá necessitar de repor as chaves de activação no caso dos ficheiros do dispositivo se danificarem.

Se o dispositivo possuir conteúdos protegidos por WMDRM, tanto as chaves de activação como os conteúdos se perderão se a memória do dispositivo for formatada. No caso dos ficheiros do dispositivo se danificarem, também poderá perder as chaves de activação e os conteúdos. A perda das chaves de activação ou dos conteúdos pode limitar a sua capacidade de voltar a utilizar os mesmos conteúdos no dispositivo. Para mais informações, contacte o seu operador de rede.

Algumas chaves de activação podem estar ligadas a um cartão SIM específico, e só é possível aceder ao conteúdo protegido se o cartão SIM estiver inserido no dispositivo. Para ver as chaves de activação de direitos digitais guardadas no seu dispositivo, prima  $\mathfrak{G}$ , e seleccione Aplicações > Média > Chs. activ. e, entre as seguintes:

Chaves válidas — Ver as chaves que estão ligadas a um ou mais ficheiros multimédia e as chaves cujo período de validade ainda não teve início.

Chvs. inválidas – Ver as chaves que não são válidas; o período de tempo para utilizar o ficheiro multimédia foi excedido ou existe um ficheiro multimédia protegido no dispositivo, mas não há uma chave de activação ligada.

Chvs. não atrib. – Ver chaves às quais não estão ligados ficheiros multimédia no dispositivo.

Para adquirir mais tempo de utilização ou aumentar o período de utilização de um ficheiro multimédia, seleccione uma chave de activação não válida e Opções > Obter nova chave. As chaves de activação não poderão ser actualizadas se a recepção de mensagens do serviço Web estiver desactivada. Consulte "Mensagens do serviço Web", p. 102.

Para ver informações pormenorizadas, como o estado da validade e a capacidade de envio de ficheiro, seleccione uma chave de activação e prima .

# Comandos de voz 📢

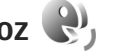

Pode utilizar comandos de voz para controlar o dispositivo. Para obter mais informações sobre os comandos de voz avancados suportados pelo dispositivo, consulte "Marcação por voz", p. 112.

Para activar comandos de voz avancados, para iniciar aplicações ou perfis, tem de abrir a aplicação Cmds. de voz e a respectiva pasta Perfis. Prima 🕼 , e seleccione Ferramentas > Cmds. de voz > Perfis: o dispositivo cria etiquetas de voz para as aplicações e perfis. Para utilizar os comandos de voz avançados, prima, sem soltar,  $\gamma$ , no modo de espera, e diga um comando de voz. O comando de voz consiste no nome da aplicação ou perfil mostrado na lista.

Para adicionar mais aplicações à lista, seleccione Opções > Nova aplicação. Para adicionar um segundo comando de voz que possa ser utilizado para iniciar a aplicação. seleccione Opcões > Mudar comando e introduza o novo comando de voz como texto. Evite nomes muito curtos, abreviaturas e acrónimos.

Para ouvir a etiqueta de voz sintetizada, escolha Opcões > Reproduzir.

Para alterar definições de comandos de voz, seleccione Opções > Definições. Para desligar o sintetizador que reproduz etiquetas de voz e comandos reconhecidos

no idioma seleccionado no dispositivo, escolha Sintetizador > Desactivado, Para reiniciar a aprendizagem do reconhecimento de voz, por exemplo, quando mudar o utilizador principal do dispositivo, seleccione Remover adapts, de voz.

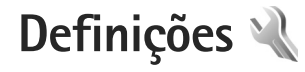

Para alterar as definições, prima <a>

 Para alterar as definições, prima
 Perramentas > Definições. Seleccione Geral, Telefone, Ligação ou Aplicações e prima
 Seleccione uma definição ou grupo de definições que pretenda alterar e prima
 .

Algumas definições podem ter sido predefinidas no dispositivo pelo fornecedor de serviços e não poderá alterá-las.

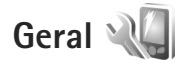

Para editar as definições gerais do dispositivo ou restaurar as predefinições originais do dispositivo, prima ge escolha Ferramentas > Definições > Geral > Personalização, Data e hora, Acessórios, Segurança, Defs. originais ou Posicionam.

Para Data e hora, consulte "Relógio", p. 95.

## Personalização

Para editar definições relacionadas com o ecrã, modo de espera e funcionalidade geral do dispositivo, prima e escolha Ferramentas > Definições > Geral > Personalização. Tons permite-lhe alterar os tons da agenda, do relógio e do perfil actualmente activo.

Temas abre a aplicação Temas. Consulte "Alterar o aspecto do seu dispositivo", p. 93.

Comandos voz abre as definições da aplicação Cmds. de voz. Consulte "Comandos de voz", p. 134.

#### Ecrã

Sensor de luz – Prima ◀ ou ● para ajustar o sensor de luz que observa as condições da iluminação e ajusta o brilho do ecrã. O sensor de luz poderá causar cintilações no ecrã em condições de iluminação reduzida.

Tamanho de letra — Ajuste o tamanho do texto e dos ícones no ecrã.

T. lim. poup. energ. – Escolha o período limite de tempo após o qual a poupança de energia é activada.

Boas vindas — O logótipo ou a nota de boas-vindas é apresentado por breves instantes sempre que ligar o dispositivo. Escolha Predefinido para utilizar a imagem predefinida, Texto para escrever uma nota de boas vindas ou Imagem para seleccionar uma imagem na Galeria.

Tempo limite da luz – Escolha um tempo limite após o qual a luz do ecrã será desligada.

#### Modo de espera

Espera activa — Utilize atalhos para as aplicações no modo de espera. Consulte "Modo de espera activa", p. 94.

Aplics. espera activa — Seleccione os atalhos de aplicações que pretende que sejam apresentados no modo de espera activa. Esta definição só fica disponível se a Espera activa estiver activada.

Atalhos > Tecla selecção esquerda e Tecla selecção direita — Atribua um atalho às teclas de selecção no modo de espera.

Também pode atribuir atalhos de teclado a diferentes formas de premir a tecla de navegação. Os atalhos da tecla de navegação não estão disponíveis se a espera activa estiver activada.

Logotipo operador — Esta definição só fica disponível se tiver recebido e guardado um logótipo do operador. Escolha Desactivado se não pretender visualizar o logótipo.

#### Idioma

Idioma do telefone — A alteração do idioma dos textos do ecrã no dispositivo também afecta o formato da data, hora e separadores utilizados, por exemplo, em cálculos. Automático escolhe o idioma de acordo com as informações do cartão SIM. Depois de alterar o idioma do texto do ecrã, o dispositivo é reiniciado. A alteração das definições de ldioma do telefone ou ldioma de escrita afecta todas as aplicações no seu dispositivo, e a alteração permanece efectiva até que as definições sejam novamente alteradas.

ldioma de escrita — A alteração do idioma afecta os caracteres e os caracteres especiais disponíveis ao escrever texto, bem como o dicionário de texto assistido utilizado.

Texto assistido — Defina a introdução assistida de texto como Sim ou Não em todos os editores do dispositivo. O dicionário de texto assistido não está disponível para todos os idiomas.

## Acessórios

Para saber mais sobre os indicadores de acessórios, consulte "Indicadores essenciais", p. 14. Alguns conectores de acessórios não indicam o tipo de acessório que se encontra ligado ao dispositivo.

As definições disponíveis dependem do tipo de acessório. Seleccione um acessório e escolha entre as seguintes opções:

Perfil predefinido — Defina o perfil que pretende activar sempre que ligar um determinado acessório compatível ao seu dispositivo. Consulte "Perfis — definir tons", p. 91.

Atendimento auto. – Defina se pretende que o dispositivo atenda automaticamente uma chamada após um período

de 5 segundos. Se o tipo de toque estiver definido como Um só bip ou Silencioso, o atendimento automático é desactivado.

Luzes — Defina se as luzes permanecem acesas ou são desligadas após o período de tempo. Esta definição não está disponível para todos os acessórios.

Para alterar as definições de uma ligação de Saída de TV, escolha Saída TV e entre as seguintes opções:

Perfil predefinido — Defina o perfil que pretende activar sempre que ligar o Cabo de Conectividade de Vídeo da Nokia ao dispositivo.

Tamanho de ecrã TV – Escolha a relação de aspecto da TV: Normal ou Panorâmico para TVs com ecrã panorâmico.

Sistema de TV – Escolha o sistema de sinal de vídeo analógico compatível com a TV.

Filtro de cintilação — Para melhorar a qualidade no ecrã da TV, escolha Activado. O filtro de cintilação poderá não diminuir a cintilação da imagem nos ecrãs de todas as TVs.

## Segurança

Para editar definições relacionadas com a segurança, prima **\$**9 e escolha Ferramentas > Definições > Geral > Segurança > Telemóvel e cartão SIM, Gestão de certificad. ou Módulo segurança.

#### Telemóvel e cartão SIM

Pedido do código PIN — Quando activo, o código é pedido sempre que o dispositivo é ligado. A desactivação do pedido do código PIN (Personal Identification Number) poderá não ser permitida por alguns cartões SIM.

Código PIN, Código PIN2 e Código de bloqueio — Pode alterar o código de bloqueio, o código PIN e o código PIN2. Estes códigos só podem incluir os números de **0** a **9**. Se se esquecer de algum destes códigos, contacte o seu fornecedor de serviços. Consulte "Glossário do código de bloqueio e do código PIN", p. 138.

Evite utilizar códigos de acesso semelhantes aos números de emergência para evitar marcar involuntariamente o número de emergência.

Interv. bloq. autom. tecl. – Escolha se o teclado é bloqueado quando o dispositivo estiver inactivo durante um determinado período de tempo.

Período bloq. auto. tlm. — Para evitar utilização não autorizada, pode definir um período de tempo após o qual o dispositivo bloqueia automaticamente. Só é possível utilizar um dispositivo bloqueado depois de introduzir o código de bloqueio correcto. Para desactivar o período de bloqueio automático, escolha Nenhum.

Consulte "Glossário do código de bloqueio e do código PIN", p. 138.

Quando o dispositivo está bloqueado, é possível efectuar chamadas para o número de emergência oficial programado no dispositivo.

⇒ Sugestão! Para bloquear o dispositivo manualmente, prima ). É aberta uma lista de comandos. Escolha Bloquear telefone.

Bloq. tec. c/ tampa fech. – Escolha se o teclado é bloqueado quando fechar a tampa deslizante de dois sentidos.

```
خ¦< Sugestão! Para bloquear ou desbloquear o teclado
manualmente, prima ( e, em seguida,  )
```

Bloquear se o SIM mudou — Pode configurar o dispositivo para pedir o código de bloqueio quando for introduzido no dispositivo um cartão SIM desconhecido. O dispositivo mantém uma lista de cartões SIM que são reconhecidos como cartões do proprietário.

**Grupo fechado** – Pode especificar um grupo de pessoas para as quais pode telefonar e que por sua vez o podem também contactar (serviço de rede).

Quando as chamadas estão limitadas a Grupos de Utilizadores Restritos, é possível efectuar chamadas para o número de emergência oficial programado no dispositivo. Confirmar serviç. SIM – Pode configurar o dispositivo para mostrar mensagens de confirmação quando estiver a utilizar um serviço do cartão SIM (serviço de rede).

#### Glossário do código de bloqueio e do código PIN

Se se esquecer de algum destes códigos, contacte o seu fornecedor de serviços.

Código PIN (Personal Identification Number) — Este código protege o cartão SIM contra utilizações não autorizadas. O código PIN (4 a 8 dígitos) é normalmente fornecido com o cartão SIM. Após três introduções consecutivas de um código PIN incorrecto, este é bloqueado e necessitará do código PUK para o desbloquear.

Código UPIN — Este código pode ser fornecido com o cartão USIM. O cartão USIM é uma versão avançada do cartão SIM e é suportado por telemóveis UMTS.

Código PIN2 – Este código (4 a 8 dígitos) é fornecido com alguns cartões SIM e é necessário para aceder a algumas funções no seu dispositivo.

Código de bloqueio (também designado código de segurança) — Este código (5 dígitos) pode ser utilizado para bloquear o dispositivo e evitar a sua utilização não autorizada. A definição de fábrica do código de bloqueio é **12345**. Para impedir a utilização não autorizada do dispositivo, altere o código de bloqueio. Mantenha o novo código secreto e guarde-o num local seguro, separado do

dispositivo. Se se esquecer do código, contacte o seu fornecedor de serviços.

Código PUK (Personal Unblocking Key) e código PUK2 – Estes códigos (8 dígitos) são necessários para alterar um código PIN ou PIN2 bloqueado, respectivamente. Se os códigos não forem fornecidos com o cartão SIM, contacte o operador do cartão SIM do dispositivo.

Código UPUK — Este código (8 dígitos) é necessário para alterar um código UPIN bloqueado. Se o código não for fornecido com o cartão USIM, contacte o operador do cartão USIM do dispositivo.

#### Gestão de certificados

Os certificados digitais não garantem segurança, são utilizados para verificar a origem do software.

Na vista principal da gestão de certificados, pode ver uma lista dos certificados de autoridade guardados no dispositivo. Prima **>** para ver uma lista de certificados pessoais, se disponível.

Os certificados digitais devem ser utilizados se pretender estabelecer ligação a um banco online ou a outro site ou servidor remoto para acções que envolvam transferência de informações confidenciais. Devem também ser utilizados se pretender reduzir o risco de vírus ou da acção de outro software prejudicial e ter a certeza da autenticidade do software, quando o importa e instala. Importante: Mesmo que o uso de certificados reduza significativamente os riscos inerentes às ligações remotas e à instalação de software, estes devem ser utilizados correctamente, de modo a poder beneficiar de uma maior segurança. A existência de um certificado não oferece qualquer protecção por si só; o gestor de certificados tem de conter certificados correctos, autênticos ou de fonte fidedigna, para permitir uma maior segurança. Os certificados têm uma duração limitada. Se for apresentada a indicação "Certificado expirado" ou "Certificado ainda não válido", mesmo que o certificado devesse estar válido, certifique-se de que a data e hora actuais do dispositivo estão correctas.

Antes de alterar quaisquer definições do certificado, certifique-se de que o proprietário do certificado é realmente fidedigno e que o certificado pertence efectivamente ao proprietário apresentado na lista.

#### Ver detalhes dos certificados - verificar autenticidade

Só pode ter a certeza da identidade correcta de um servidor quando a assinatura e o período de validade de um certificado de servidor tiverem sido verificados.

Será notificado, se a identidade do servidor não for autêntica ou se não tiver o certificado de segurança correcto no dispositivo. Para verificar os detalhes do certificado, seleccione um certificado e escolha Opções > Detalhes certificado. Quando abrir os detalhes do certificado, a validade do certificado é verificada e poderá aparecer uma das seguintes notas:

- Certificado não seguro Não configurou nenhuma aplicação para utilizar o certificado. Consulte "Alterar as definições de segurança", p. 140.
- Certificado caducado O período de validade do certificado escolhido terminou.
- Certificado ainda não válido O período de validade do certificado escolhido ainda não começou.
- Certificado danificado O certificado não pode ser utilizado. Contacte o emissor do certificado.

#### Alterar as definições de segurança

Antes de alterar quaisquer definições do certificado, certifique-se de que o proprietário do certificado é realmente fidedigno e que o certificado pertence efectivamente ao proprietário apresentado na lista.

Seleccione um certificado de autoridade e escolha Opções > Defs. segurança. Consoante o certificado, é mostrada uma lista das aplicações que podem utilizar o certificado escolhido. Por exemplo:

 Instalação Symbian: Sim — O certificado pode comprovar a origem de uma nova aplicação do sistema operativo Symbian.

- Internet: Sim 0 certificado pode comprovar servidores.
- Instalação aplicações: Sim O certificado pode comprovar a origem de uma nova aplicação Java<sup>™</sup>.

 $\label{eq:scolha} \mbox{Escolha} \mbox{Op}_{\mbox{c}} \mbox{o} \mbox{s} \mbox{o} \mbox{o} \mbox{def. confiança para alterar} \\ \mbox{o valor.} \label{eq:scolha}$ 

#### Módulo de segurança

Para ver ou editar um módulo de segurança (se disponível) em Módulo segurança, seleccione-o e prima a tecla de navegação. Para ver informações pormenorizadas sobre o módulo de segurança, seleccione-o e escolha Opções > Detalhes de segurança.

# Definições originais

Para repor algumas das definições originais, escolha Defs. originais. Para tal, precisa do código de bloqueio. Consulte "Telemóvel e cartão SIM", p. 137. Depois de repor as definições, o dispositivo poderá demorar mais tempo a ligar. Os documentos e ficheiros não são afectados.

# Posicionamento

Métodos posicionam. — Escolha os métodos de posicionamento utilizados para detectar a localização do dispositivo: o receptor de GPS interno do dispositivo, GPS Bluetooth para utilizar um receptor de GPS externo com conectividade Bluetooth e Com base na rede para utilizar informações de uma rede celular (serviço de rede). As informações de localização podem ser utilizadas por aplicações compatíveis no dispositivo.

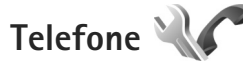

Para editar as definições relacionadas com a realização e recepção de chamadas, prima 🎲 e escolha Ferramentas > Definições > Telefone > Chamada, Desv. chamadas, Restr.chams. ou Rede.

## Chamada

Enviar meu número — Pode configurar o seu número de telefone para ser apresentado (Sim) ou ocultado (Não) da pessoa para quem está a efectuar a chamada; este valor poderá ainda ser definido pelo operador da rede ou fornecedor de serviços quando fizer uma subscrição (Definido p/ rede) (serviço de rede).

Chamadas em espera — Se tiver activado as chamadas em espera (serviço de rede), a rede irá notificá-lo de uma nova chamada quando tiver uma chamada em curso. Active (Activar) ou desactive (Cancelar) a função, ou verifique se a mesma está activada (Verificar o estado).

Rej. cham. com SMS – Escolha Sim para enviar uma mensagem curta ao autor da chamada a informá-lo do

motivo pelo qual não foi possível atender a chamada. Consulte "Atender ou rejeitar uma chamada", p. 118.

Texto da mensagem — Escreva o texto a enviar numa mensagem curta quando rejeitar uma chamada.

Imag. na ch. de vídeo – Se não for enviado vídeo durante uma chamada de vídeo, pode seleccionar uma imagem estática a apresentar em alternativa.

Remarcação automát. — Escolha Sim e o dispositivo irá efectuar um máximo de dez tentativas de ligação após uma tentativa de chamada sem êxito. Para parar a remarcação automática, prima J.

Mostrar duração cham. — Active esta definição se pretender que a duração de uma chamada seja apresentada durante a chamada.

Marcação rápida — Escolha Sim e os números atribuídos às teclas de marcação rápida (2 - 9) poderão ser marcados mantendo premida a tecla. Consulte também "Marcação rápida de um número de telefone", p. 112.

Atend. c/ qualq. tecla – Escolha Sim e poderá atender uma chamada premindo, por breves instantes, qualquer tecla, excepto (-, -), (-) e  $\downarrow$ .

Linha em utilização — Esta definição (serviço de rede) só é mostrada se o cartão SIM suportar dois números de subscritor, ou seja, duas linhas telefónicas. Seleccione qual a linha telefónica que pretende utilizar para efectuar chamadas e enviar mensagens curtas. Independentemente da linha escolhida, podem ser atendidas chamadas em ambas. Se escolher Linha 2 e não tiver subscrito este serviço de rede, não conseguirá efectuar chamadas. Quando a linha 2 é escolhida, **2** é mostrado no modo de espera.

⇒ Sugestão! Para alternar entre as linhas telefónicas, mantenha premida a tecla # no modo de espera.

Troca de linha — Para impedir a selecção de linhas (serviço de rede), escolha Desactivar se for suportado pelo cartão SIM. Para alterar esta definição, precisa do código PIN2.

## Desvio de chamadas

Desv. chamadas permite-lhe desviar as chamadas recebidas para a caixa de correio de voz ou para outro número. Para obter informações detalhadas, contacte o fornecedor de serviços.

Seleccione as chamadas que pretende desviar, assim como a opção de desvio pretendida. Para desviar chamadas de voz quando o número estiver ocupado ou quando rejeitar chamadas recebidas, escolha Se ocupado. Active (Activar) ou desactive (Cancelar) a opção, ou verifique se a opção está activada (Verificar o estado).

Podem estar activas em simultâneo várias opções de desvio. Quando as chamadas são desviadas, \_\_\_\_\_f é mostrado no modo de espera.

O barramento de chamadas e o desvio de chamadas não podem estar activos em simultâneo.

## Restrição de chamadas

Restr.chams. (serviço da rede) permite-lhe restringir a realização e recepção de chamadas no dispositivo. Para alterar as definições, necessita da senha de restrição do fornecedor de serviços.

Escolha a opção de restrição pretendida e active-a (Activar) ou desactive-a (Cancelar), ou verifique se a opção está activada (Verificar o estado). A Restr.chams. afecta todas as chamadas, incluindo chamadas de dados.

O barramento de chamadas e o desvio de chamadas não podem estar activos em simultâneo.

Quando as chamadas são barradas, é possível efectuar chamadas para determinados números de emergência oficiais.

## Rede

O dispositivo pode alternar automaticamente entre as redes GSM e UMTS. A rede GSM é indicada por  $\P$  no modo de espera. A rede UMTS é indicada por **3G**.

Modo da rede (apresentado apenas se for suportado pelo operador de rede celular) — Seleccione a rede a utilizar. Se escolher Modo duplo, o dispositivo utilizará a rede GSM ou UMTS automaticamente, de acordo com os parâmetros de rede e os contratos de roaming entre os operadores de rede. Contacte o fornecedor de serviços para obter informações.

Escolha de operador — Escolha Automática para configurar o dispositivo para procurar e escolher uma das redes móveis disponíveis ou Manual para escolher manualmente a rede pretendida a partir de uma lista de redes. Se a ligação à rede escolhida manualmente for perdida, o dispositivo emitirá um tom de erro e pedir-lhe-á para escolher novamente uma rede. A rede escolhida tem de ter um contrato de roaming com a rede celular subscrita.

Glossário: Um contrato de roaming consiste num contrato entre dois ou mais fornecedores de serviços de rede para permitir que os utilizadores de um fornecedor de serviços utilizem serviços de outros fornecedores.

Mostrar info. célula — Escolha Sim para configurar o dispositivo para indicar quando está a ser utilizado numa rede celular baseada na tecnologia Micro Cellular Network (MCN) e para activar a recepção de informações da célula.

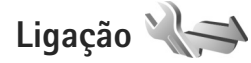

Para editar definições de pontos de acesso e de outras ligações, prima 🚯 e escolha Ferramentas > Definições > Ligação > Bluetooth, USB, Pts. de acesso, Dados pacote, LAN sem fios, Definições SIP, Telef. Internet, Configurações ou Controlo de APN.

Para saber mais sobre as definições da conectividade Bluetooth, consulte "Definições", p. 33. Para saber mais sobre as definições do cabo de dados USB, consulte "USB", p. 36.

#### Ligações de dados e pontos de acesso

O dispositivo suporta ligações de dados por pacotes (serviço de rede), como GPRS na rede GSM. Quando utiliza o dispositivo nas redes GSM e UMTS, é possível ter várias ligações de dados activas em simultâneo e os pontos de acesso podem partilhar uma ligação de dados. Na rede UMTS as ligações de dados permanecem activas durante chamadas de voz.

Também pode utilizar uma ligação de dados de LAN sem fios. Consulte "LAN sem fios", p. 29. Só pode estar activa uma ligação de cada vez numa LAN sem fios, mas o ponto de acesso à Internet pode ser utilizado por várias aplicações.

É necessário um ponto de acesso para estabelecer uma ligação de dados. Pode definir vários tipos de pontos de acesso, como, por exemplo:

 Ponto de acesso MMS para enviar e receber mensagens multimédia Ponto de acesso à Internet (IAP) para enviar e receber e-mail e ligar à Internet

Consulte o fornecedor de serviços para saber qual o ponto de acesso necessário para o serviço a que pretende aceder. Para obter informações sobre a disponibilidade e subscrição dos serviços de ligação de dados por pacotes, contacte o fornecedor de serviços.

## Pontos de acesso

Pode receber definições de pontos de acesso numa mensagem, enviada pelo fornecedor de serviços. Consulte "Dados e definições", p. 102. Alguns ou todos os pontos de acesso podem ser predefinidos para o seu dispositivo pelo fornecedor de serviços, e é possível que não possa alterálos, criá-los, editá-los ou removê-los. 🕞 indica um ponto de acesso protegido.

➡ indica um ponto de acesso de dados por pacotes e (■) um ponto de acesso de LAN sem fios.

☆ Sugestão! Pode criar um ponto de acesso à Internet numa LAN sem fios através do assistente de WLAN. Consulte "Assistente WLAN", p. 30.

Para criar um novo ponto de acesso, escolha Opções > Novo ponto acesso.

Para modificar as definições de um ponto de acesso, escolha Opções > Modificar. Siga as instruções do seu fornecedor de serviços.

Nome da ligação - Atribua um nome descritivo à ligação.

Portadora dos dados - Seleccione o tipo de ligação de dados.

Dependendo da ligação de dados seleccionada, só estão disponíveis determinados campos de definições. Preencha todos os campos marcados com A ser definido ou com um asterisco vermelho. Pode deixar outros campos em branco, salvo indicação em contrário fornecida pelo fornecedor de serviços.

Para utilizar uma ligação de dados, o fornecedor de serviços de rede tem de suportar esta função e, se for necessário, activá-la para o cartão SIM.

#### Pontos de acesso de dados por pacotes

Siga as instruções do seu fornecedor de serviços.

Nome ponto acesso — Pode obter o nome do ponto de acesso junto do fornecedor de serviços.

Nome do utilizador – O nome do utilizador pode ser necessário para estabelecer uma ligação de dados e é normalmente fornecido pelo fornecedor de serviços.
Pedir senha — Se tiver de introduzir a senha sempre que iniciar sessão num servidor ou se não pretender guardar a senha no dispositivo, escolha Sim.

Senha — Poderá ser necessária uma senha para estabelecer uma ligação de dados, sendo normalmente fornecida pelo fornecedor de serviços.

Autenticação — Escolha Normal ou Segura.

Página inicial — Dependendo do ponto de acesso que está a configurar, escreva o endereço Web ou o endereço do centro de mensagens multimédia.

Escolha Opções > Definiç. avançadas para alterar as seguintes definições:

Tipo de rede — Escolha o tipo de protocolo de Internet a utilizar: IPv4 ou IPv6. As outras definições dependem do tipo de rede escolhida.

Endereço IP telefone (apenas para IPv4) — Introduza o endereço IP do dispositivo.

Endereço DNS — Em Ender. DNS principal, introduza o endereço IP do servidor DNS principal. Em Ender. DNS secund., introduza o endereço IP do servidor de DNS secundário. Contacte o fornecedor de serviços de Internet para obter estes endereços.

Ender.servidor proxy – Defina o endereço do servidor proxy. Número porta proxy – Introduza o número da porta proxy.

#### Pontos de acesso a LAN sem fios

Siga as instruções do fornecedor de serviços de LAN sem fios.

Nome da rede WLAN — Escolha Introd.manualm. ou Proc. nomes rede. Se escolher uma rede existente, o Modo da rede WLAN e o Modo de seg. WLAN são determinados pelas definições do respectivo dispositivo do ponto de acesso.

Estado da rede - Define se o nome da rede é mostrado.

Modo da rede WLAN — Escolha Ad-hoc para criar uma rede ad-hoc e permitir que os dispositivos enviem e recebam dados directamente; não é necessário um dispositivo do ponto de acesso de LAN sem fios. Numa rede ad-hoc, todos os dispositivos têm de utilizar o mesmo Nome da rede WLAN.

Modo de seg. WLAN — Seleccione a codificação utilizada: WEP, 802.1x (não se aplica a redes ad-hoc) ou WPA/ WPA2. Se escolher Rede aberta, não é utilizada qualquer codificação. As funções WEP, 802.1x e WPA só podem ser utilizadas se forem suportadas pela rede. Defs. segur. de WLAN – Introduza as definições do modo de segurança seleccionado:

Definições de segurança para WEP:

- Chave WEP em utiliz. Seleccione o número da chave WEP. Pode criar até quatro chaves WEP. É necessário especificar as mesmas definições no dispositivo do ponto de acesso de LAN sem fios.
- Tipo de autenticação Escolha Abrir ou Partilhada para o tipo de autenticação entre o seu dispositivo e o dispositivo do ponto de acesso de LAN sem fios.
- Defs. da chave WEP Introduza a Cifragem WEP (extensão da chave), Formato chave WEP (ASCII ou Hexadecimal) e Chave WEP (os dados da chave WEP no formato seleccionado).

Definições de segurança para 802.1x e WPA/WPA2:

- WPA/WPA2 Seleccione o meio de autenticação: EAP para utilizar um plug-in de protocolo de autenticação extensível (EAP) ou Chv. pré-partilhada para utilizar uma senha. Complete as definições adequadas:
- Defs. do plug-in EAP (apenas para EAP) Introduza as definições, de acordo com as instruções do fornecedor de serviços.
- Chave pré-partilhada (apenas para Chv. pré-partilhada) – Introduza uma senha. É necessário especificar a mesma senha no dispositivo do ponto de acesso de LAN sem fios.

 Apenas modo WPA2 (apenas para WPA/WPA2) – Especifique se deve ser utilizado o protocolo TKIP (Temporal Key Integrity Protocol).

Página inicial – Defina uma página inicial.

Escolha Opções > Definiç. avançadas e entre as opções seguintes:

Definições IPv4: Endereço IP telefone (endereço IP do seu dispositivo), Máscara de subrede (endereço IP da subrede), Gateway predefinido (o gateway) e Endereço DNS. Introduza o endereço IP do servidor DNS principal e secundário. Contacte o fornecedor de serviços de Internet para obter estes endereços.

Definições IPv6 > Endereço DNS — Escolha Automático, Bem conhecido ou Definido p/ utiliz.

Canal ad-hoc (apenas para Ad-hoc) – Para introduzir um número de canal (1-11) manualmente, escolha Def. pelo utilizador.

Ender.servidor proxy – Introduza o endereço do servidor proxy.

Número porta proxy — Introduza o número da porta proxy.

### Dados por pacotes

As definições de dados por pacotes afectam todos os pontos de acesso que utilizem uma ligação de dados por pacotes.

Lig. dados pacotes — Se escolher Quando disponível e estiver numa rede que suporte dados por pacotes, o dispositivo é registado na rede de dados por pacotes. O início de uma ligação de dados por pacotes activa é mais rápido (por exemplo, para enviar e receber e-mail). Se não houver cobertura de dados por pacotes, o dispositivo tentará periodicamente estabelecer uma ligação de dados por pacotes. Se escolher Quando necessár., o dispositivo só utilizará uma ligação de dados por pacotes se iniciar uma aplicação ou acção que precise dessa ligação.

Ponto de acesso — O nome do ponto de acesso é necessário para utilizar o dispositivo como um modem de dados por pacotes no computador.

Aces. pacote alta velocd. – Active ou desactive a utilização do HSDPA (serviço de rede) em redes UMTS. Para obter mais informações sobre o HSDPA, consulte "Importações rápidas", p. 15.

## LAN sem fios

Mostrar disponib. WLAN – Especifique se o símbolo

Procurar redes — Se definir Mostrar disponib. WLAN como Sim, seleccione a frequência com que o dispositivo procura LANs sem fios disponíveis e actualiza o indicador.

Para ver as definições avançadas, escolha Opções > Definições avançadas. Não é aconselhável mudar as definições avançadas da LAN sem fios.

## Definições SIP

As definições SIP (Session Initiation Protocol) são necessárias para determinadas redes que utilizam SIP, como a partilha de vídeo. Poderá receber as definições numa mensagem de texto especial do fornecedor de serviços. Pode ver, apagar ou criar estes perfis de definições em Definições SIP.

## Definições de chamadas pela Internet

Para criar um novo perfil de chamadas pela Internet, escolha Opções > Novo perfil.

Para editar um perfil existente, escolha Opções > Editar.

# Configurações

Pode receber definições de servidores fidedignos do seu fornecedor de serviços numa mensagem de configuração. Pode guardar, ver ou apagar estas definições em Configurações.

## Controlo de APN

Com o servico Controlo de APN, pode restringir ligações de dados por pacotes e permitir que o dispositivo utilize apenas pontos de acesso de dados por pacotes específicos.

Esta definição só fica disponível se o cartão SIM suportar o serviço de controlo de pontos de acesso.

Para activar ou desactivar o serviço de controlo ou alterar os pontos de acesso permitidos, escolha Opcões e a opção correspondente. Para alterar as opções, precisa do código PIN2. Contacte o seu fornecedor de serviços para obter o código.

# Aplicações

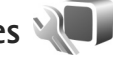

Para modificar as definições de algumas aplicações no dispositivo, prima 😯 e escolha Ferramentas > Definições > Aplicações. As definições também estão disponíveis em cada aplicação escolhendo a opção referente às definições.

# Resolução de problemas: Perguntas e respostas

#### Códigos de acesso

- P: Qual é a minha senha para o código de bloqueio, código PIN e código PUK?
- R: O código de bloqueio predefinido é 12345. Se se esquecer ou perder o código de bloqueio, contacte o agente autorizado.

Se se esquecer ou perder o código PIN ou PUK, ou se não tiver recebido um desses códigos, contacte o seu fornecedor de serviços de rede sem fios.

Para obter informações sobre senhas, contacte o fornecedor de pontos de acesso, por exemplo, um fornecedor de serviços Internet (ISP), fornecedor de serviços de rede sem fios.

#### A aplicação não está a responder

- P: Como é que fecho uma aplicação que não está a responder?
- R: Mantenha premido 😲 . Vá para a aplicação e prima 🕻 para a fechar.

#### **Conectividade Bluetooth**

- P: Porque é que não consigo encontrar o dispositivo do meu amigo?
- R: Verifique se os dois dispositivos são compatíveis, se têm conectividade Bluetooth e se não se encontram em modo oculto. Certifique-se de que a distância entre

os dois dispositivos não ultrapassa os 10 metros e de que não existem paredes ou outras obstruções entre os mesmos.

- P: Porque é que não consigo terminar uma ligação Bluetooth?
- R: Se existir outro dispositivo ligado ao seu, pode terminar a ligação através do outro dispositivo ou desactivando a conectividade Bluetooth. Seleccione Ferramentas > Bluetooth > Bluetooth > Desactivado.

#### Câmara

- P: Porque é que as imagens aparecem pouco nítidas?
- R: Certifique-se de que as janelas de protecção da lente da câmara estão limpas.

#### Ecrã

- P: Porque é que aparecem pontos descoloridos, brilhantes ou em falta no ecrã, sempre que ligo o dispositivo?
- R: Trata-se de uma característica deste tipo de ecrã. Alguns ecrãs podem conter pixels ou pontos que permanecem ligados ou desligados. Isto é algo normal e não se trata de uma avaria.

#### Rede subscrita (UPnP)

P: Porque é que os outros dispositivos não conseguem ver os ficheiros guardados no meu dispositivo?

- R: Certifique-se de que configurou as definições da rede subscrita, de que a Partil. conteúdo está activada no dispositivo, e de que o outro dispositivo é compatível com UPnP.
- P: O que posso fazer se a ligação à rede subscrita deixar de funcionar?
- R: Desligue a LAN sem fios do PC compatível e do dispositivo e volte a ligá-la. Se este procedimento não ajudar, reinicie o PC compatível e o seu dispositivo. Se a ligação continuar a não funcionar, volte a configurar as definições da WLAN, no PC compatível e no dispositivo. Consulte "LAN sem fios", p. 29, e "Ligação", p. 143.
- P: Porque é que não consigo ver o PC compatível no meu dispositivo na rede subscrita?
- R: Se estiver a utilizar uma aplicação de firewall no PC compatível, certifique-se de que esta permite que o Home Media Server utilize a ligação externa (pode adicionar o Home Media Server à lista de excepções das aplicações da firewall). Verifique nas definições da firewall se a aplicação da mesma permite tráfego com as portas seguintes: 1900, 49152, 49153 e 49154. Alguns dispositivos de ponto de acesso WLAN têm uma firewall incorporada. Nesses casos, certifique-se de que a firewall no dispositivo do ponto de acesso não bloqueia o tráfego com as portas seguintes: 1900, 49152, 49153 e 49154.

Certifique-se de que as definições WLAN são as mesmas no dispositivo e no PC compatível.

#### Memória quase cheia

- P: Que posso fazer se a memória do dispositivo estiver quase cheia?
- R: Pode apagar itens não utilizados guardados regularmente no dispositivo para evitar que a memória fique quase cheia. Consulte "Memória quase cheia – libertar memória", p. 20. Para apagar informações de contactos, notas da agenda, contadores de chamadas, contadores de custo de chamadas, pontuações de jogos ou quaisquer outros dados, vá para a respectiva aplicação, para remover os dados. Se estiver a apagar vários itens e for apresentada uma das seguintes notas: Memória insuficiente para efectuar a operação. Apagar 1º alguns dados. ou Memória quase cheia. Apagar alguns itens, um a um (começando pelo mais pequeno).

Para ver o tipo de dados e a quantidade de memória ocupada pelos vários grupos de dados, prima g, e seleccione Ferramentas > Gestor ficheirs. > Opções > Detalhes memória.

- P: Como posso guardar dados antes de os apagar?
- R: Guarde os dados através de um dos seguintes métodos:
- Utilize o Nokia Nseries PC Suite para efectuar uma cópia de segurança de todos os dados num computador compatível.
- Envie imagens para o seu endereço de e-mail e, em seguida, guarde-as no computador.

- Envie dados para um dispositivo compatível, utilizando a conectividade Bluetooth.
- Guarde dados num cartão de memória compatível.

#### Mensagens

- P: Porque é que não consigo seleccionar um contacto?
- R: O cartão de contacto não tem um número de telefone ou um endereço de e-mail. Adicione as informações em falta no cartão de contacto em Contactos.

#### Mensagens multimédia

- P: A nota A obter a mensagem é apresentada por breves momentos. O que é que está a acontecer?
- R: O dispositivo está a tentar obter uma mensagem multimédia do centro de mensagens multimédia. Verifique se as definições de mensagens multimédia estão definidas correctamente e se não existem erros nos números de telefone ou endereços. Prima G, e seleccione Mensagens > Opções > Definições > Msg. multimédia.
- P: Como posso terminar a ligação de dados quando o dispositivo inicia consecutivamente uma ligação de dados?
- R: Para forçar o dispositivo a deixar de fazer uma ligação, prima g e escolha Mensagens > Opções > Definições > Msg. multimédia > Obtenção multimédia e uma das opções seguintes:

Manual — para que o centro multimédia guarde mensagens a obter posteriormente. Recebe uma notificação quando existe uma nova mensagem de multimédia que pode obter no centro de mensagens multimédia.

Nunca — para ignorar todas as mensagens multimédia recebidas. Após esta alteração, o dispositivo não efectua mais ligações à rede relacionadas com mensagens multimédia.

#### Conectividade de PC

- P: Porque é que tenho problemas em ligar o dispositivo ao PC?
- R: Certifique-se de que tem o Nokia Nseries PC Suite instalado e em execução no PC. Consulte o manual do utilizador do Nokia Nseries PC Suite no CD-ROM ou DVD-ROM. Para obter mais informações sobre o modo de utilização do Nokia Nseries PC Suite, consulte a função de ajuda do Nokia Nseries PC Suite ou visite as páginas de suporte em www.nokia.com.
- P: Posso utilizar o meu dispositivo como fax-modem com um PC compatível?
- R: Não pode utilizar este dispositivo como fax-modem. Contudo, com a função de desvio de chamadas (serviço de rede), pode desviar os faxes recebidos para outro número de telefone.

#### LAN sem fios

- P: Porque é que não consigo ver um ponto de acesso de LAN sem fios (WLAN), embora tenha a certeza de que estou dentro do alcance?
- R: O ponto de acesso WLAN pode utilizar um identificador de serviço oculto (SSID). Só poderá aceder a redes que utilizam um SSID oculto se souber qual o SSID correcto

e tiver criado um ponto de acesso à Internet WLAN para a rede no seu dispositivo Nokia.

- P: Como posso desactivar a LAN sem fios (WLAN) no meu dispositivo Nokia?
- R: A WLAN no seu dispositivo Nokia é desactivada quando não está a tentar estabelecer ligação, quando não está ligado a outro ponto de acesso, ou a procurar redes disponíveis. Para reduzir o consumo da bateria, pode definir o dispositivo Nokia de modo a não procurar as redes disponíveis. A WLAN desactiva-se entre as procuras em segundo plano.

Para alterar as definições da procura em segundo plano:

- Prima So , e seleccione Ferramentas > Definições > Ligação > LAN sem fios.
- 2 Modifique o valor de Mostrar disponib. WLAN para Nunca para terminar as procuras em segundo plano, ou para aumentar o intervalo de tempo de procura em segundo plano em Procurar redes.
- 3 Para guardar as alterações, prima Para trás.

Quando Procurar redes estiver definido para Nunca, o ícone de disponibilidade da WLAN não é apresentado no modo de espera. No entanto, pode procurar manualmente redes WLAN disponíveis e estabelecer ligação a redes WLAN do modo habitual.

# Informações sobre a bateria

# Carregar e descarregar

O dispositivo é alimentado por uma bateria recarregável. A bateria pode ser carregada e descarregada centenas de vezes, embora acabe por ficar inutilizada. Quando a autonomia em conversação e standby se tornar marcadamente inferior à normal, está na altura de substituir a bateria. Utilize apenas baterias certificadas pela Nokia e recarregue-as apenas utilizando os carregadores certificados pela Nokia, destinados a este dispositivo.

O número exacto do modelo de carregador pode variar dependendo do tipo de tomada. A variante de tomada é identificada de uma das seguintes formas: E, EB, X, AR, U, A, C ou UB.

Ao utilizar uma bateria de substituição pela primeira vez, ou se a bateria não tiver sido utilizada durante muito tempo, pode ser necessário ligar o carregador e, em seguida, desligá-lo e voltar a ligá-lo para iniciar o carregamento da bateria.

Desligue o carregador da tomada de corrente e do dispositivo, quando não estiver a ser utilizado. Não deixe uma bateria completamente carregada ligada a um carregador, porque o sobreaquecimento pode encurtar a respectiva vida útil. Se uma bateria completamente carregada não for utilizada, vai perdendo a carga ao longo do tempo. Se a bateria estiver completamente descarregada, pode ser necessário aguardar vários minutos até o indicador de carga aparecer no visor ou para poder efectuar chamadas.

Utilize a bateria apenas para a sua função específica. Nunca utilize um carregador ou uma bateria danificados.

Não provoque um curto-circuito na bateria. Pode ocorrer um curto-circuito acidental quando um objecto metálico, como seja uma moeda, um clip ou uma caneta, causar a ligação directa dos terminais positivo (+) e negativo (-) da bateria. (Estes terminais têm o aspecto de filamentos metálicos na bateria). Esta situação pode verificar-se, por exemplo, se transportar uma bateria sobressalente num bolso ou num saco. O curto-circuito dos terminais pode danificar a bateria ou o objecto que a ela for ligado.

Se deixar a bateria em locais extremamente quentes ou frios, tais como no interior de um automóvel fechado, em condições climatéricas extremas, a capacidade e duração da bateria poderão ser reduzidas. Tente sempre manter a bateria a uma temperatura entre 15°C e 25°C (59°F e 77°F). Um dispositivo utilizado com uma bateria muito quente ou fria pode não funcionar temporariamente, mesmo que a bateria esteja completamente carregada. O rendimento da bateria fica particularmente limitado quando é sujeita a temperaturas muito abaixo do nível de congelação. Não destrua as baterias queimando-as, porque podem explodir. As baterias também podem explodir se forem danificadas. Desfaça-se das baterias em conformidade com o estabelecido na regulamentação local. Recicle-as, sempre que possível. Não as trate como lixo doméstico.

Não desmonte nem fragmente células ou baterias. No caso de ocorrer uma fuga na bateria, não deixe o líquido entrar em contacto com a pele ou com os olhos. Se tal acontecer, lave imediatamente a pele ou os olhos com água abundante ou procure assistência médica.

# Normas de autenticação de baterias Nokia

Para sua segurança, utilize sempre baterias Nokia originais. Para se certificar de que está a comprar uma bateria Nokia original, adquira-a num agente Nokia autorizado e inspeccione o selo de holograma através da execução dos seguintes passos:

A concretização bem sucedida dos passos não consiste numa garantia total da autenticidade da bateria. Se tiver motivos para suspeitar que a sua bateria não é uma bateria Nokia original e autêntica, deve evitar a utilização da mesma e levá-la ao agente autorizado ou ponto de serviço Nokia mais próximo para obter ajuda. O seu agente ou ponto de serviço Nokia irá inspeccionar a autenticidade da bateria. Se a autenticidade não for comprovada, devolva a bateria ao local de compra.

# Autenticar o holograma

- Ao observar o selo de holograma, deverá ver, de um ângulo, o símbolo Nokia figurado por duas mãos quase em contacto e, observando-o de outro ângulo, o logótipo Nokia Original Enhancements.
- 2 Inclinando o holograma para o lado esquerdo, direito, inferior e superior do logótipo, deverá ver 1, 2, 3 e 4 pontos, respectivamente, em cada uma das posições.

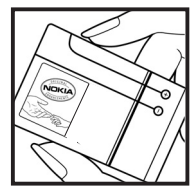

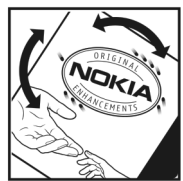

#### E se a bateria não for autêntica?

Se não for possível confirmar que a sua bateria Nokia com o selo de holograma é uma bateria Nokia autêntica, não a utilize. Leve-a ao agente autorizado ou ponto de serviço Nokia mais próximo para obter ajuda. A utilização de uma bateria que não seja certificada pelo fabricante poderá ser perigosa e resultar num desempenho fraco, para além de danificar o dispositivo e os respectivos acessórios. Poderá também invalidar qualquer aprovação ou garantia aplicável ao dispositivo.

Para obter mais informações sobre as baterias Nokia originais, visite o site www.nokia.com/battery.

# Cuidados e manutenção

O seu dispositivo é um produto de gualidade superior e deverá ser tratado com cuidado. As sugestões que se sequem ajudá-lo-ão a preservar a cobertura da garantia.

- Mantenha o dispositivo seco. A chuva, a humidade e todos os tipos de humidificantes podem conter minerais, que causarão a corrosão dos circuitos electrónicos. Se o dispositivo ficar molhado, retire a bateria e deixe-o secar completamente, antes de voltar a instalá-la.
- Não utilize ou quarde o dispositivo em locais com pó e sujidade. Os componentes móveis e electrónicos podem ser danificados.
- Não quarde o dispositivo em locais quentes. As temperaturas elevadas podem reduzir a duração dos dispositivos electrónicos, danificar as baterias e deformar ou derreter certos plásticos.
- Não quarde o dispositivo em locais frios. Quando o dispositivo retoma a temperatura normal. pode formar-se humidade no respectivo interior, podendo danificar as placas dos circuitos electrónicos.
- Não tente abrir o dispositivo senão segundo as instruções deste manual.
- Não deixe cair, não bata nem abane o dispositivo. Um manuseamento descuidado pode partir as placas do circuito interno e os mecanismos mais delicados.
- Não utilize produtos guímicos, diluentes ou detergentes abrasivos para limpar o dispositivo.

- Não pinte o dispositivo. A pintura pode obstruir os componentes móveis e impedir um funcionamento correcto
- Utilize um pano macio, limpo e seco para limpar quaisquer • lentes, tais como as lentes da câmara, do sensor de proximidade e do sensor de luminosidade.
- Utilize apenas a antena fornecida ou uma antena de substituição certificada. Antenas, modificações ou ligações não autorizadas podem danificar o dispositivo e infringir normas que regulamentam os dispositivos de rádio.
- Utilize os carregadores em espaços interiores.
- Crie sempre uma cópia de segurança dos dados que pretende manter, tais como contactos e notas da agenda.
- Para reiniciar o dispositivo de tempos a tempos, a fim de optimizar o desempenho, deslique a respectiva alimentação e retire a bateria.

Estas sugestões aplicam-se igualmente ao dispositivo, à bateria, ao carregador ou a gualquer acessório. Se gualquer dispositivo não estiver a funcionar correctamente, leve-o ao serviço de assistência autorizado mais próximo.

#### Eliminação

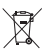

O símbolo do contentor de lixo sobre rodas riscado. apresentado no produto, no manual ou na embalagem serve para o lembrar de que, na União Europeia, todos os produtos eléctricos e electrónicos, baterias e acumuladores devem ser objecto de recolha selectiva no

final do respectivo ciclo de vida. Não deposite estes produtos nos contentores municipais, como se se tratassem de resíduos urbanos indiferenciados.

Entregue os produtos nos pontos de recolha para evitar possíveis danos no ambiente ou na saúde humana resultantes da eliminação não controlada de resíduos e promover a reutilização sustentável dos recursos materiais. As informações sobre recolha estão disponíveis junto de retalhistas do produto, autoridades locais de gestão de resíduos, organizações nacionais de responsabilização dos produtores ou do seu representante Nokia local. Para mais informações, consulte a Eco-declaração do produto ou as informações específicas de cada país, em www.nokia.com.

# Informações adicionais sobre segurança

#### Crianças

O dispositivo e os respectivos acessórios podem conter componentes de pequenas dimensões. Mantenha-os fora do alcance das crianças.

#### Ambiente de funcionamento

Este dispositivo cumpre as normas de exposição a Rádio-Frequência, quando utilizado quer na posição normal de utilização, junto ao ouvido, quer quando posicionado a uma distância de, pelo menos, 1,5 centímetros (5/8 polegadas) do corpo. Quando uma bolsa de transporte, uma mola para cinto ou um suporte forem utilizados junto ao corpo, não deverão conter metal e o produto deverá ser colocado à distância acima indicada do corpo.

Para poder transmitir ficheiros de dados ou mensagens, este dispositivo requer uma ligação de qualidade à rede. Nalguns casos, a transmissão de ficheiros de dados ou mensagens pode ser atrasada, até estar disponível uma ligação de qualidade. Certifique-se de que cumpre as instruções de distância do corpo acima especificadas, até à conclusão da transmissão.

Os componentes do dispositivo são magnéticos. O dispositivo poderá atrair objectos metálicos. Não coloque cartões de crédito ou outros suportes magnéticos de armazenamento junto do dispositivo, uma vez que as informações guardadas nestes suportes podem ser apagadas.

#### Dispositivos clínicos

O funcionamento de qualquer equipamento transmissor de rádio, incluindo telefones celulares, pode interferir com a funcionalidade de dispositivos clínicos indevidamente protegidos. Consulte um médico ou o fabricante do dispositivo clínico, para determinar se este se encontra devidamente protegido contra a energia de rádio-frequência externa ou no caso de ter alguma dúvida. Desligue o dispositivo em instalações de serviços de saúde, sempre que existir regulamentação afixada nesse sentido. Os hospitais ou instalações de serviços de saúde poderão utilizar equipamento sensível à energia de frequências de rádio externa.

Dispositivos clínicos implantáveis Os fabricantes de pacemakers recomendam que seja mantida uma distância mínima de 15,3 cm (6 polegadas) entre um dispositivo sem fios celular e um dispositivo clínico implantável, como, por exemplo, um pacemaker ou um cardioversor desfibrilhador implantado, para evitar potenciais interferências com o dispositivo clínico. Os portadores de dispositivos desta natureza devem proceder da seguinte forma:

- Manter sempre o dispositivo sem fios a mais de 15,3 centímetros (6 polegadas) do dispositivo clínico quando este estiver ligado.
- Não devem transportar o dispositivo sem fios num bolso junto ao peito.

- Devem utilizar o ouvido oposto ao lado do dispositivo clínico, para minimizar potenciais riscos de interferências.
- Desligar imediatamente o dispositivo sem fios se existirem motivos para suspeitar da ocorrência de uma interferência.
- Ler e seguir as instruções do fabricante do dispositivo clínico implantável.

Se tiver dúvidas sobre a utilização do dispositivo sem fios juntamente com um dispositivo clínico implantável, consulte o seu médico.

Auxiliares de audição Alguns dispositivos celulares digitais podem causar interferências em determinados auxiliares de audição. Se ocorrerem interferências, contacte o seu operador de rede.

#### Veículos

Os sinais de rádio-frequência podem afectar sistemas electrónicos incorrectamente instalados ou inadequadamente protegidos em veículos motorizados, como por exemplo, sistemas electrónicos de injecção, de travagem (anti-bloqueio) anti-derrapante, de controlo de velocidade e de airbag. Para mais informações, consulte o fabricante ou o representante do veículo ou de qualquer equipamento instalado posteriormente.

A reparação do dispositivo ou a sua instalação num veículo deverá ser efectuada apenas por pessoal qualificado. Uma instalação ou reparação incorrecta pode ser perigosa, além de poder causar a anulação de quaisquer garantias aplicáveis ao dispositivo. Verifique regularmente se todo o equipamento do dispositivo celular do seu veículo está montado e a funcionar em condições. Não guarde ou transporte líquidos inflamáveis, gases ou materiais explosivos no mesmo compartimento onde guarda o dispositivo e respectivos componentes ou acessórios. No caso de veículos equipados com airbag, lembre-se de que os airbags são accionados com um grande impacto. Não coloque objectos, incluindo equipamento celular, fixo ou portátil, na área sobre o airbag ou de accionamento do mesmo. No caso de uma instalação inadequada de equipamento celular num veículo, poderão ocorrer lesões graves se o sistema de airbag for accionado.

A utilização do dispositivo a bordo de um avião é proibida. Desligue o dispositivo, antes de embarcar num avião. A utilização de dispositivos telefónicos celulares num avião pode ser perigosa para o controlo do avião, afectar a rede celular e é ilegal.

#### Ambientes potencialmente explosivos

Desligue o dispositivo quando se encontrar em qualquer área com um ambiente potencialmente explosivo e cumpra todas as sinalizações e instruções existentes. Os ambientes potencialmente explosivos incluem áreas em que, normalmente, seria advertido no sentido de desligar o motor do seu veículo. Faíscas nessas áreas poderão representar perigo de explosão ou de incêndio, tendo como resultado lesões pessoais ou, inclusivamente, a morte. Desligue o dispositivo em locais de abastecimento, como por exemplo, próximo de bombas de gasolina em estações de serviço. Observe as restrições de utilização de equipamento de rádio em zonas de depósitos, armazenamento e distribuição de combustível, fábricas de químicos ou locais onde sejam levadas a cabo operações que envolvam a detonação de explosivos. As áreas com um ambiente potencialmente explosivo estão frequentemente, mas não sempre, claramente identificadas. Entre estas áreas, contam-se os porões dos navios, instalações de transferência ou armazenamento de químicos; veículos que utilizem gás de petróleo liquefeito (como o gás propano ou butano) e áreas em que se verifique a presença de químicos ou partículas no ar, como grão, pó ou limalhas.

#### Chamadas de emergência

Importante: Os telefones celulares, incluindo este dispositivo, funcionam utilizando sinais de rádio, redes celulares, redes terrestres e funções programadas pelo utilizador. Por estes motivos, as ligações não podem ser garantidas em todas as condições. Nunca deve ficar dependente exclusivamente dum dispositivo celular para as comunicações essenciais, como por exemplo, emergências médicas.

#### Para efectuar uma chamada de emergência:

- Se o dispositivo estiver desligado, ligue-o. Verifique se a intensidade de sinal é adequada. Algumas redes podem exigir que esteja correctamente instalado no dispositivo um cartão SIM válido.
- 2 Prima a tecla terminar as vezes que forem necessárias, para limpar o visor e preparar o dispositivo para a realização de chamadas.

- 3 Introduza o número de emergência oficial do local onde se encontra. Os números de emergência variam de local para local.
- 4 Prima a tecla de chamada.

Se estiverem a ser utilizadas determinadas funções, poderá ser necessário desactivá-las primeiro, para poder efectuar uma chamada de emergência. Se o dispositivo estiver no modo de perfil "Offline" (desligado) ou "Flight" (voo), poderá ter de alterar o perfil para activar a função de telefone, de forma a poder efectuar uma chamada de emergência. Para mais informações, consulte este manual ou o seu operador de rede.

Quando efectuar uma chamada de emergência, forneça todas as informações necessárias com a maior precisão possível. O seu dispositivo celular pode ser o único meio de comunicação no local de um acidente. Não termine a chamada até ter permissão para o fazer.

#### Informações de certificação (SAR)

#### ESTE DISPOSITIVO MÓVEL CUMPRE OS REQUISITOS RELATIVOS À EXPOSIÇÃO A ONDAS DE RÁDIO.

O seu dispositivo móvel é um transmissor e receptor de rádio. Foi concebido de forma a não exceder os limites de exposição a ondas de rádio recomendados pelas directrizes internacionais. Estas directrizes foram desenvolvidas pela organização científica independente ICNIRP e incluem margens de segurança, de modo a garantir a segurança de todas as pessoas, independentemente da idade e do estado de saúde. As normas de exposição para dispositivos móveis utilizam uma unidade de medição, designada por SAR ("Specific Absorption Rate" - Taxa de Absorção Específica). O limite de SAR especificado nas directrizes da ICNIRP é de 2.0 watts/quilograma (W/kg), calculados sobre 10 gramas de tecido corporal. Os testes de SAR são realizados utilizando posições de funcionamento standard, com o dispositivo a transmitir ao seu mais elevado nível de potência certificada, em todas as bandas de freguência testadas. O nível real de SAR de um dispositivo, quando está a funcionar, pode situar-se muito abaixo do valor máximo, devido ao facto de o dispositivo ter sido concebido de modo a utilizar apenas a energia necessária para alcançar a rede. Este valor pode mudar em função de diversos factores, como por exemplo, a distância a que se encontrar de uma estação base da rede. O valor de SAR mais elevado, nos termos das directrizes da ICNIRP para utilização do dispositivo junto ao ouvido, é de 0,58 W/kg.

A utilização de acessórios com o dispositivo pode alterar os valores de SAR. Os valores de SAR podem variar em função dos requisitos de registo e teste nacionais, bem como da banda da rede. Poderão estar disponíveis mais informações sobre o valor SAR nas informações sobre o produto, em www.nokia.com.

# Índice remissivo

#### A

actualização de software 12 Adobe Reader 127 agenda criar entradas 95 sincronizar Nokia Nseries PC Suite 96 altifalante 16 Consulte altifalante aplicação de aiuda 11 aplicações instalar 130 lava 130 remover 132 aplicações adicionais 11 aplicações de escritório 125 auricular 17

#### B

baterias autenticar 154 carregar 153 utilização prevista 10 bloqueio do teclado 17, 137 Bluetooth 32 desligar 33 emparelhar 34 endereço do dispositivo 34 enviar dados 33 segurança 33

#### С

cabo de dados 36 Cabo de dados USB 36 cache, limpar 27 caixa de correio 102 caixa de correio de voz 111 alterar o número de telefone 111 desviar chamadas para a caixa de correio de voz 142 caixa de correio remota 102, 103 calculadora 127 câmara ajustar a iluminação e a cor 61 auto-temporizador 63 barra de ferramentas activa 58 capturar vídeo 64

cenas 62

definições da câmara de imagens estáticas 60 definições de configuração da imagem 61 definições do gravador de vídeo 65 editar vídeos 71 flash 61 quardar clips de vídeo 64 modo seguência 63 tirar fotografias 57 carregadores 10 cartão de memória ferramenta do cartão de memória 19 inserir 18 retirar 19 cartão microSD 18 cartão SIM copiar nomes e números para o dispositivo 122 mensagens 104 nomes e números 123 utilizar o dispositivo sem um cartão SIM 92

cartões de contacto 121 enviar 121 inserir imagens 121 cenas cenas de imagens 62 cenas de vídeo 62 certificados 139 chamada de conferência 111 chamada de vídeo atender 118 efectuar 113 reieitar 118 chamadas atender 118 definições 141 desviar 142 duração 119 efectuar 110 em espera 118 internacionais 110 não atendidas 119 partilha de vídeo 115 recebidas 119 rejeitar 118 restringir 142 transferir 118 chamadas não atendidas 119 chamadas recentes 119

chaves de activação Consulte gestão de direitos digitais clips de som 67 clips de vídeo 67 códiao de bloqueio 138 código de segurança Consulte código de bloqueio código UPIN 138 código UPUK 139 códigos 138 códigos PIN 138 códigos PUK 139 comandos de voz 134 comandos do servico 98 comandos USSD 98 controlo do volume aiustar o volume 16 altifalante 16 durante uma chamada 110 conversor 127 copiar contactos entre o cartão SIM e a memória do dispositivo 122

#### D

data 95 definições aplicação 135 bloqueio do teclado 137 certificados 139

código de blogueio 138 código PIN 138 código UPIN 138 código UPUK 139 Conectividade Bluetooth 33 definições originais 140 definir 12 desvio de chamadas 142 ecrã 135 e-mail 102, 106 idioma 136 ligações de dados 143 mensagens 104 mensagens de texto 105 mensagens multimédia 105 personalizar o telefone 91 pontos de acesso 144 poupança de energia 135 restrição de chamadas 142 saída de TV 137 SIP 147 definições da ligação 143 definições de dados por pacotes 147 definições de idioma 136 despertador 95 dicionário 99 difusão por células 108 DRM Consulte gestão de direitos digitais

#### Ε

ecrã inactivo Consulte modo de espera editar imagens 70 efectuar cópias de segurança de dados 19 e-mail abrir 103 apagar caixa de correio 106 apagar mensagens 104 caixa de correio remota 102 definições 106 enviar 100 escrever 99 quardar 109 obtenção automática 103 obter da caixa de correio 103 ver anexos 103 enviar cartões de contacto, cartões de visita 121 mensagens 99 etiquetas de voz 134 efectuar chamadas 112

#### F

favoritos 22 ficheiro sis 130 ficheiros pdf 127 ficheiros svg 73 formatos de ficheiros .jad 130 .jar 130, 131 .sis 130 leitor de música 39 RealPlayer 52 funcionamento mãos livres Consulte *altifalante* 

#### G

galeria apresentações 73 barra de ferramentas activa 69 cesto de impressão 69 editar imagens 70 imagens e vídeos 68 imprimir imagens 73 modo de saída de TV 72 mostra de slides 71 organizar ficheiros em álbuns 70, 74 gestão de direitos digitais 132 gestor de aplicações 130 gestor de dispositivos 37 gestor de ficheiros 20 GPRS Consulte ligações de dados

GPS ligação GPS 79 mapas 81 posicionamento 79 gravador 126 н hora 95 HSDPA 15 idioma de escrita 136 idioma do telefone 136 imagens Consulte galeria imprimir cartões de contacto 121 imagens 73 indicadores 14 informações de contacto 11 informações de suporte 11 instalar aplicações 130 Internet

Consulte Web

#### J

Java 130 jogabilidade 17 jogos 17

#### L

IAN sem fios 29 assistente 30 Consulte também Universal Plua and Play criar um IAP 30, 31 definicões 147 definições do ponto de acesso 145 procurar 147 seguranca 76 leitor de códigos de barras 129 leitor de música formatos de ficheiros 39 importar música 41 listas de faixas 40 loia de música 41 reproduzir músicas 39 transferir música 42 leitor de vídeo Consulte RealPlayer ligação por infravermelhos 36 ligações ao computador 37 ligações ao PC 37 ligações de dados definicões detalhes 31 estabelecer 143 indicadores 14

rede 8, 142 terminar 31 lista telefónica Consulte *cartões de contacto* 

#### Μ

manutenção 155 mapas procurar localizações 85 ver mapas 82 marcação por voz 112 marcação rápida 112 marcações permitidas 123 memória libertar memória 20, 119 ver consumo de memória 20 mensagens caixa de correio 102 caixa de entrada 101 definições 104 difusão por células 108 e-mail 100 mensagens de texto 99 mensagens multimédia 100 mensagens de texto caixa de entrada 98 definições 105 enviar 99, 100 escrever 100

quardar 109 receber 101 mensagens de voz 111 mensagens multimédia criar 99 definicões 105 enviar 100 quardar 109 obter 101 receher 101 menu multimédia 16 menu, reorganizar 91 MMS Consulte mensagens multimédia modem 38 modo de espera 91 modo de espera activa 94 modo de SIM remoto 35 música Consulte leitor de música músicas formatos de ficheiros 39 transferir 42 Ν

N-Gage 17 Nokia Lifeblog 53 notas 126

#### Ρ

papéis de parede alterar 93 utilizar fotografias 60, 68 perfis 91 personalização 93 pontos de acesso 143 pontos de acesso à Internet (IAP). Consulte *pontos de acesso* posicionamento 79 poupança de energia 135 protecção de copyright Consulte *gestão de direitos digitais* 

#### Q

Quickoffice 125

#### R

rádio 44 Rádio FM 44 RealPlayer 52 registo apagar conteúdos 120 duração 120 filtrar 120 registo de chamadas Consulte *registo* relatórios de entrega 106 relógio 95 repetir 95 resolução de problemas 149 S

#### saída de TV definições 137 ver ficheiros multimédia capturados na TV 72 segurança chamadas de emergência 159 directrizes 7 informações adicionais 157 sincronização 37 SMS

Consulte mensagens de texto software instalar aplicações 130 remover aplicações 132 transferir um ficheiro para o dispositivo 130 sons

> ajustar o volume 16 gravar sons 126 silenciar um tom de toque 118

#### T

teclado sem fios Nokia 128 temas 93 tons Consulte *tons de toque*  tons de toque 3D 92 Consulte também *perfis* tom de toque pessoal 123 Transferência! 21 transferir conteúdo a partir de outro dispositivo 13 transferir música 42

#### U

#### UMTS

Consulte *ligações de dados* Universal Plug and Play 76

#### ۷

vídeo a pedido 49 vídeos

Consulte galeria vídeos da internet 50

#### W

Web blogs 26 browser 22 feeds 26 mensagens de serviço 102 web pontos de acesso, consulte *pontos de acesso* weblog 53